活用マニュアル

# デイジー教科書を使ってみよう!

Ver. 3.1

あなたの周りに読むのが苦手な子はいませんか?デイジー教科書で内容を理解することが、学習の 助けになることがあります。まずは、使ってみましょう。

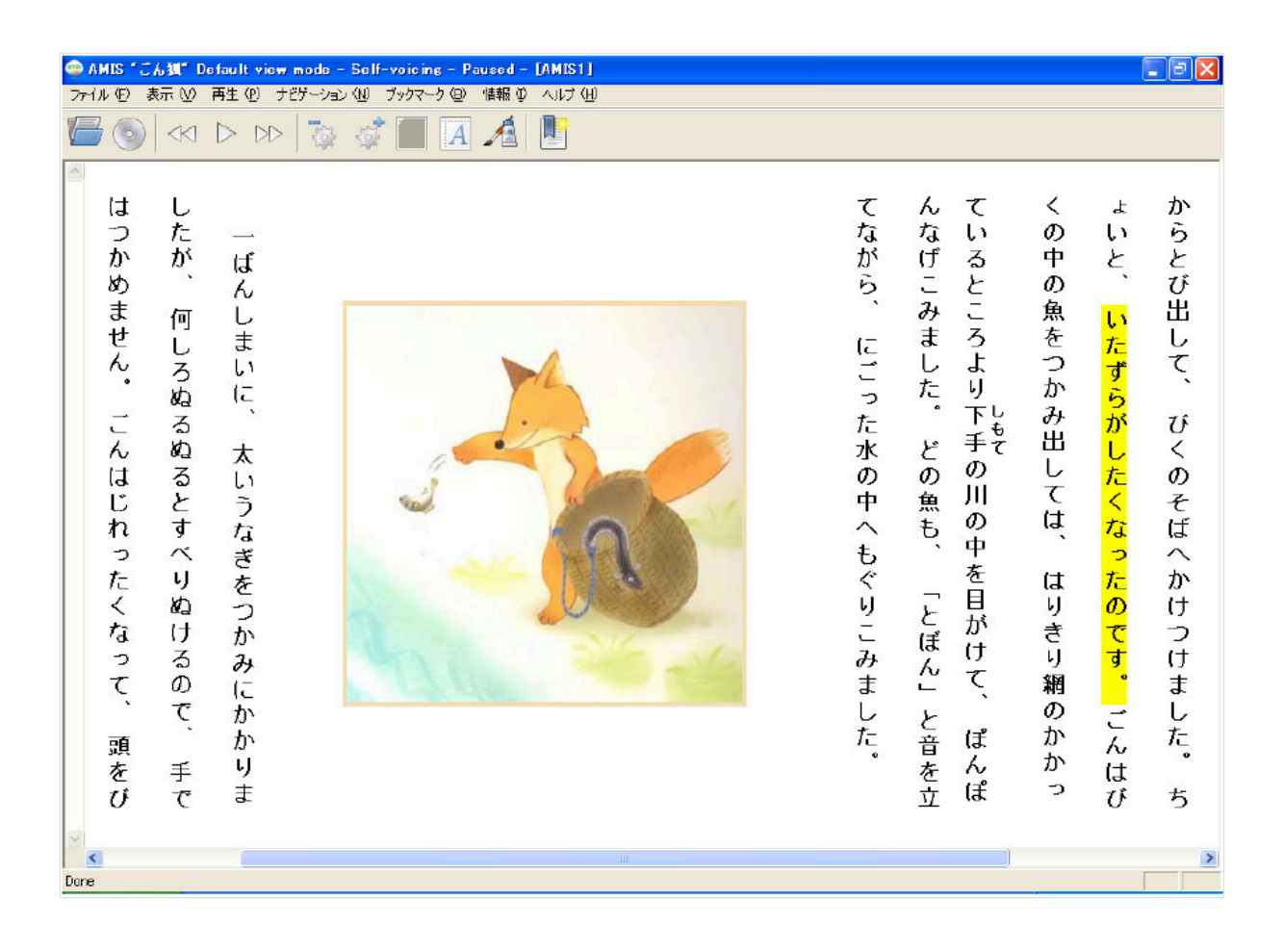

# 「ごんぎつね」DAISY 版 著者: 新美 南吉 絵: 画工舎 製作:(公財)日本障害者リハビリテーション協会

# 2016年11月 (公財)日本障害者リハビリテーション協会

### まえがき

「デイジー教科書とは」

デイジー教科書とは、2008 年9 月に施行した「障害その他の特性の有無にかかわらず児童及び 生徒が十分な教育を受けることができる学校教育の推進に資することを目的」とする「教科書バリ アフリー法」に基づき、公益財団法人日本障害者リハビリテーション協会が、デイジー製作団体の 協力を得て、小学校と中学校の発達障害等の読むことの困難な児童生徒に提供する通常の教科書の 代わりとなるアクセシブルな電子教科書です。

ディジー教科書は、パソコンにインストールした専用ソフト等で読むものですが、次のような特徴 があります。

- ハイライトされたテキストと、音声、画像が同時に表示され、どこを読んでいるかが確認できます。
- 2 目次や見出しを使って、読みたいページに移動が簡単にできます。
- ③ 再生ソフトにより、下記のような個々のニーズにあった読み方が可能です。
  - 読んでいるところをハイライト表示ができます。
  - 縦書きの文章とルビを表示できます。 文字の大きさ、書体を変更できます。
  - 読むスピードを変更できます。
  - 背景色、文字の色を変更できます。
  - しおり(ブックマーク)や全文検索などの機能もあります。

また、キーボードやマウスが苦手な利用者は、タッチパネルおよび iPhone や iPad を利用して読むことができます。

デイジー教科書はこのような特長を持っているので、読むことに困難を抱えている生徒の読みと理解を助ける教科書として有効です。また生徒の読むことの不安が軽減し、他人に頼らず、自立して 学習に取り組むことができます。

本マニュアルは、デイジー教科書の使い方についてわかりやすく概説しています。 ぜひ使ってみて ください。

| まえ | こがき                                             | 2   |
|----|-------------------------------------------------|-----|
|    | 「デイジー教科書とは」                                     | 2   |
| 1. | デイジー教科書はこんなふうに使われています                           | 4   |
| 2. | 全体の流れ(申請・受け取り・再生)                               | 6   |
| З. | マルチメディアデイジー教科書の提供について                           | 7   |
| 4. | デイジー教科書を申請する                                    | 9   |
|    | 4-1. 申請フォームより申請                                 | 9   |
|    | 4-1-1. 申請の追加・修正                                 | .16 |
|    | 4-1-2. 生徒用のログイン名とパスワードを設定する                     | .18 |
|    | 4-1-3. パスワードを忘れたら                               | .20 |
|    | 4-1-4. その他の機能(利用者情報メニュー)                        | .21 |
|    | 4-2. 申請書をプリントアウトして申請                            | .22 |
| 5. | デイジー教科書を受け取る                                    | .23 |
|    | 5-1.CD で申請した場合                                  | .23 |
|    | 5-2. ダウンロードで申請した場合                              | .23 |
|    | 5-2-1. デイジーポッドにダウンロードする(Windows PC)             | .23 |
|    | 5-2-2. デイジーポッドにダウンロードする(iPad/iPhone/iPad touch) | 28  |
|    | 5-2-3. ブラウザからダウンロードする                           | .32 |
|    | 5-2-4 ダウンロードしたデイジー教科書を別のパソコンに移動する               | .35 |
| 6. | デイジー教科書を再生する                                    | .41 |
|    | 6-1. EasyReader Express で再生                     | .41 |
|    | 6-1-1. EasyReader Express とは                    | .42 |
|    | 6-1-2. 動作環境                                     | .42 |
|    | 6-1-3. 再生する(各アイコンの紹介)                           | .43 |
|    | 6-2. AMIS で再生                                   | .45 |
|    | 6-2-1. AMIS とは                                  | .45 |
|    | 6-2-2. 動作環境(AMIS 3.1.4)                         | .45 |
|    | 6-2-3. インターネットからインストール                          | .46 |
|    | 6-2-4. CD からインストール                              | .49 |
|    | 6-2-5 再生する                                      | .51 |
|    | 6-2-6. デイジーポッドから AMIS で再生する場合                   | .54 |
|    | 6-3. デイジーポッドで再生 (iPad/IPhone/iPod touch)        | .55 |
|    | 6-4. デイジーポッドの使い方(WindowsPC)                     | .58 |
|    | 6-4-1. デイジーポッドジュニアの使い方                          | .63 |
|    | 6-5. ChattyBook Express で再生                     | .64 |
|    | 6-6. その他の再生ツール(有料)                              | .65 |
|    | 6-6-1. ボイス オブ デイジー (VOD)                        | .65 |
|    | 6-6-2. いーリーダー                                   | .66 |
| 7. | 困った時、分からないときは、、、                                | .68 |
|    | 7-1. 教科書製作ボランティア団体および相談窓ロー覧(2016年7月現在)          | 68  |
|    | 7-2. 高校のデイジー教科書相談窓口 (2016年7月現在)                 | .70 |
|    | 7-3. メーリングリスト                                   | .71 |

1. デイジー教科書はこんなふうに使われています

うまく読めない

デイジー教科書の活用事例をご紹介します。使い方は、人それぞれです。 まずは、使ってみましょう。

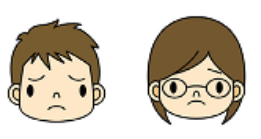

- 読むときは大半が逐字読みになる。
- 勝手読みをしてしまう。
- 読めても、内容理解ができない。
- 音読していると疲れてしまい、続かない。
- 教科書を開くことも嫌がる。
- 授業が分からないから、学校に行きたくない。
- 拡大教科書が重い。
- 本をめくることができない。
- 紙の教科書が読めないだけなのに、自分は勉強ができないと思ってしまっている。

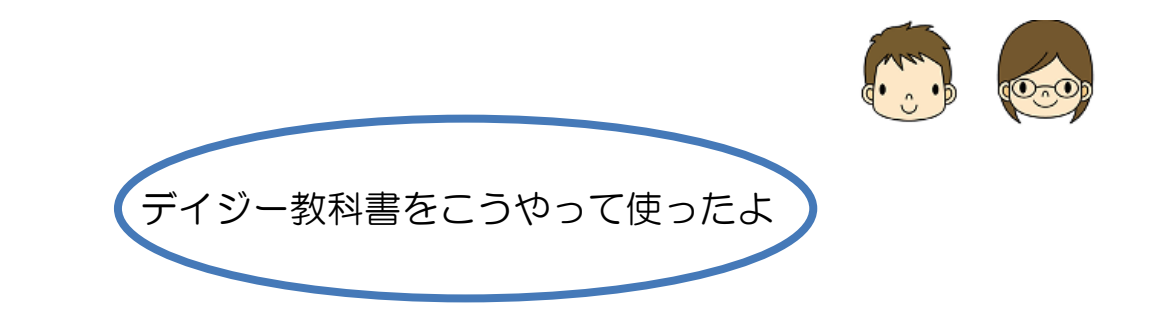

- 授業の前に家で予習に使っている。
- AMIS で再生をし、書いてある内容を理解する。
- はじめは聞くだけ、慣れたら一緒に読む。
- はじめは音声とともに、慣れたら音を消して読む。
- 音声にあわせて、指でなぞりながら読む。
- 文節ごとに読んでから、デイジーの音声を聞く。
- 音声だけを mp3 プレーヤーで、持ち運んでいる。
- ipad を使って、外出時にも持ち運んでいる。
- 下の学年の復習をしている。

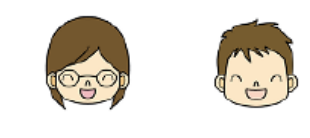

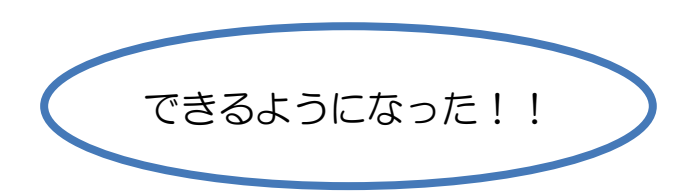

- 親が読み聞かせなくても、自分で学習できるようになった。
- 音読が苦痛でなくなった。
- 自分の障害理解が進み、自尊感情が向上した。
- より長い時間集中できる。
- 教科書に振り仮名をふるという、保護者の負担がなくなった。
- 読める漢字が増えた。
- 自ら、勝手読みに気をつけるようになった。
- 勉強に限らず、意欲が出てきた。
- 学級で使用したところ、周りの生徒の障害理解が進んだ。また、他にも必要な生徒が見つかった。
- 予習をしてきてくれるので、授業中につきっきりになる機会が減って、担任の負担が減った。

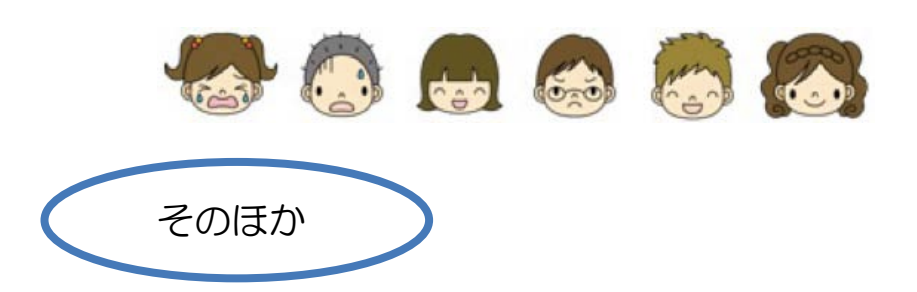

- 肢体不自由で体力がないので、途中で休憩を取るよう気をつけている。
- 読むことが嫌いにならないよう、やりたくないときには無理をしない。
- 製作してくれるボランティアの思いを支えにしている。
- サピエ図書館(注)を利用して、興味のあるものを聞いている。
- もっと早く使っていれば、よかった。
- パソコンが好きなので、楽しい。
- 読むことに困難を抱えている生徒のいるクラスで、みんなで使っている。

(注)

サピエ図書館:目で文字を読むことが困難な方々に対して、さまざまな情報を点字、音声データ等で提供してくれるネットワークです。 https://www.sapie.or.jp/

# 2. 全体の流れ(申請・受け取り・再生)

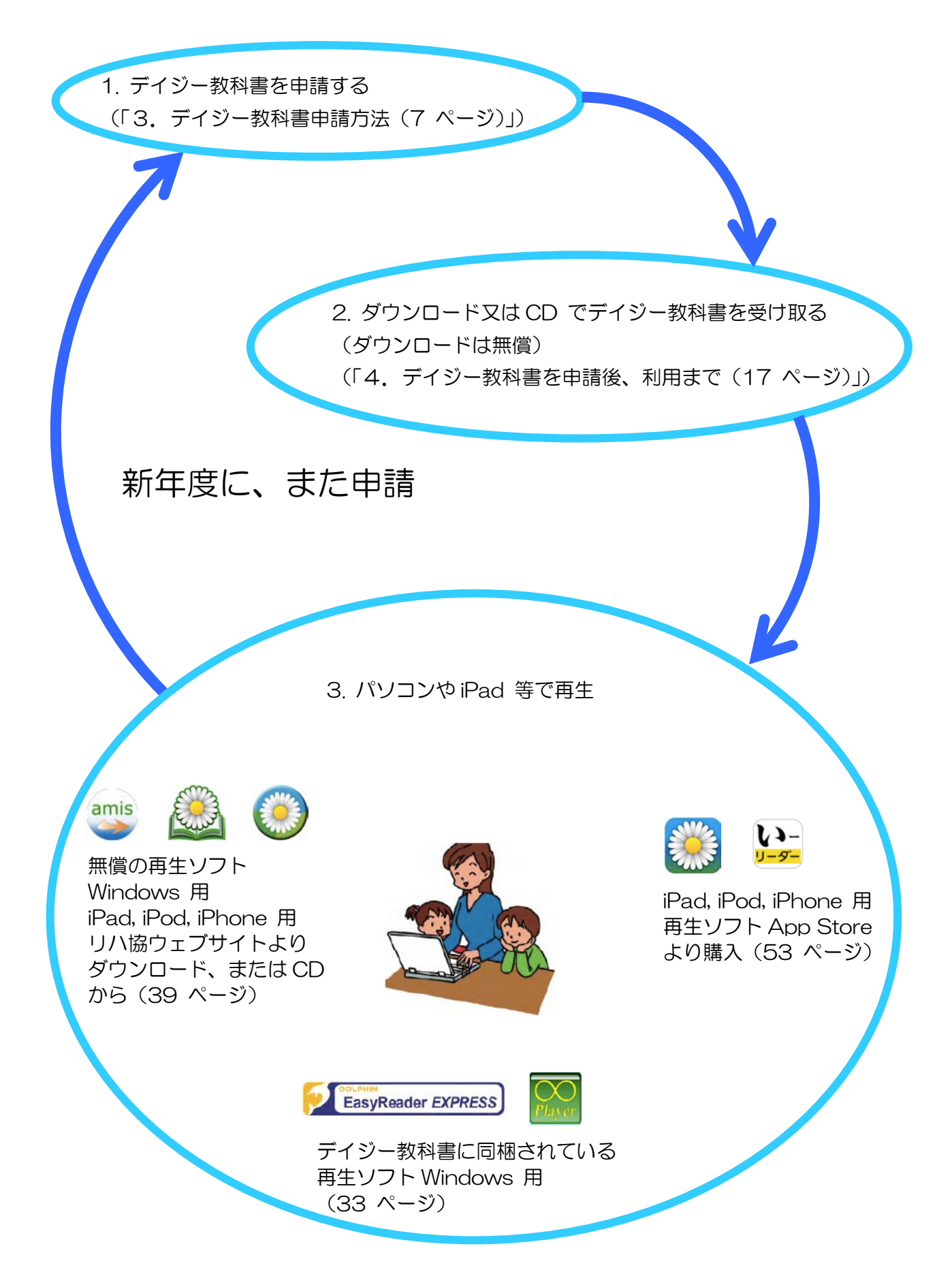

# 3. マルチメディアデイジー教科書の提供について

通常の教科書では読むことが困難な児童、生徒はマルチメディアデイジー教科書を利用することが できます。申請は、保護者、担任、通級指導担当、校長、教育委員会、支援者、本人でも行うこと ができます。

3-1. マルチメディアデイジー教科書 申請

サーバ提供をご希望の方は、以下の注意事項をご確認ください。

- サーバ経由での DAISY 教科書の提供は、著作権法第 37 条第3項の規定のもと可能と なっております。
- サーバ経由の提供では、DAISY 教科書がサーバにアップされ次第、ダウンロードできます。また、実費負担もございませんので、ぜひサーバ経由での提供にご協力いただけますと助かります。
- 尚、ダウンロードした DAISY 教科書の扱いについては、以下注意事項を記載いたします。

学校での管理について

ダウンロードした教科書データは、申請のあった数の範囲内で CD などの記録媒体にコピーして使用を可能とします。ただし、コピー後は、PC からデータの削除をお願いします。

ダウンロードした PC でそのまま DAISY 教科書を使用する場合は、不特定多数の 者が利用しない PC のみ使用を可能とします。

著作権法第37条第3項の規定のもとサーバ提供が可能となっているため、 DAISY 教科書を複製することができる者は、著作権法施行令で定める者に限られていて、学校図書館がそれにあたります。

このため、基本的には、学校の先生等が DAISY 教科書を CD などの記録媒体に複製する場合には、学校図書館の管理下で行うようお願いいたします。

※これらの注意事項に不明点がある方はお問い合わせください。 お問い合わせ

(財)日本障害者リハビリテーション協会 情報センター DAISY 担当宛
 TEL:03-5273-0796 FAX:03-5273-0615
 E-Mail:<u>daisy\_c@dinf.ne.jp</u>

3-2. <u>提供された DAISY 教科書について</u>

データは無断でコピーしたり、他の人に渡したりしないようにしてください。 不正なダウンロード、コピー等が発覚した場合は、即、提供を停止させていただきます。

#### 3-3. 費用について

CDにて郵送を希望された方は、生徒1名1教科につき3,000円請求させていただきます。 サーバからのダウンロード提供を希望された方は、費用がかかりません。

#### 3-4. 製作の進め方について

製作に時間がかかりますので、授業の進行に合わせながら製作を進めていきます。時々授業の進行状況をお知らせいただければ助かります。でき次第お送りするようにいたしますが、 遅れる場合も予想されます。なにとぞご理解ください。

3-5. 「DAISY 教科書」について

以下の形態で、DAISY 教科書を提供させていただきます。

字体:ゴシック体

縦書き・横書き:教科書通り

ルビ:教科書通り

DAISY 教科書を提供した生徒が所属します学校名を文科省に提出することになっております。ご了解ください。

3-6. <u>アンケートのご了解</u>

デイジー教科書を使用した際の感想などアンケートを取らせていただきますので、必ずご協力ください。

ご提供いただいた個人情報は、日本障害者リハビリテーション協会の個人情報保護方針に従 い、厳重に管理いたします。個人が特定されることはありませんが、普及していくために、 アンケート結果を公表させていただくことがあります。不都合がある場合は、当協会までご 連絡ください。

その他、ご不明な点、ご希望等ありましたら、遠慮なくお問い合わせください。

3-7. <u>DAISY 教科書の扱いについて</u>

申請は年度ごといただくことになっております。年度が終了しましたら、DAISY 教科書の データは責任者が責任をもって破棄してください。 4. デイジー教科書を申請する

通常の教科書では読むことが困難な児童・生徒は、デイジー教科書を利用することができます。 必ずしも、医学的診断は必要ではありません。

申請は、保護者、担任、通級指導担当、校長、教育委員会、支援者、本人でも行えます。

4-1. 申請フォームより申請

1. [ENJOYDAISY]のホームページ(http://www.dinf.ne.jp/doc/daisy/) より[マルチメディ アデイジー教科書]→[デイジー教科書 申請方法]をクリックします。

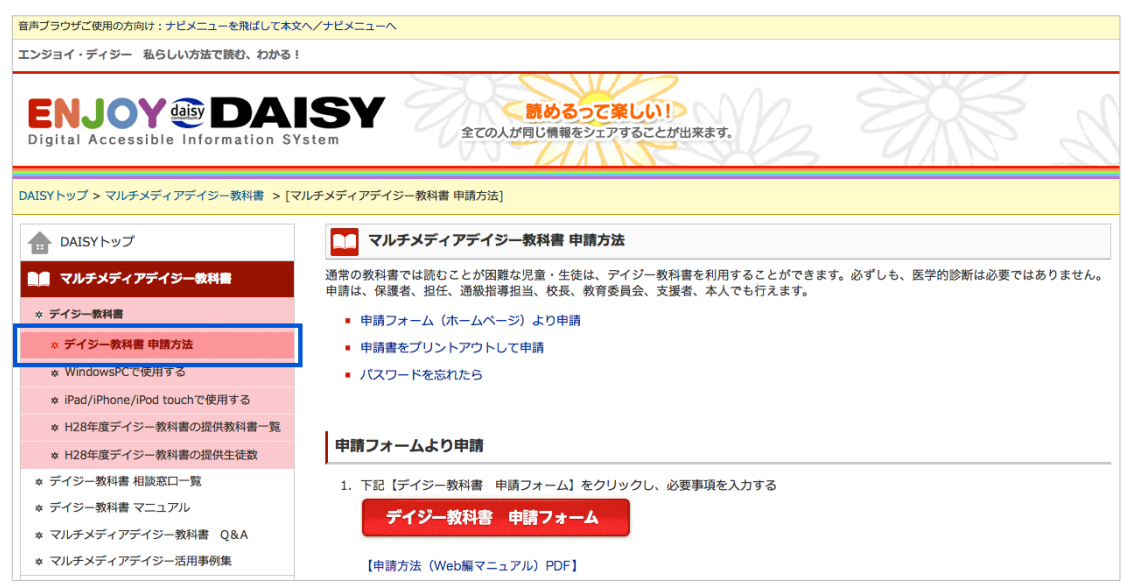

http://www.dinf.ne.jp/doc/daisy/book/daisytext\_application.html

2. 【デイジー教科書 申請フォーム】をクリックし、必要事項を入力する

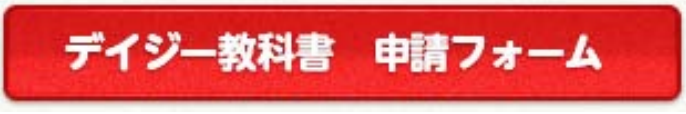

新規提供申請画面にて、「申請者氏名」「メールアドレス」「パスワード」を入力します。
 入力が終了したら、【登録】ボタンをクリックします。
 ※メールアドレスはご連絡が可能なメールアドレスを入力してください。
 ※パスワードは英数半角で8文字以上を入力してください。

| マノ | レチメ | ディ | アデイ | シー | 教科 | 提供シ | ィステ | 4 |
|----|-----|----|-----|----|----|-----|-----|---|
|----|-----|----|-----|----|----|-----|-----|---|

| 平成28年度新規                                      | 是供申請                                                                                                    |
|-----------------------------------------------|----------------------------------------------------------------------------------------------------|
| デイジー教科書提供システムの新規<br>登録すると、デイジー教科書システ<br>申請者氏名 | 提供申請を行うには、このページより申請者氏名、メールアドレス、パスワードを登録してください。<br>ム(SchoolBook)から電子メールが送信されます。メールに記載されたURLよりシステムにログインして提供申請を続けてください。 |
| 戸山 太郎                                         |                                                                                                    |
| メールアドレス<br>daisy_c@dinf.ne.jp                 | ご連絡が可能なメールアドレス                                                                                                    |
| メールアドレス(再入力)<br>daisy_c@dinf.ne.jp            | 「メールアドレス」を再入力                                                                                                    |
| パスワード (半角英数記号8文字以上                            |                                                                                                    |
|                                               | 英数半角8文字以上                                                                                                    |
| パスワード(再入力)<br>                                | 「パスワード」を再入力                                                                                                    |
| 登録                                            |                                                                                                    |
| デイジー教科書申請が完了していない<br>セットして登録をお願いします。再登        | のに、「このメールアドレスはすでに使用されています」と表示される方は、以下【パスワード変更】ボタンをクリックして、パスワードをリ<br>録でも、同じパスワードでも使用可能です。                             |
| パスワード変更                                       |                                                                                                    |
|                                               | Copyright © 2016 公益財団法人日本障害者リハビリテーション協会                                                                              |

<メモ>

【登録】ボタンをクリックすると「メールアドレス確認用のメールを送信しました。…」が画面に表示されます。この画面は閉じてください。

| マルチメディアテイジー                                                      | 教科書提供システム                                                                                                    |
|------------------------------------------------------------------|----------------------------------------------------------------------------------------------------|
| メールアドレス建築用のメー<br>身間したメールに記載されて<br>っていた可能性があります。<br>また、損害・スマートフォン | Nを記録しました。1時間以内にメールアドレスの確認をお願いします(アイジー数料像の参加については特に期間はありません。) ×<br>いるリンラ内以のはよりロウダインして、希望説券を説けてください、1時間以上たってもメールが置かない場合は、ス入カのメールアドレスが道<br>をの告信は、お野女です。 内容型券手を行ってください。<br>でご登場の力で、メールの実情意定を行っている場合は、「Gympdga」ドメインを実営できるよう飲定してください。 |
|                                                                  | Copyright 0 2016 公長时営法人日本障害者リハビリテーション協会                                                                                                    |

4. 登録したメールアドレスに【SchoolBook】より「デイジー教科書システムのメールアドレ ス確認」メールが届きます。リンクをクリックして、ログインします。

1時間以内にログインをしてください。なお、デイジー教科書の申請については特に期限はありません。

※ 必ず、ログイン名、パスワードは保存してください。

| SchoolBook                                                                                                    | 2016年7月10日 12:45             |
|----------------------------------------------------------------------------------------------------|------------------------------|
| <sup>宛先:</sup><br>[SchoolBook] デイジー教科書システムのメールアドレス確認                                                                                         |                              |
| 戸山 太郎様                                                                                                    |                              |
| 戸山 太郎様の <mark>ログイン名は「10117」です。</mark> パスワードは新規提供申請で登録したものをご利用ください。                                                                           |                              |
| ログイン名およびパスワードは、今後のデイジー教科書提供システムの利用に必須ですので、記録をお願いい                                                                                            | たします。                        |
| デイジー教科書提供システムで使用するメールアドレスを確認するため、 <mark>1時間以内に</mark> 水のリンクにアクセス<br>(教科書の申請については特に期限はありません。)                                                 | してログインしてください。                |
| http://sbtest.jsrpd.jp/confirm/ey.jpYXQiOjE0NjgxMjizMTEsImV4cCl6MTQ2ODEyNTkxMSwiYWxnljoiSFMyNTy<br>bjX_7eqgax_4IraCBbdUkWuVN0Wcf46Eafa4ANcTY | /ifQ.eyJjb25maXJtljoxMTd9.Ep |
| (期限切れの場合には、上記リンク先の「再送」ボタンを押して、確認用メールを再送してください。)                                                                                              |                              |
| 公益財団法人<br>日本隨害者リハビリテーション協会(JSBPD)                                                                                                    |                              |

ログイン画面が表示されますので、メール本文に記載があった「ログイン名」(5文字)と登録したパスワードを入力して、ログインしてください。
 ログイン名:差出人「SchoolBook」より受信したメールに記載されているものパスワード:新規提供申請画面で登録したもの

| マルチメディアデイジー教科書提供システム                                                                          |         |
|-----------------------------------------------------------------------------------------------|---------|
| ログインしてください。                                                                                   | ×       |
|                                                                                               | English |
| ログイン                                                                                          |         |
| ログイン名 (5文字)<br>ログイン名 : 差出人「SchoolBook」より受信したメールに記載されているもの<br>パスワード<br>パスワード : 新規提供申請画面で登録したもの |         |
| パスワードを忘れたら パスワードの変更                                                                           |         |
| Copyright © 2016 公益財団法人日本障害者リハビリテーション協会                                                       |         |

メールアドレスの確認が出来たら、デイジー教科書の申請を行います。
 まず、申請者の情報を入力してください。(申請を後で行う場合は、画面右端の「利用者確認」
 メニューからログアウトを選択します。)

| マルチメディアデイジー教科書提供システム                                                                                    | 🧱 利用者情報 🗸 |
|----------------------------------------------------------------------------------------------------|-----------|
| メールアドレスの確認が取れました。                                                                                       | ×         |
| 平成28年度<br>マルチメディアデイジー教科書提供申請<br><sup>本システムは、著作権法第33条の2と第37条の第3項に基づき、マルチメディアティジー図書を通常の出版物を読めない人に提供</sup> | するシステムです。 |
| 申請者情報を入力してください。※の箇所は必須項目です。                                                                             |           |
| 申請者情報                                                                                                   |           |
| 申請者種別 ※ 通常学級の担任 ◆                                                                                       |           |
| <b>その他の内容</b> (申請者種別でその他を選択した場合に入力してください。)                                                              |           |
| 申請者氏名 ※                                                                                                 |           |
| 戸山 太郎<br>性別 ※ 男性 ◆                                                                                      |           |
| 言語 ∞ 日本語 ¢                                                                                              |           |

| 連絡先・送付先                                                                            |
|------------------------------------------------------------------------------------|
| 連絡先区分 ※ 学校   ◆                                                                     |
| その他の内容(連絡先区分でその他を選択した場合に入力してください。)                                                 |
|                                                                                    |
| 20 (Z. 1. 1. 1. 1. 1. 1. 1. 1. 1. 1. 1. 1. 1.                                      |
| 郵運番号 *<br>日本の場合は半角数字3桁-4桁(例:100-0001)で入力してください。                                    |
| 海外の場合は半角英数字で入力してください。郵便番号の無い国や地域は入力不要です。                                           |
|                                                                                    |
| 必須入力項目です。                                                                          |
| 都道府県 ★ 北海道 💠                                                                       |
| 市区町村 *                                                                             |
| 都道府県で海外を選択した場合には、国や地域名は「市区町村」に入力してください。                                            |
|                                                                                    |
| 必須入刀項目です。                                                                          |
| 著地※                                                                                |
|                                                                                    |
| 必須ヘル境日です。                                                                          |
| ビル名/子校名                                                                            |
|                                                                                    |
|                                                                                    |
| 御迦府県で海外を進択した場合には、電話番号は、+国または地域番号から始まり手用とハイノンと数子で入力してください。(例:+1-202-238-<br>6700)   |
|                                                                                    |
| 必須入力項目です。                                                                          |
| <b>ファクシミリ</b> (もしあれば)                                                              |
| 都道府県で海外を選択した場合には、ファクシミリは、+国または地域番号から始まり半角とハイフンと数字で入力してください。(例:+1-202-<br>238-6700) |
|                                                                                    |
|                                                                                    |
|                                                                                    |
|                                                                                    |
|                                                                                    |
| Copyright © 2016 公益財団法人日本障害者リハビリテーション協会                                            |

7. 次に対象となる児童・生徒情報を入力します。

| マルチメディアデイジー教科書提供システム                      | 🧱 利用者情報 🗸 |
|-------------------------------------------|-----------|
|                                           |           |
| 平成 <b>28</b> 年度<br>マルチメディアデイジー教科書提供由請     |           |
|                                           |           |
| 1名中 1名目の生徒情報です。*の箇所は必須項目です。               |           |
| 生徒情報                                      |           |
| 生徒氏名(イニシャル可) ★                            |           |
| 新宿 次郎                                     |           |
| 性別 ∞ 男性 🔶                                 |           |
| 学校名 ※ 例)○○市立○○学校                          |           |
| 新宿立サンライズ小学校                               |           |
| 学年 ★ 小学6 \$                               |           |
| 在籍 ★ 通常の学級+特別支援学級 €                       |           |
| <b>その他の内容</b> (在籍で「その他」を選択した場合に入力してください。) |           |
|                                           |           |
| 利用状況 ※ 新規 🔶                               |           |

8. 次に提供を希望するデイジー教科書を選択します。

「おりまうか」たりし、クレマノゼナい

| 、小生生用に理り                                                                                                    |                           | サレイン キャ               |               |              |            |         |
|----------------------------------------------------------------------------------------------------|---------------------------|-----------------------|---------------|--------------|------------|---------|
|                                                                                                    | そ希望する                     | 教科書                   |               |              |            |         |
| <ul> <li>総ルビ教科書は要望と</li> <li>在籍学年より上の学年</li> </ul>                                                                                                    | して受け付けますが、<br>用の教科書は提供でき  | 対応できない場合もありま<br>きません。 | す。総ルビを希望される場合 | は総ルビ希望欄にチェック | 7を入れてください。 |         |
| • 製作状況が未定であっ                                                                                                    | ても要望として受けた                | けますが、対応できない場          | 合もあります。       |              |            |         |
| 操作 年度 使用学学                                                                                                    | ₣ 教科 出版                   | 反社 書名                 |               |              | 製作<br>状況   | 総ルビ希望   |
|                                                                                                    |                           |                       |               |              |            |         |
| 教科書追加                                                                                                    |                           |                       |               |              |            |         |
|                                                                                                    | N                         |                       |               |              |            |         |
| 「戻る」生徒追加」「次イ                                                                                                    |                           |                       |               |              |            |         |
|                                                                                                    |                           | Copyright © 2016 公益   | 1団法人日本障害者リハビ! | リテーション協会     |            |         |
| ーワード、学年                                                                                                    | F、教科、出                    | 出版社などを入               | カして、教科        | 書を選択する       | ことも可能      | です。もし   |
| 、画面下にある                                                                                                    | 3、 教科書-                   | - 皆から選択す              | ることも可能        | हरन.         |            |         |
|                                                                                                    |                           |                       |               |              |            |         |
| ルチメディアデイジー                                                                                                    | 数科書提供システ                  | <i>Ъ</i>              |               |              |            | 🔛 利用者情報 |
|                                                                                                    |                           |                       |               |              |            |         |
|                                                                                                    |                           |                       |               |              |            |         |
|                                                                                                    |                           |                       |               |              |            |         |
| 平成28年度                                                                                                    |                           |                       |               |              |            |         |
| ₽成28年度<br>ZⅢチメディ                                                                                                    | マデイミ                      | 、"一教彩書:               | 9/41由書        |              |            |         |
| P成28年度<br>7ルチメディ                                                                                                    | アデイミ                      | ジー教科書                 | 是供申請          |              |            |         |
| P成28年度<br>7ルチメディ<br><sup>ま・提供希望教科書</sup>                                                                                                    | アデイミ                      | ジー教科書                 | 是供申請          |              |            |         |
| 子成28年度<br>7ルチメディ<br><sup>走・提供希望教科書</sup>                                                                                                    | アデイミ                      | ジー教科書語                | 是供申請          |              |            |         |
| P成28年度<br>アルチメディ<br><sup>ま・提供希望教科書</sup><br>教科書の検索                                                                                                    | アデイミ<br>・追加               | ジー教科書                 | 是供申請          |              |            |         |
| 平成28年度<br>アルチメディ<br><sup>走・提供希望教科書</sup><br>教科書の検索                                                                                                    | アデイき<br>・追加               | ジー教科書語                | 是供申請          |              |            |         |
| <sup>2</sup> 成28年度<br>?ルチメディ<br><sup>ま・提供希望教科書</sup><br>教科書の検索<br><sup>キーワード</sup>                                                                                                    | <sup>•</sup> アデイミ<br>• 追加 | ジー教科書語                | 是供申請          |              |            |         |
| <sup>2</sup> 成28年度<br>7ルチメディ<br><sup>ま・提供希望教科書</sup><br>教科書の検索<br><sup>キーワード</sup>                                                                                                    | <sup>*</sup> アデイき<br>・追加  | ジー教科書                 | 是供申請          |              |            |         |
| <sup>2</sup> 成28年度<br>?ルチメディ<br><sup>ま・提供希望教科書</sup><br>教科書の検索<br><sup>キーワード</sup>                                                                                                    | アデイS<br>・追加               | ジー教科書                 | 是供申請          |              |            |         |
| 2成28年度<br>アルチメディ<br><sup>ま・提供希望教科書</sup><br>教科書の検索<br>キーワード<br><sup>東用学年</sup><br>小学1                                                                                                    | <sup>•</sup> アデイミ<br>• 追加 | ジー教科書                 | 是供申請          |              |            |         |
| 子成28年度<br>アルチメディ<br><sup> ま・提供希望教科書</sup><br>教科書の検索<br><sup> キーワード</sup><br><sup> 使用学年</sup><br>小学1<br><sup> 数科</sup>                                                                                                    | <sup>•</sup> アデイ3<br>• 追加 | ジー教科書                 | 是供申請          |              |            |         |
| <ul> <li>スのの</li> <li>スのの</li> <li>スののの</li> <li>スののの</li> <li>スのののの</li></ul> | <b>アデイ</b> シ<br>・追加       | ジー教科書                 | 是供申請          |              |            |         |
| 本のでは、  本のでは、  本ので、  本ので、                                                                                                    | <b>アデイ</b> シ<br>・追加       | ジー教科書                 | 是供申請          |              |            |         |
| スパンション・   本ののでは、   本ののでは、   本ののでは                                                                                                    | <b>アデイ</b> シ<br>・追加       | ジー教科書                 | 是供申請          |              |            |         |
| <ul> <li>         P成28年度         <ul> <li></li></ul></li></ul>                                                                                                    | <b>アデイ</b> シ<br>・追加       | ジー教科書                 | 是供申請          |              |            |         |

検索 戻る 113件の教科書が見つかりました。 « 1 2 3 4 5 ... 11 12 » 提供 年度 使用学年 教科 出版社 タイトル 予定 操作 新編 あたらしいこくご 一上・下 平28 小学1 提供 国語 東書 追加

く重要>

● 提供予定欄が「未定」となっている教科書は、デイジー教科書の製作を行っていません。 ただし、希望は多ければ、デイジー教科書製作も検討いたしますので、希望の場合は、「追 加」をクリックして、申請ください。

- 総ルビ教科書は要望として受け付けますが、対応できない場合もあります。総ルビを希望 される場合は総ルビ希望欄にチェックを入れてください。
- 昨年度のデータを希望される場合は、「平 27」を選択して、希望する教科書を追加してく ださい。

| F度 使用  | 1学年 教科                          | 出版社                                                                                                    | 書名                                                                                                    | 提供<br>予定                                                                                                    | ル<br>ビ<br>希<br>望                                                                                                    |
|--------|---------------------------------|----------------------------------------------------------------------------------------------------|----------------------------------------------------------------------------------------------------|----------------------------------------------------------------------------------------------------|----------------------------------------------------------------------------------------------------|
| 平28 小学 | 21 国語                           | 教出                                                                                                    | ーー<br>ひろがることば しょうがくこくご 1上・下                                                                                                    | 提供                                                                                                    | 2                                                                                                    |
| ₽28 小学 | <sup>2</sup> 1 算数               | 東書                                                                                                    | 新編 あたらしい さんすう 1上 さんすう だいすき!・下                                                                                                    | 提供                                                                                                    |                                                                                                    |
| 平28 小学 | 21 音楽                           | 教出                                                                                                    | 小学音楽 おんがくのおくりもの 1                                                                                                    | 未定                                                                                                    |                                                                                                    |
|        | 度 使用<br>28 小学<br>28 小学<br>28 小学 | 度         使用学年         教科           28         小学1         国語           28         小学1         算数           28         小学1         算数 | 度         使用学年         教科         出版社           28         小学1         国語         教出           28         小学1         算数         東書           28         小学1         音楽         教出 | 度         使用学年         教科         出版社         書名           28         小学1         国語         教出         ひろがることばしょうがくこくご  上・下           28         小学1         算数         東書         新編 あたらしい さんすう  上 さんすう だいすき!・下           28         小学1         音楽         教出         小学音楽 おんがくのおくりもの | 度         使用学年         教科         出版社         書名         予定           28         小学1         国語         教出         ひろがることばしょうがくこくご 1上・下         提供           28         小学1         算数         東書         新編 あたらしい さんすう 1上 さんすう だいすき!・下         提供           28         小学1         音楽         教出         小学音楽 おんがくのおくりもの 1         未定 |

- <補足> 生徒を複数登録する場合は、「生徒追加」をクリックして、生徒情報を追加してく ださい。
- 9. 提供方法を選択します。「ダウンロード提供」もしくは、「CD にて郵送」を選択します。 「CD にて郵送」を選択した場合は、1教科あたり 3,000 円かかりますので、ご了承ください。

| 所は必須 | 項目です。 |          |         |                               |      |
|------|-------|----------|---------|-------------------------------|------|
| 【供フ  | 方法    |          |         |                               |      |
| 度    | 使用学年  | 教科       | 出版社     | タイトル                          | 提供予定 |
| 28   | 小学1   | 国語       | 教出      | ひろがることば しょうがくこくご 二上・下         | 提供   |
| 28   | 小学1   | 算数       | 東書      | 新編 あたらしい さんすう 1上 さんすう だいすき!・下 | 提供   |
| 28   | 小学1   | 音楽       | 教出      | 小学音楽 おんがくのおくりもの 1             | 未定   |
|      |       | 提供教科書数 2 | (重複を除く) |                               |      |
|      |       | 未定教科書数 1 | (重複を除く) |                               |      |
|      |       | 杀妇教科津粉 2 | (重複を除く) |                               |      |

10. 生徒情報の入力が終了したら、追加情報を入力します。

| マルチメディアデイジー教科書提供システム                    | 麗利用者情報 - |
|-----------------------------------------|----------|
|                                         |          |
| 平成28年度                                  |          |
| マルチメディアデイシー教科書提供甲請                      |          |
| の箇所は必須項目です。                             |          |
| 追加情報                                    |          |
| 教科書を読むとき困っていること # (空白を含め255文字まで)        |          |
|                                         |          |
|                                         |          |
|                                         |          |
| 必須入力項目です。                               | 0        |
| <b>診新名</b> (空白を含め256文字まで)               |          |
|                                         |          |
|                                         |          |
|                                         |          |
| 愛けている支援(空白を含め255文字まで)                   |          |
|                                         |          |
|                                         |          |
|                                         |          |
| 5                                       |          |
| Copyright © 2016 公益封団法人日本職務者リハビリテーション協会 |          |

11. 最後に入力した内容を確認し、修正があれば、「修正」ボタンをクリックし、修正します。内容が正しければ、「申請する」ボタンをクリックしてください。 「申請する」ボタンを押さないと申請が完了しません。

| マルチメディアデイジー教科書提供システム            |                                | 麗和用者情報 - |                                                                                                    |                                |               |               |                                    |       |          |
|---------------------------------|--------------------------------|----------|----------------------------------------------------------------------------------------------------|--------------------------------|---------------|---------------|------------------------------------|-------|----------|
| ※第内京を建築し、「由筆する」ポタンを押してくだ        | さい。 「申請する」 ポタンを導さないと申請が来了しません。 |          | 4 <b>R</b>                                                                                                    | 使用学年                           | 84            | 出版社           | <u> </u>                           | BAC . | 戦兵<br>予定 |
|                                 |                                |          | 729                                                                                                    | dN#1                           | 83            | #itt.         | ひろがることば しょうがくこくご・1 上・下             | 8.9   | 1917     |
|                                 |                                |          | 728                                                                                                    | 071                            | 88            | 米春            | 和厳 あたらしい さんすう 1上 さんすう だいすさ・・下      |       | 銀柄       |
| 平成28年度                          |                                |          | 921                                                                                                    | 491                            | 54            | 83            | 小学音楽 おんがくのおくりもの 1                  |       | 82       |
| マルチメディアデイシ                      | 一教科書提供申請                       |          | 提供方                                                                                                    | 法 #正                           |               |               |                                    |       |          |
|                                 |                                |          |                                                                                                    |                                | 1             | H 718         |                                    |       |          |
| ala Bitrala da sta en Titralian |                                |          |                                                                                                    |                                | 29.7          | 注 ダウンロー       | F 查供                               |       |          |
| 申請内容の確認                         |                                |          |                                                                                                    |                                | 接供教科書         | 数 2 (重複を      | 株()                                |       |          |
| 4184419 4181848-2               |                                |          |                                                                                                    |                                | 不定教科書         | R 1 (8946     | 歴く)<br>新ノ)                         |       |          |
| Tarbus Tarbart                  |                                |          |                                                                                                    |                                |               | a an          | 18×7                               |       |          |
| 甲請者情報 #正                        |                                |          | -                                                                                                    |                                |               |               |                                    |       |          |
| 項目 内容                           |                                |          | 20.0016                                                                                                    | <b>FO</b> 92                   |               |               |                                    |       |          |
| 申請者種別 通常学級の担任                   |                                |          | <b>北杉田</b> を3                                                                                                 | 101642.20                      | 555864        | 開っています        | *7★(啓山を含め255文字まで)                  |       |          |
| 申請者氏名 戸山 太郎                     |                                |          | 20328                                                                                                    | BETCHTURA                      | -541          |               | 17733. 0050000937                  |       |          |
| 性刻 男性                           |                                |          |                                                                                                    |                                |               |               |                                    |       |          |
| 宜請 日本語                          |                                |          | A service a                                                                                                   | くんな変遷を受け                       | ていますか?        | ((1))を含め25    | (文字書で)                             |       |          |
| 連結先・送付先                         |                                |          |                                                                                                    |                                |               |               |                                    |       |          |
| 連絡先区分 学校                        |                                |          | 4.86                                                                                                    | ente n                         | <b>五中府</b>    |               |                                    |       |          |
| 新使番号 100-0001                   |                                |          |                                                                                                    | ペタンを押した書                       | t#R#4         | ど根語しても受       | 建造剤のメールが届かない方は、事務毎にお問い合わせください。     |       |          |
| <b>65近府县 東京85</b>               |                                |          | 1月頃に変更しますアンタートへのご協力は必要ときせていただきます。必ずご変力をお願いいたします。<br>ここであられる情報はながのムにを思い、交通料理想に思想する情報は、保険者、原料、合計、原料、内容と考めたたります。 |                                |               |               |                                    |       |          |
| 市区町村 千代田区                       |                                |          | LUCEDON                                                                                                    | 6 (8 H 16 25 7) 5/2            | Pre-Station 2 | 1000000000000 | Tenes Pic, Pe, La Mr. Estonos vals |       |          |
| 醫地 千代田1-1                       |                                |          | 用い合わせ                                                                                                    |                                |               |               |                                    |       |          |
| ビル名/学校名                         |                                |          | 会員財団法<br>情報センタ                                                                                                | 人日本障害者リー                       | ハビリテーシ        | コン協会          |                                    |       |          |
| 東田田川 1234-2234                  |                                |          | ₹162-0052<br>#22:05-52                                                                                        | ·<br>来京都新留区F<br>TS OTHE FAX: C | U1T022        | 19            |                                    |       |          |
| 779525                          |                                |          | E-mait das<br>Nim: Bill                                                                                       | v.ofdint.no.jo                 |               |               |                                    |       |          |

12. これで申請は終了です。「承認通知」はメールにてお送りします。

| ルチメディアデイジー教科書提供システム 調                                                     | (和田名情報 - |
|---------------------------------------------------------------------------|----------|
| 第六番の確認施に承認適知を電子メールでお送りいたします。申請が承認されるまで「適問指お待ちください。                        | ×        |
| A                                                                         |          |
| マルチメディアデイジー教科書提供申請の内容修正                                                   |          |
| ルチメディアデイジー教科書振供申請は申請方です。                                                  |          |
| (請内容の確認後に承認通知を電子メールでお送りいたします。申請が承認されるまで1週間程お待ちください。                       |          |
| ●<br>構築実<br>-<br>-<br>-<br>-<br>-<br>-<br>-<br>-<br>-<br>-<br>-<br>-<br>- |          |
| 見い合わせ先                                                                    |          |
| は封団法人 日本障害者リハビリテーション協会<br>1994-1-29-                                      |          |
| 140-2-2-2-2-2-2-2-2-2-2-2-2-2-2-2-2-2-2-2                                 |          |
| EE: 03-5273-0796 FAX: 03-5273-0615                                        |          |
| -maic basy, ceoint ne jo<br>観: 長田 - 首広                                    |          |
| ドンステムは、著作増法第33条の2と第37条の第3項に基づき、マルチメディアデイジー図書を透常の出版物を読めない人に提供するシステムです。     |          |
| Conversion の2016 の品材信味人口太陽東家リハビリテーション協会                                   |          |

- 13. 申請が承認されると、約1週間以内に【SchoolBook】よりメールが届きます。 以上で、申請手続きは終了となります。(申請は、学年が変わるごとに毎年必要です。)
  - 4-1-1. <u>申請の追加・修正</u> マルチメディアデイジー教科書の申請後、追加や訂正を申請される場合は(登録済の)マルチメディアデイジー教科書提供システムから操作してください。
    - 1. マルチメディアデイジー教科書提供システムヘログインします。
      - ※ 新規登録後に管理者(SchoolBook)より通知されたログイン名(ログインID、5文字)と登録されているパスワードを使って【ログイン】ボタンをクリックします。
         ※ 未登録の方は新規申請を行ってください。

| マルチメディアデイジー教科書提供システム                     |         |
|------------------------------------------|---------|
| ログインしてください。                              | ×       |
|                                          | English |
| ログイン                                     |         |
| ログイン名(5文字)                               |         |
| ログイン名:差出人「SchoolBook」より受信したメールに記載されているもの |         |
| パスワード                                    |         |
| パスワード:新規提供申請画面で登録したもの                    |         |
| ログイン                                     |         |
| パスワードを忘れたら パスワードの変更                      |         |
| Copyright © 2016 公益財団法人日本障害者リハビリテーション協会  |         |

ログイン名…SchoolBook より受信した電子メールに記載されているもの

ログイン後、画面右上に表示される「利用者情報」メニューをクリックして「提供申請内容」を選択します。あるいは【申請変更】ボタンをクリックします。
 <承認済>

| マルチメディアデイジー教科書提供システム                                      | 麗 利用者情報 • |
|-----------------------------------------------------------|-----------|
|                                                           | 配色変更      |
| デイジー教科書をダウンロードするには、ダウンロードしたい教科書の [詳細] ボタンを押してください。        | 提供申請內容    |
|                                                           | ログイン情報    |
| ホーム / デイジー教科書一覧                                           | バスワード変更   |
|                                                           | 生徒一覧      |
| デイシー教科書一覧                                                 | ログアウト     |
| 年度 年度を選択 (学年を選択) 教科 教科を選択 (出版社 出版社を選択) 検索                 |           |
| <承認前(新規申請)>                                               |           |
| マルチメディアデイジー教科書提供システム                                      | 副 利用者情報 - |
| <b>申請内容の補関後に承認通知を電子メールでお送りいたします。申請が承認されるまで1週間和待ちください。</b> | ×         |
| A-*                                                       |           |
| マルチメディアデイジー教科書提供申請の内容修正                                   |           |
| マルチメディアデイジー教科書提供申請は申請済です。                                 |           |
| 中請内容の確認後に承認適知を電子メールでお送りいたします。中請が承認されるまで1週間程お待ちください。       |           |
| 申請内容を復正するには、次のボタンより行ってください。<br>- 中請支支                     |           |
| マルチメディアデイジー教科書提供システム                                      | 麗利用者情報 -  |
| <i>π</i> -Δ                                               |           |
| マルチメディアデイジー教科書提供申請の内容修正                                   |           |
| マルチメディアテイジー教科書提供申請は申請扱です。                                 |           |
| 申請内容の確認後に承認逃知を電子メールでお送りいたします。申請が承認されるまで1週間程お待ちください。       |           |
| 申請内容を修正するには、次のボタンより行ってください。                               |           |
| 中國安安                                                      |           |
|                                                           |           |

新規申請の場合「マルチメディアデイジー教科書提供申請の内容修正」という画面が表示されます。

「マルチメディアデイジー教科書提供申請内容」画面が表示されますので、画面最下の【修正申請】ボタンをクリックします。(【修正申請】ボタンが表示されない場合は新規申請中ですので【次へ】ボタンをクリックします。)

| 追加情報            |      | <b>ファクシミリ</b> (もしあれば) |
|-----------------|------|-----------------------|
| 項目              | 内容   | 都道府県で海外を選択した場合には、     |
| 教科書を読むとき困っていること | 視覚障害 | 238-6700)             |
| 診断名             |      |                       |
| 受けている支援         |      |                       |
|                 |      |                       |
| 戻る修正申請          |      | 次へ ▷                  |

4. 【修正申請】ボタンをクリックすると、追加あるいは訂正が可能な状態になり ますので【次へ】ボタンをクリックしながら追加、あるいは訂正する項目があ る画面まで進み追加あるいは訂正を行います。

| 都道府県で海外を選択した場合には、<br>238-6700) | ファクショ     | <b>ミリ</b> (もしあれば) |
|--------------------------------|-----------|-------------------|
| 238-6700)                      | 都道府県つ     | で海外を選択した場合には、     |
|                                | 238-6700) | )                 |
|                                |           |                   |
| (                              |           |                   |
|                                |           |                   |
| 次へ ▷                           | 次へ ▷      |                   |

- 【次へ】ボタンをクリックして「申請内容の確認」画面まで進み、内容を再度 確認の上、画面最下の【修正完了】ボタンをクリックして申請を行います。
   ※「申請内容の確認」画面の上部にも注意書きとして表示されますが、【申請する】
   ボタンを押さないと申請手続きが完了しませんのでご注意ください。
  - ※ 申請内容を修正する場合は各見出し項目の横に表示される【修正】ボタンをクリッ クするとその画面へ戻ることができます。(「申請内容の確認」画面最下の【戻る】 ボタンをクリックすると一つ前の画面に戻ります。)
  - ※ 申請を保留にしておく場合は【作成中断】ボタンをクリックすると申請データを仮 保存できます。申請データの保存のみで申請手続きは未完了の状態です。

| 追加情報                      |
|---------------------------|
| 教科書を読む時など、どのようなことで困っていま   |
| 視覚障害                      |
| 差し支えなければ、診断を受けている場合は診断名   |
| 具体的にどんな支援を受けていますか?(空白を含め  |
|                           |
| 1月頃に実施しますアンケートへのご協力は必須とさせ |
| ここで得られる情報は送付のみに使用し、文部科学省に |
|                           |

- 6. 申請内容の確認後に承認通知を電子メールでお送りいたします。申請が承認されるまで1週間程お待ちください。
  - ※ 差出人: SchoolBook から「デイジー教科書提供申請 承認のお知らせ」 という件名の電子メールが届きましたら手続き完了です。
- 4-1-2. 生徒用のログイン名とパスワードを設定する

平成28年度の申請より、1申請で複数の生徒に関するマルチメディアデイジー教 科書を申請できるようになりました(先生が担当の生徒複数をまとめて申請できる ようになりました)。 これにともない、デイジーポッドを使用する前にこちらの手順で生徒用にID・パス ワードを発行する設定を行ってください。各生徒のログイン名(5文字)およびパス

ワードでログイン後デイジーポッドが使用可能となります。

- 1. 「https://sb.jsrpd.jp/login」より、 申請者のログイン名(5文字)とパスワー ドでログインします。
- 2. 画面右上の「利用者情報」から「生徒一覧」を選択します。
- 3. 「生徒一覧」画面に表示されている各生徒の【設定】ボタンをクリックします。

|           |       |     | ログイン情報        |
|-----------|-------|-----|---------------|
| ーム / 生徒一覧 |       |     | メールアドレス変      |
| 主徒一覧      |       |     | 生徒一覧<br>ログアウト |
| 主徒名       | ログイン名 | 状態  | 操作            |
| 所宿 次郎     | 未設定   | 未設定 | 設定            |
|           |       |     |               |

4. 「生徒のパスワード設定」画面にてパスワード・パスワード(再入力)を入力(英 数半角8文字以上)して【設定】をクリックします。

| マルチメディアデイジー教科書提供システム                  | 🧱 利用者情報 🗸 |
|---------------------------------------|-----------|
| パスワードを設定すると、この生徒がログインできるようになります。      | ×         |
| ホーム / 生徒一覧 / 生徒のパスワード設定               |           |
| 生徒のパスワード設定                            |           |
| 生徒名:新宿 次郎                             |           |
| パスワード(再入力)                            |           |
| 設定                                    |           |
| Copyright © 2016 公益財団法人日本障害者リハビリテーション | /協会       |

- 5. 画面上に『OOさんはログイン名「\*\*\*\*\*」と今設定したパスワードにて提供 システムにログインできるようになりました。』が表示されます。
- 6. 各生徒のログイン名「\*\*\*\*\*」と登録済パスワードを控えてください。(ログイン名とパスワードは取り扱いにご注意ください。

| ルチメディアデイジ・   | −教科書提供システム               |                   | 1月月1日日 1月1日日 1月1日 1月1日 1月1日日 1月1日 1月1日 1月1日 1月11日 1月11日 1月11日 1月11日 1月11日 1月11111111 |
|--------------|--------------------------|-------------------|----------------------------------------------------------------------------------------------------|
| 新宿 次郎さんはログイン | 名「10118」と今設定したパスワードにて提供: | システムにログインできるようにない | )ました。 、 、                                                                                                    |
| トーム / 生徒一覧   |                          |                   |                                                                                                    |
| 生徒一覧         |                          |                   |                                                                                                    |
| 生徒名          | ログイン名 🔎                  | 状態                | 操作                                                                                                    |
| 新宿次郎         | 10118                    | 設定済               | 再股定                                                                                                    |
| 設定済の生徒は、その生徒 | のログイン名と生徒に設定したパスワードにて    | アイジー教科書提供システムにログ  | インできるようになります。                                                                                                    |
|              |                          |                   |                                                                                                    |

# 4-1-3. <u>パスワードを忘れたら…</u>

- 1. https://sb.jsrpd.jp/login にアクセスします。
- 画面下にある【パスワードの変更】ボタンをクリックして新規提供申請画面で
   登録されたメールアドレスを入力します。

| ログアウトしました。         | ×       |
|--------------------|---------|
|                    | Englist |
| ログイン               |         |
| ログイン名 (5文字)        |         |
| パスワード              |         |
| D71>               |         |
| スワードを忘れたら パスワードの赤草 |         |

3. 【パスワードのリセット】ボタンをクリックします。

| マルチメディア           | アイジー教科書提供システム                                                    |
|-------------------|------------------------------------------------------------------|
| パスワー              | -ドの変更                                                            |
| メールアドレス           |                                                                  |
| パスワードのりま          | 4 4 5                                                            |
|                   | Copyright © 2016 公益対団法人日本障害者 リハビリテーション協会                         |
| マルチメディ            | アデイジー教科書提供システム                                                   |
| パスワードの<br>開いて、パスワ | 変更のための電子メールを送信しました。受信したメールに配載されているリンク先(URL)を 🗙<br>フード変更を行ってください。 |
|                   |                                                                  |
|                   | Copyright © 2016 公益財団法人日本障害者リハビリテーション協会                          |

- 4. 【SchoolBook】より「パスワードの変更」というメールが届きますので、メ ールに記載されているリンク先(URL)をクリックします。
- 5. 「パスワードの変更」画面が表示されるので、メールアドレスとパスワードを 入力し、【パスワードの再設定】ボタンをクリックします。

| <b>?ルチメディアデイ</b> ? | ジー教科書提供システム                           |  |
|--------------------|---------------------------------------|--|
| パスワード              | の変更                                   |  |
| メールアドレス            |                                       |  |
| 登録するパスワード          |                                       |  |
| 登録するパスワード(再入       | (ל                                    |  |
| パスワードの再設定          |                                       |  |
| Co                 | pyright © 2016 公益財団法人日本障害者リハビリテーション協会 |  |

6. 「パスワードが更新されました。」と表示されたログイン後の画面が表示されます。

| ルチメディアデイジー教科書提供システム                                                            | 派利用者情報 -       |
|--------------------------------------------------------------------------------|----------------|
| パスワードが更新されました。                                                                 | ×              |
| Δ-ħ                                                                            |                |
| マルチメディアデイジー教科書提供申請の内容修正                                                        |                |
| マルチメディアデイジー教科書提供申請は申請済です。                                                      |                |
| 申请内容の確認後に承認通知を電子メールでお送りいたします。申請が承認されるまで1週間程お持ちください。                            |                |
| 申請内容を修正するには、次のボタンより行ってください。                                                    |                |
| 985.                                                                           |                |
| 同い合わせ先                                                                         |                |
| 25基封団法人 日本専奏者リハビリテーション協会<br>青観センター                                             |                |
| 〒162-0052 東京都新宿区戸山1丁目22番1号                                                     |                |
| 羅治: (3-627-5-0786 FAK: 0-8273-0815<br>- Faniz Gaisy, Gentre, p.<br>問題: 県田 + 市広 |                |
| キンステムは、著作相当第33条の2と第37条の第3項に基づき、マルチメディアデイシー協員を遵軍の三級物を認<br>す。                    | めない人に提供するシステムで |
| Cooyinght © 2016 公益財団法人日本導資者リハビリテーション協会                                        |                |

※ 必ず、ログイン名、パスワードは保存してください。

4-1-4. <u>その他の機能(利用者情報メニュー)</u>

| マルチメディアデイジー教科書提供                                       | 🗱 利用者情報 👻                                                                               |  |  |  |
|--------------------------------------------------------|-----------------------------------------------------------------------------------------|--|--|--|
| ホーム / ディジー教科書一覧<br>デイジー教科書一<br>年度 年度を選択 + 学年 学年を選択 + 数 | 配色変更<br>提供申請内容<br>ログイン情報<br>パスワード変更<br>メールアドレス変更                                        |  |  |  |
| 2冊のデイジー教科書が見つかりました。                                    | 主徒一覧<br>ログアウト                                                                           |  |  |  |
| 配色変更                                                   | 変更<br>マルチメディアデイジー教科書提供システム画面<br>の背景色と文字色を変更します。<br>「配色変更」を選択→配色パターンを選択→【変更】<br>ボタンをクリック |  |  |  |
| 提供申請内容 申請内容を追加・修正します<br>「4-1-1.申請の追加・修正」参照             |                                                                                         |  |  |  |
| ログイン情報ログイン名やメールアドレスなどが確認できます。                          |                                                                                         |  |  |  |
| パスワード変更 登録済のパスワードが変更できます。                              |                                                                                         |  |  |  |

|           | 古いパスワード/登録するパスワード/登録する          |
|-----------|---------------------------------|
|           | パスワード(再入力)を入力後、【変更】 ボタンをクリ      |
|           | ック→「パスワードが変更されました。」             |
| メールアドレス変更 | 登録済のメールアドレスが変更できます。             |
|           | 1. 新しいメールアドレス/新しいメールアドレス        |
|           | (再入力)/パスワードを入力後【変更】ボタンを<br>クリック |
|           | 2 「新しいメールアドレスを確認してくださいと         |
|           | いう内容のメールを送信しました」が画面に表示される       |
|           | 3 差出人 SchoolBook より「メールアドレスを確   |
|           | 認してください」という件名のメール本文に記           |
|           | 載されている URL をクリック                |
|           | 4. 「ログインしてください。」画面からログイン        |
|           | 5. 「メールアドレスが更新されました。」が表示さ       |
|           | れる                              |
| 生徒一覧      | その生徒自身のデイジー教科書のダウンロードや          |
|           | デイジーポッドが利用できるようになります。           |
|           | 操作)                             |
|           | 「4-1-2. 生徒用のログイン名とパスワードを設       |
|           | 定する」 参照                         |
| ログアウト     | マルチメディアデイジー教科書提供システムより          |
|           | ログアウトします(ログイン画面が表示されます。)        |

# 4-2. 申請書をプリントアウトして申請

申請書をプリントアウトして FAX 等でお送りいただくことも可能です。

※ 必ず「承諾書」には署名をお願いします。

● 申請書 pdf ファイル

http://www.dinf.ne.jp/doc/daisy/book/images/H28\_daisy.pdf

- 5. デイジー教科書を受け取る
- 5-1. CD で申請した場合

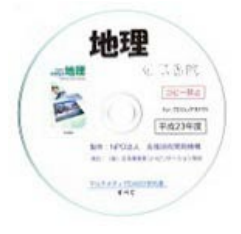

デイジー教科書提供方法で「CD にて郵送」を申請した場合には、完成した章から順に、郵送で CD が届きます。届いた CD をパソコン に入れて、AMIS や EasyReader などの再生ソフトで開きます。 iPad などで再生することもできます。 詳しい手順は、それぞれの章をご参照ください。

く重要>

- CD での発送を希望される場合は、「生徒1名1教科につき3,000円」請求させていただきます。
- CD 発送時に請求書を同封させていただきますので、到着後2週間以内にお振込みい ただきますよう、お願いいたします。
- 5-2. ダウンロードで申請した場合

ディジー教科書提供方法で「ダウンロード提供」を選択した場合、申請の受理通知がメール で届き、ディジー教科書提供システム(教科書の申請を行ったシステム)からディジー教科 書のダウンロードが可能となります。デイジーポッドをパソコンやiPad にインストール後、 ディジーポッドを起動し、ディジー教科書のダウンロードや再生を行います。 また、パソコンでブラウザから直接ダウンロードして再生することもできます。ダウンロー ドしたディジー教科書のデータをiPad などにコピーすることも可能です。 <メモ> 「ディジーポッド」とは、ディジー教科書をダウンロード、再生することので

きるソフトです。

5-2-1. デイジーポッドにダウンロードする(Windows PC)

<確認>

バージョン3より前のデイジーポッドを使用することはできません。下記バージョン3以降 のデイジーポッドをご使用ください。古いバージョンをアンインストールしなくても、バー ジョン3はインストール可能です。

Windows 版デイジーポッドの対象 OS は Windows 7, 8, 8.1, 10 になります。

表示される場合がありますので、▼部分をクリックして「継続」を選択して下さい。 (「破棄」をクリックしてしまった方はダウンロードが破棄されますので再度操作を してください。)

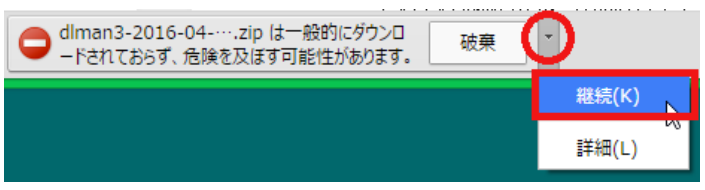

- 2. ダウンロードした daisypod301.zip ファイルを解凍します。
- 解凍すると「daisypod301」というフォルダが作成されます。フォルダ内の 「setup.exe」をダブルクリックしてください。(下図のような画面が表示された場 合は【OK】で進んでください。)

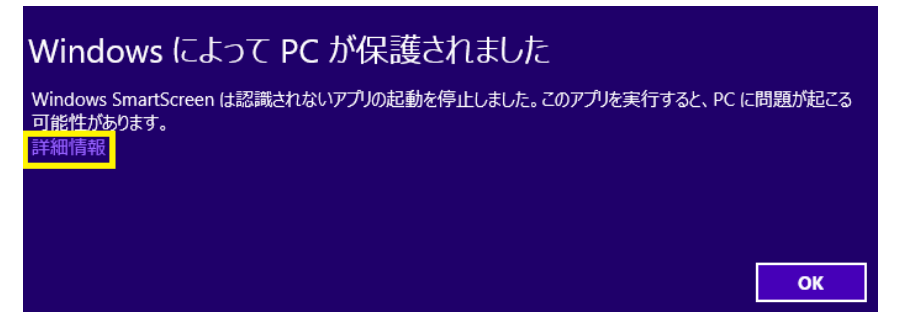

- 「デイジーポッド セットアップ ウィザードへようこそ」という画面が表示された
   ら、「次へ」をクリックします。
- 5. 「インストールフォルダの選択」画面が表示されます。変更がなければ「次へ」をク リックします。
- 6. 「インストールの確認」画面が表示されるので、よろしければ「次へ」をクリックします。(下図のような画面が表示された場合は【はい】で進んでください。)

| <b>()</b> | ユーザー アカウント制御                                                                                     |
|-----------|--------------------------------------------------------------------------------------------------|
| Î         | 次の不明な発行元からのプログラムにこのコンピューターへの変<br>更を許可しますか?                                                       |
|           | プログラム名: C:¥Users¥saita¥Downloads¥dlman3¥Setup.msi<br>発行元: <b>不明</b><br>ファイルの入手先: インターネットからダウンロード |
| •         | 洋細を表示する(D) はい(Y) いいえ(N)                                                                          |
|           | これらの通知を表示するタイミングを変更する                                                                            |

- 7. 「インストールが完了しました。」という画面が表示されれば、終了です。画面を閉じてください。
- 8. デスクトップにデイジーポッドというアイコンが出来ていますので、ダブルクリック

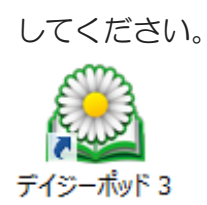

9. 通常は、[新規のデータフォルダを作成する]を選択し、[次へ]ボタンを押してください。[次へ]ボタンを押すと、[デイジー教科書ダウンロードサービスに接続]ダイアロ グが表示されます。

| デイジーポッド 3 – 🗖 🗙                        |
|----------------------------------------|
| 既存のデータフォルダがありません。次の操作を選択してください。        |
| ● 新規のデータフォルダを作成する<br>○ 既存のデータフォルダを指定する |
| 終了次へ                                   |

- 別の PC でダウンロードして USB メモリー等に入れたデータを開く場合は、[既存のデータフォルダを指定する]を選択してください。
- [既存のデータフォルダを指定する]を選択すると、次の[フォルダーの参照]ダイ アログが開きます。
- このダイアログにて既存のデータが格納されているフォルダを指定し、[OK]ボタンを押してください。

| フォルダーの参照                      | × |
|-------------------------------|---|
|                               |   |
|                               |   |
| 〒 デフクトップ                      | 1 |
| ▶ 🖏 ホームグループ                   |   |
|                               |   |
| ⊳ n PC                        |   |
|                               |   |
| ▶ •♥ ネットワーク<br>▶ ◎ コントロール パネル |   |
| 回 ごみ箱                         |   |
|                               |   |
|                               |   |
|                               |   |
|                               |   |

デイジーポッドを初めて起動するとログインダイアログが表示されます。
 当協会よりメールにてご案内した「ログイン名(5文字)」と登録された「パスワード」
 を入力して【ログイン】をクリックしてください。

| デイジー         | 教科書ダウンロードサ- | ービスに接続 |
|--------------|-------------|--------|
| ログイン名: 10024 | 5           |        |
| パスワード        |             |        |
| ログイン         | 設定          | キャンセル  |

ー度ログインに成功するとログイン名とパスワードをデイジーポッドが記憶するの で、次回起動時以降の入力は不要です。

エラーメッセージなど表示されて、ログインできない場合は、【設定】ボタンをクリ ックして接続方法を変更してください。

<補足>

サンプルとして次のアカウントでは、2冊のデイジー図書をダウンロードすることが できます。

ログイン名:「10025」

パスワード:「12345678」

11. デイジーポッドが起動すると、はじめに「再生」画面が表示されます

| ٩            |                       |         | デイジーポッド 3 [C:¥[ | DaisyPod3] |         | - 🗆 🗙                |
|--------------|-----------------------|---------|-----------------|------------|---------|----------------------|
| 名前:<br>利用年度: | <b>デモユ</b> ー<br>H28年度 | ቻ       |                 |            | 設定利用者変更 | ヘルプ<br>バージョン情報<br>終了 |
| 再生           | Ø:                    | ウンロード   | 戸山太郎            |            |         |                      |
| 教科書: H28 小   | 学4 国語                 | - ごんぎつれ | る - リハ協         |            |         | ~                    |
| ページ ルビ       | CB                    | 版       |                 | אכאב       |         |                      |
|              |                       |         |                 |            |         |                      |
|              |                       |         |                 |            |         |                      |
|              |                       |         |                 |            |         |                      |
|              |                       |         |                 |            |         |                      |
|              |                       |         |                 |            |         |                      |
|              |                       |         |                 |            |         |                      |
| L            |                       |         |                 |            |         |                      |
|              |                       |         | 再生              |            |         |                      |

12. 「ダウンロード」タブをクリックしてダウンロード画面を表示します ログインと同時にそのログイン名に登録されたデイジー教科書一覧が自動的に表示 されます。(一覧に表示されていない場合は【一覧再取得】ボタンをクリックします。)

| ٩                     |                  | 7            | デイジーポッド 3 [C:¥I | DaisyPod3]        |         | - 🗆 🗙                |
|-----------------------|------------------|--------------|-----------------|-------------------|---------|----------------------|
| 名前: デモ:<br>利用年度: H28年 | ユーザ<br>渡         |              | 1               | 7                 | 設定利用者変更 | ヘルプ<br>バージョン情報<br>終了 |
| 再生<br>教科書: H28 小学4    | タウンロー<br>国語 - ごん | รั<br>รัวね - | 戸山太郎            |                   |         | *                    |
| ベージ ルビ<br>□ 1-10 ルビあり |                  | 1 <i>ປີ</i>  | ∿ <b>క</b> ັ⊃ね  | <del>ا</del> ریکت |         |                      |
|                       | 一覧再取             | 得            |                 | Ŕ                 | ウンロード   |                      |

13. デイジーポッドにダウンロードするデイジー教科書を選択し【ダウンロード】ボタン をクリックします。

| <u>으</u> デイジーポッド 3 [C:¥DaisyPod3]                                        |         | - 🗆 🗙                |
|--------------------------------------------------------------------------|---------|----------------------|
| 名前: <b>デモユーザ</b><br>利用年度: H28年度                                          | 設定利用者変更 | ヘルプ<br>バージョン情報<br>終了 |
|                                                                          |         |                      |
| ☆ H28 小子4 国語 - こんぎ J4 - J/1 脇<br>ページ ルビ CB 版 コメント<br>▼ 1-10 ルビあり 1 ごんぎつね |         |                      |
| 一覧再取得                                                                    | לא-חעל  |                      |
| 通信中                                                                      |         |                      |
| 1件中1件目をダウンロード中。                                                          |         |                      |

14. 「再生」画面にデイジー教科書が表示されれば完了です。同時に、申請者が登録・設定した生徒の本だなにデイジー教科書が(自動的に)表示されます。

| <u>으</u> デイジーポッド 3 [C:¥DaisyPod3]     |       | - • ×   |
|---------------------------------------|-------|---------|
| 名前:デモコーザ                              | 設定    | ヘルプ     |
|                                       | 利用者変更 | バージョン情報 |
| 1'1'1'1'2", 112'0"F1'2",              |       | 終了      |
| 再生 ダウンロード 戸山太郎                        |       |         |
| 教科書: H28 小学4 国語 - ごんぎつね - リハ協         |       | ~       |
| ページ ルビ CB 版 コメント                      |       |         |
| 1-10 ルビあり 1 ごんぎつね                     |       |         |
|                                       |       |         |
|                                       |       |         |
|                                       |       |         |
|                                       |       |         |
|                                       |       |         |
|                                       |       |         |
|                                       |       |         |
| 再生                                    |       |         |
|                                       |       |         |
| <u>.</u> デイジーポッド 3 [C:¥DaisyPod3] - □ | *     |         |
| 名称:デモユーザ 放定 ヘルプ                       | 4     |         |
| 利用年度 H28年度<br>終了                      | 18    |         |
| 再生 ダウンロード 戸山太郎                        |       |         |
| 数科書: H28 小学4 国語 - ごんぎつね - リハ協         | ~     |         |
| ページ 州ど CB 頭 コパント                      |       |         |
| 1 LANS 14                             |       |         |
|                                       |       |         |
|                                       |       |         |
|                                       |       |         |
|                                       |       |         |
|                                       |       |         |
| 本たな設定 再生                              |       |         |

5-2-2. デイジーポッドにダウンロードする(iPad/iPhone/iPad touch) デイジー教科書を使うために iPad/iPhone/ iPad touch 用デイジーポッドを 以下の手順でインストールしてください。 手順説明の動画は、以下にありますので、ご活用ください。 http://www.dinf.ne.jp/doc/daisy/book/videomanual.html#ipad\_daisypod iPad/iPhone iPad touch 用デイジーポッドは App Store よりダウンロード してお使いください。キーワード<sup>"</sup>デイジー教科書<sup>"</sup>で検索すると表示されます。 https://itunes.apple.com/jp/app/deijipoddo/id1109664926?mt=8

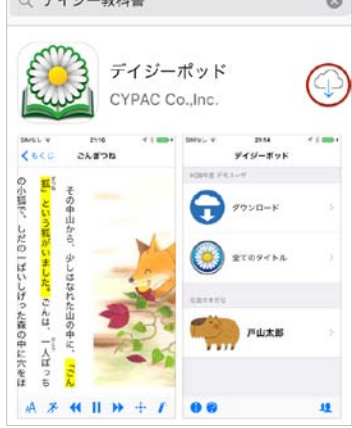

【重要】

iOS のバージョン 9.0 以降で動作する iPad、iPhone あるいは iPod touch を お使いください。また、Wi-Fi が使える環境でお使いください。

- デイジーポッドを App Store よりダウンロードしてください。アプリは無料です。 (キーワード"デイジー教科書"で検索すると表示されます。)
- 2. ダウンロードと同時にインストールが始まります。デイジーポッドのアイコンがホ ーム画面に表示されれば、インストール完了です。
- 3. インストールが完了すると、ホーム画面に「デイジーポッド」というアイコンが作 成されます。アイコンをタップして起動します。
- 初めて使用する時はデイジー教科書提供システムへ接続するログイン画面が表示されます。当協会よりメールにてご案内した「ログイン名(5文字)」および「パスワード」を入力してから【ログイン】をタップしてください。(通信や機器の状態により多少時間がかかる場合があります。)

ログインが完了すると「ログイン成功」のダイアログが表示されます。【OK】をタ ップしてダイアログを閉じてください。一度ログインに成功するとログイン名とパ スワードをデイジーポッドが記憶しますので、次回起動時以降は入力不要です。 ログイン名(5文字)もしくはパスワードに誤りがあった場合はエラーメッセージが 画面に表示されますのでご注意ください。

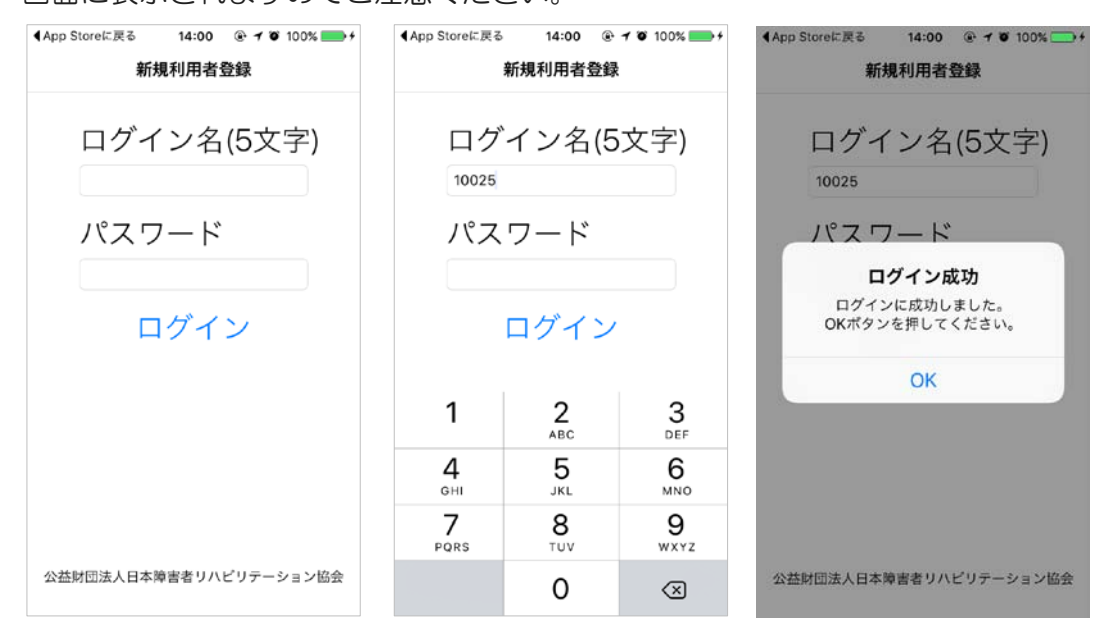

5. 初回のログインが完了すると、デイジー教科書がダウンロードできるようになりま す。トップ画面の「ダウンロード」をタップします。

| ▲App Storeに戻る 14 | :00 @ 7 8 100% 📂 f |
|------------------|--------------------|
| デイジー             | -ポッド               |
| H28年度 デモユーザ      |                    |
| עליפ א           | а-к<br>>           |
| <u>ک</u> (الح    | タイトル >             |
| 生徒の本だな           |                    |
| LIA CON          | よ郎 >               |
|                  |                    |
| 9 0              | 12                 |

ダウンロード画面にはダウンロードできるデイジー教科書の一覧が表示されます。
 教科書のタイトル部分をタップして教科書のダウンロード画面に移動してください。
 なお、最新の一覧に更新するには画面左下の【一覧再取得】をタップしてください。

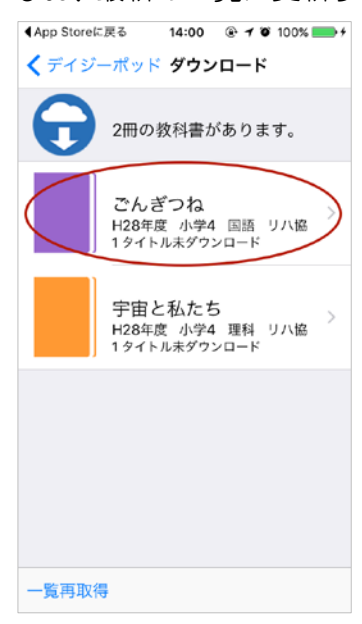

 各デイジー教科書のダウンロード画面では「データ容量情報」の下にダウンロード できるデイジー教科書のタイトルが表示されます(タイトルが多い場合には下にス クロールすると表示されます)。ダウンロードしたいタイトルをタップして画面下の 【ダウンロード】をタップするとデイジー教科書のダウンロードが始まります。(通 信や機器の状態およびデイジー教科書のサイズにより多少時間がかかる場合があり ます。)

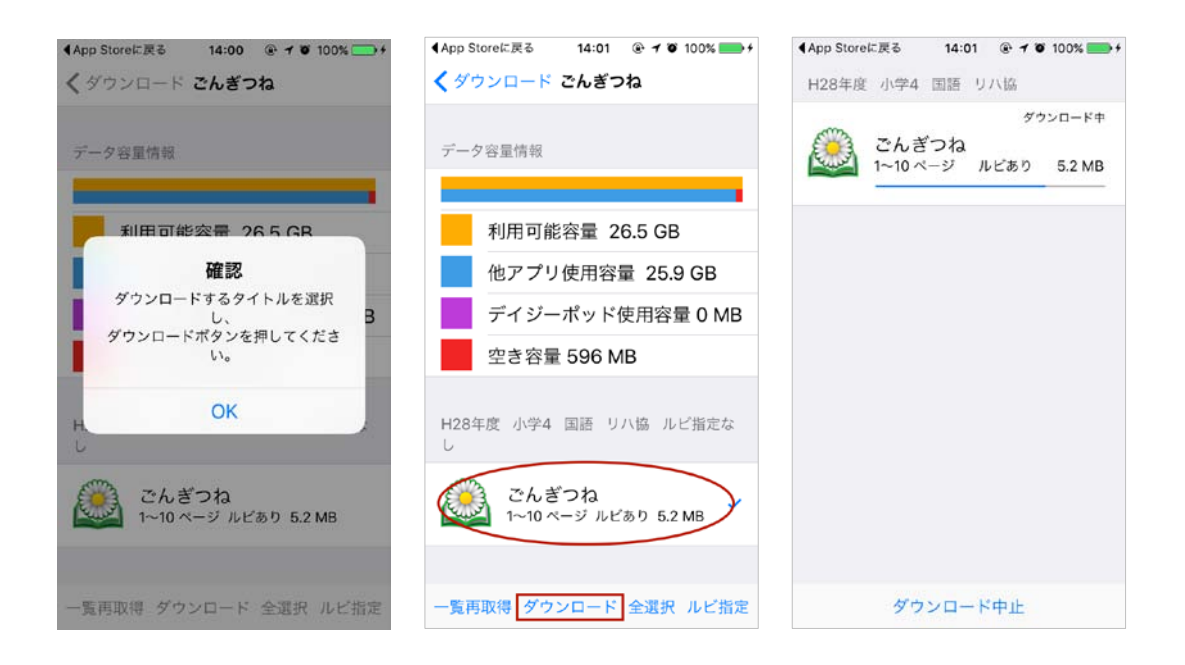

- 8. ダウンロードが完了すると「データ容量情報」画面に戻りますので同じ操作でその 他のデイジー教科書をダウンロードしてください。
   <データ容量情報画面下のボタンについて>
   画面下に表示されたボタンから各種設定が選択できます。
   一覧再取得 ダウンロードできるデイジー教科書の一覧を再取得します
   ダウンロード 選択したデイジー教科書をダウンロードします
   全選択 表示されているデイジー教科書を一括で選択します
   ルビ指定 ルビの種別で絞り込めます(ルビ指定なし/「ルビあり」のみ表示/ 「総ルビ」のみ表示)
- ダウンロードされたデイジー教科書はトップ画面に表示されている各生徒の「本だな」の中に自動的に格納されます。各生徒の本だなをタップすると教科毎のデイジー教科書が表示されます。

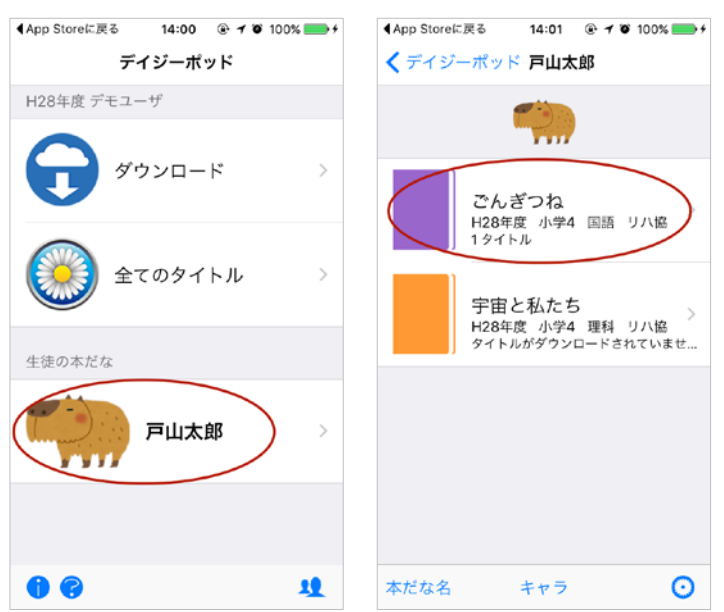

- 5-2-3. ブラウザからダウンロードする 「デイジーポッド」がセキュリティソフトや、インターネットのアクセス制限 等の都合で利用できない場合があります。このような環境でお使いになる場合 には、ブラウザを使って配信サーバに接続して、デイジー教科書のデータをダ ウンロードしてください。 手順説明の動画は、以下にありますので、ご活用ください。 http://www.dinf.ne.jp/doc/daisy/book/videomanual.html#browser
  - 1. ブラウザで次の URL を開きます。

https://sb.jsrpd.jp/login

- <注意> 平成 27 年度まで使用していたホームページとは異なりますので、ご注意
- 2. ログイン名(5文字)とパスワードを入力します。

| マルチメディアデイジー教科書提供システム                    | English |
|-----------------------------------------|---------|
| ログイン                                    |         |
| ログイン名 (5文字)                             |         |
| 10025                                   |         |
| バスワード<br>                               |         |
| <b>ログイン</b>                             |         |
| パスワードを忘れたら パスワードの変更                     |         |
| Copyright © 2016 公益財団法人日本障害者リハビリテーション協会 |         |

3. 表示された教科書一覧より、ダウンロードしたい教科書データの[詳細]ボタンを押します。

| マルチ                                                              | ・メティ.                     | 11-12                 | 371-1                     |              |         |                              | 10N278                |
|------------------------------------------------------------------|---------------------------|-----------------------|---------------------------|--------------|---------|------------------------------|-----------------------|
| 木—1                                                              | ム / デイミ                   | ジー教科書                 | 許一覧                       |              |         |                              |                       |
| ディ                                                               | ィジ                        | 一教                    | 、科書                       | <u></u>      | ·覧      |                              |                       |
| 度年                                                               | ■度を選択                     | \$ 学年                 | 学年を選択                     | \$ 教利        | 教科      | 4を選択 ♦ 出版社 出版社を選             | ≹択 ♦ 検索               |
| 冊のデ                                                              | イジー教科                     | 書が見て                  | かりました                     | 20           |         |                              |                       |
|                                                                  |                           |                       |                           |              |         |                              |                       |
| « 1                                                              | **                        |                       |                           |              |         |                              |                       |
| « 1                                                              | »                         |                       |                           |              |         |                              |                       |
| 《 1<br>年                                                         | »<br>学                    | 教                     | 出版                        | 登録           | ¥       |                              |                       |
| 《 1<br>年度                                                        | 》<br>学<br>年               | 教科                    | 出版社                       | 登録数          | 未<br>DL | 書名                           | 操作                    |
| <ul> <li>« 1</li> <li>年度</li> <li>平28</li> </ul>                 | 》<br>学<br>年<br>小学4        | <b>教</b> 科<br>国語      | 出<br>版<br>社<br>リハ協        | 登<br>録<br>数  | 未<br>DL | <b>書名</b><br>ごんぎつね           | 操作                    |
| <ul> <li>&lt; 1</li> <li>年度</li> <li>平28</li> <li>平28</li> </ul> | »<br>学年<br>小学4<br>小学4     | <b>教科</b><br>国語<br>理科 | 出<br>版<br>社<br>リハ協<br>リハ協 | 登録<br>数<br>1 | 未<br>DL | <b>書名</b><br>ごんざつね<br>宇宙と私たち | <b>操作</b><br>詳細<br>詳細 |
| ∝ 1<br>年<br>度<br>平28<br>平28                                      | »<br>学<br>年<br>小学4<br>小学4 | <b>教科</b><br>国語<br>理科 | 出<br>版社<br>リハ協<br>リハ協     | 登録<br>数<br>1 | 未<br>DL | <b>書名</b><br>ごんぎつね<br>宇宙と私たち | <b>操作</b><br>詳細<br>詳細 |

4. ページやタイトルを確認し、ダウンロードしたい教科書があれば、 [ダウンロード] のボタンをクリックします。

| 平成           | <b>28</b> 年   | □小学4              | 国語        | 日本障害者リハビリ               | テー       | ション協       | <u> </u> |
|--------------|---------------|-------------------|-----------|-------------------------|----------|------------|----------|
| ごん           | ぎつね           | 2                 |           |                         |          |            |          |
|              |               |                   |           |                         |          |            |          |
| ,ビ:   #      | 旨定しない         | ◆ 表示更新            |           | 書誌情報の表示                 |          |            |          |
| 冊のダ          | ウンロート         | *できる書籍デー          | -<br>タが登録 | されています。                 |          |            |          |
| B欄に(         | ◎印が付い         | ヽているものはC          | hattyBook | Expressでの再生を推奨するタイトルです。 |          |            |          |
|              |               |                   |           |                         | we       | 登録         | 操作       |
| 開始<br>頁      | 終了<br>頁       | ルビ                | СВ        | タイトル                    | htt      | עום        | DRTP     |
| 開始<br>頁<br>1 | 終了<br>頁<br>10 | <b>ルビ</b><br>ルビあり | СВ        | <b>タイトル</b><br>ごんぎつね    | ъх<br>1  | 2016-04-20 | 再ダウンロード  |
| 開始<br>頁<br>1 | 終了<br>頁<br>10 | <b>ルビ</b><br>ルビあり | СВ        | <b>タイトル</b><br>ごんぎつね    | hb.<br>1 | 2016-04-20 | 再ダウンロー   |

一度ダウンロードしている場合は、表示が「再ダウンロード」となります。

5. 教科書の ZIP ファイルがダウンロードされますので、これを解凍します。フォルダ 内にある「DERE.exe」もしくは、「ChattyBookExpress.exe」をダブルクリッ クすると再生します。 ファイル名例) h28-4-koku-riha-0-001010-ra-6506.zip く重要> フォルダ内に「ChattyBookExpress.exe」があった場合は、必ずこのファイルを ダブルクリックしてください。 <補足> ダウンロードした zip ファイルの命名規則は以下のようになります。 <00>h28-4-koku-riha-0-001010-ra-6506.zip (1) (2) (3) (4) (5) (6) (7) (8) ①発行年:平成28年 ②学 年:小学4年 ③教 科:国語 ④出版社:日本障害者リハビリテーション協会 ⑤巻 :通年 ⑥ページ範囲:1~10ページ ⑦ル ビ:ルビあり 89イトルID:6506

# ① 発行年 今年度は「h28」

# 2 学年

| 小学 | 小学 | 小学 | 小学 | 小学 | 小学 | 中学 | 中学 | 中学 | 特別 |
|----|----|----|----|----|----|----|----|----|----|
| 1年 | 2年 | 3年 | 4年 | 5年 | 6年 | 1年 | 2年 | 3年 | 支援 |
| 1  | 2  | 3  | 4  | 5  | 6  | 7  | 8  | 9  | Т  |

③ 教科

【小学校】

| 国語   | 書写  | 社会  | 地図  | 算数  | 理科 | 生活  | 音楽 | 図画<br>工作 | 家庭 | 保健<br>体育 |
|------|-----|-----|-----|-----|----|-----|----|----------|----|----------|
| koku | sho | sha | czu | san | ri | sei | on | zu       | ka | hot      |

【中学】

| 国語   | 書写  | 地理  | 歴史 | 公民       | 地図       | 数学 |
|------|-----|-----|----|----------|----------|----|
| koku | sho | chi | re | kou      | czu      | su |
| 理科   | 音楽  | 器楽  | 美術 | 保健<br>体育 | 技術<br>家庭 | 英語 |
| ri   | on  | ki  | bi | ho       | gi/ka    | ei |

# ④ 出版社

| リード    | 発行者略称 | 出版社略称        |
|--------|-------|--------------|
| dai    | 大日本   | 大日本図書株式会社    |
| gakuke | 学研    | 株式会社学研教育みらい  |
| gakuto | 学図    | 学校図書株式会社     |
| iku    | 育鵬社   | 株式会社育鵬社      |
| ji     | 自由社   | 株式会社自由社      |
| kai    | 開隆堂   | 開隆堂出版株式会社    |
| kei    | 啓林館   | 株式会社新興出版社啓林館 |
| kyoge  | 教芸    | 株式会社教育芸術社    |
| kyosyu | 教出    | 教育出版株式会社     |
| kyoto  | 教図    | 教育図書株式会社     |
| mana   | 学び舎   | 株式会社学び舎      |
| mitsu  | 光村    | 光村図書出版株式会社   |
| ni     | 日文    | 日本文教出版株式会社   |
| san    | 三省堂   | 株式会社三省堂      |
| shi    | 清水    | 株式会社清水書院     |

| shin | 信教  | 一般社団法人信州教育出版社 |
|------|-----|---------------|
| su   | 数研  | 数研出版株式会社      |
| tai  | 大修館 | 株式会社大修館書店     |
| tei  | 帝国  | 株式会社帝国書院      |
| tou  | 東書  | 東京書籍株式会社      |

⑤ 巻

通年:0、第1巻:1、第2巻:2、第3巻:3、第4巻:4

⑥ ページ範囲

開始ページから終了ページの範囲をアラビア数字3桁 例)1ページ~100ページ:001100

⑦ルビ

ra:ルビあり(rubi ari) (教科書どおりのルビ)

sr:総ルビ(sou rubi):

rn:ルビなし(rubi nashi)

⑧ タイトルID

デイジー教科書提供システム内で管理される各タイトルのID

5-2-4 ダウンロードしたデイジー教科書を別のパソコンに移動する

デイジーポッドを利用するパソコンがインターネットにつながらない場合など、 別のパソコンのデイジーポッドでダウンロードしたデイジー教科書のデータを、 再生に利用するパソコンに移動する方法をご説明します。(デモ環境: Windows 8.1 Pro)

- ✓ この方法を実行するには、2台のパソコンにデイジーポッドがインストー ルされている必要があります。デイジーポッドおよびデイジーポッド ジュ ニアは、終了しておいてください。
- ✓ また、十分な容量のある USB メモリーをご用意ください。デイジー教科 書は一冊当たり 2GB 程度の記憶容量が必要になります。
- 1. デイジーポッドでダウンロードした教科書のデータは、設定を変更しなければ、c ドライブの DaisyPod3 フォルダに保存されています。

| アケイル       ホーム       共有       表示       管理       「「」」       「」」」       「」」」       「」」」       「」」」       「」」」       「」」」       「」」」       「」」」       「」」」       「」」」       「」」」       「」」」       「」」」       「」」」       「」」」       「」」」       「」」」       「」」」       「」」」」       「」」」       「」」」       「」」」       「」」」       「」」」       「」」」       「」」」       「」」」       「」」」       「」」」       「」」」       「」」」       「」」」       「」」」       「」」」       「」」」       「」」」       「」」」       「」」」       「」」」       「」」」       「」」」       「」」」       「」」」       「」」」       「」」」       「」」」       「」」」       「」」」       「」」」       「」」」       「」」」       「」」」       「」」」       「」」」       「」」」       「」」」       「」」」       「」」」       「」」」       「」」」       「」」」       「」」」       「」」」       「」」」       「」」」       「」」」       「」」」       「」」」       「」」」       「」」       「」」       「」」」       「」」」       「」」」       「」」」       「」」」       「」」」       「」」」       「」」」       「」」」       「」」」       「」」」       「」」」       「」」」       「」」」       「」」」       「」」」       「」」」       「」」」       「」」」       「」」」       「」」」       「」」」       「」」」       「」」」                                                                                                    | 🚢 l ⊋ 🚯 = l                                                                                                    | ドライブ ツール                                                                                                    | ローカ                                                                                                    | ル ディスク (C:)                                                                                                    |                                                                                    | - 🗆 🗙                                |
|----------------------------------------------------------------------------------------------------|----------------------------------------------------------------------------------------------------|----------------------------------------------------------------------------------------------------|----------------------------------------------------------------------------------------------------|----------------------------------------------------------------------------------------------------|------------------------------------------------------------------------------------|--------------------------------------|
|                                                                                                    | ファイル ホーム 共有                                                                                                    | 表示 管理                                                                                                    |                                                                                                    |                                                                                                    |                                                                                    | ^ <b>(</b> )                         |
| Image: State in the image: State in the image: State i | 「「」 「」 「」 「」 「」 「」 「」 「」 「」 「」 「」 「」                                                                               | ビー<br>かりの貼り付け                                                                                                    |                                                                                                    | 新しい項目 ▼   うまートカット ▼   新祖                                                                                                    |                                                                                    | ・・・・・・・・・・・・・・・・・・・・・・・・・・・・・・・・・・・・ |
| <ul> <li>         ・・・・・・・・・・・・・・・・・・・・・・・・・・・・・</li></ul>                                                                                                    |                                                                                                    | C ▶ □=カルディフク (C·) ▶                                                                                                    | E'I                                                                                                    | 491795                                                                                                    |                                                                                    | ((-)の絵玄 0                            |
| いののの     いののの     いののの     2016/03/25 12:05     ファイル     フォルダー       シューザー     2015/03/12 13:09     ファイル     フォルダー                                                                                                    | <ul> <li>☆ お気に入り</li> <li>ダウンロード</li> <li>デスクトップ</li> <li>3) 最近表示した場所</li> <li>ペ ホームグループ</li> <li>1) PC</li> </ul> | △ 名前<br>▲ \$WINDOWS.~BT<br>→ amistemp<br>→ c430c42a122d11ef2<br>→ DaisyPod3<br>→ PerfLogs<br>→ Program Files<br>→ Program Files (x86)<br>→ ProgramData | 更新日時<br>2016/06<br>2137056141 2015/12<br>2016/07<br>2013/08<br>2015/12<br>2015/12<br>2015/12<br>2016/07<br>2016/07 | 構築<br>/03 12:00 ファイ)<br>/14 23:46 ファイ)<br>/24 13:23 ファイ)<br>/25 13:52 ファイ)<br>/23 0:22 ファイ)<br>/08 11:32 ファイ)<br>/08 11:32 ファイ)<br>/08 11:32 ファイ)<br>/08 11:32 ファイ)<br>/14 23:46 ファイ) | サイ<br>レフォルダー<br>レフォルダー<br>レフォルダー<br>レフォルダー<br>レフォルダー<br>レフォルダー<br>レフォルダー<br>レフォルダー | X                                    |
| 10 個の項目                                                                                                    | 🗣 ネットワーク<br>10 個の項目                                                                                                | 퉲 Windows<br>]} ユーザー                                                                                                    | 2016/03<br>2015/03                                                                                                 | /25 12:05 ファイ)<br>/12 13:09 ファイ)                                                                                                    | レ フォルダー<br>レ フォルダー                                                                 | 8== 🔊                                |

2. このフォルダをそのまま USB メモリーにコピーします。DaisyPod3 フォ ルダの上で右クリックをして、コピーを選択します。

| 🏭 I ⊋ 👪                                            | <b>-</b>          |                       | ローカル ディス                                                                                                    | ク (C:)                                                  |                                        |                           |                        | ×   |
|----------------------------------------------------|-------------------|-----------------------|----------------------------------------------------------------------------------------------------|---------------------------------------------------------|----------------------------------------|---------------------------|------------------------|-----|
| ファイル オ                                             | ホーム 共有            | 表示                    |                                                                                                    |                                                         |                                        |                           |                        | ^ 🕐 |
| □〕 [<br>⊐ピー 貼り/                                    | 】                 | <u>パー</u><br>「かトの貼り付け | ション         ション         ション </th <th>● 新しい項目<br/>新しい<br/>フォルダー</th> <th></th> <th>□ 開く · □ 編集 ○ 編集 ○ 履歴 ○ /</th> <th>すべて選択<br/>選択解除<br/>選択の切り</th> <th>替え</th> | ● 新しい項目<br>新しい<br>フォルダー                                 |                                        | □ 開く · □ 編集 ○ 編集 ○ 履歴 ○ / | すべて選択<br>選択解除<br>選択の切り | 替え  |
| 00-                                                |                   | C ⊾ D=ħ#.₹/           | 正生<br>7.h (C·)                                                                                                    | 利乃花                                                     |                                        | い ディフカ (C・)               | 進八                     | 0   |
| <ul> <li></li></ul>                                | י ו <u>אי</u> רי  |                       | ^ (C.)                                                                                                    | 更新日時                                                    | 種類                                     | サイズ                       | MAR AN                 |     |
| <ul> <li>しろいこ</li> <li>ゆうン</li> <li>デス/</li> </ul> | /ロード<br>/トップ      | \$WINI                | DOWS.~BT                                                                                                    | 2016/06/03 12:00                                        | ファイル フォルダ・                             | _                         |                        |     |
| 3 最近                                               | 表示した場所            | 6430c4                | 42a122d11ef2137056141                                                                                                    | 2015/12/24 13:23                                        | ファイル フォルダー                             | -                         |                        |     |
| <b>43</b> Tr                                       | 開く(O)<br>新しいウィンドウ | で開く(E)                | Files                                                                                                    | 2016/07/26 13:52<br>2013/08/23 0:22<br>2015/12/08 11:32 | ファイル フォルダ・<br>ファイル フォルダ・<br>ファイル フォルダ・ | -                         |                        |     |
| j≣ PC                                              | 共有(H)<br>ライブラリに追加 | )<br>(I)              | ı Files (x86)<br>ıData                                                                                                    | 2016/07/29 15:40<br>2016/07/14 23:46                    | ファイル フォルダ・<br>ファイル フォルダ・               | -                         |                        |     |
| <b>9</b> 후                                         | スタートにピン留<br>送る(N) | 砂(P)                  | 5                                                                                                    | 2016/03/25 12:05<br>2015/03/12 13:09                    | ファイル フォルダ・<br>ファイル フォルダ・               | -                         |                        |     |
| 10 個の                                              | 之じ(ハ)<br>切り取り(T)  |                       |                                                                                                    |                                                         |                                        |                           |                        | :== |
|                                                    | 」」(C)<br>貼り付け(P)  | 65                    |                                                                                                    |                                                         |                                        |                           |                        |     |
|                                                    | ショートカットの<br>削除(D) | 作成(S)                 |                                                                                                    |                                                         |                                        |                           |                        |     |
|                                                    | 名前の変更(M           | 1)                    |                                                                                                    |                                                         |                                        |                           |                        |     |
|                                                    | プロパティ(R)          |                       |                                                                                                    |                                                         |                                        |                           |                        |     |

3. USB メモリーを開いて、右クリックし、「貼り付け」を選択します。

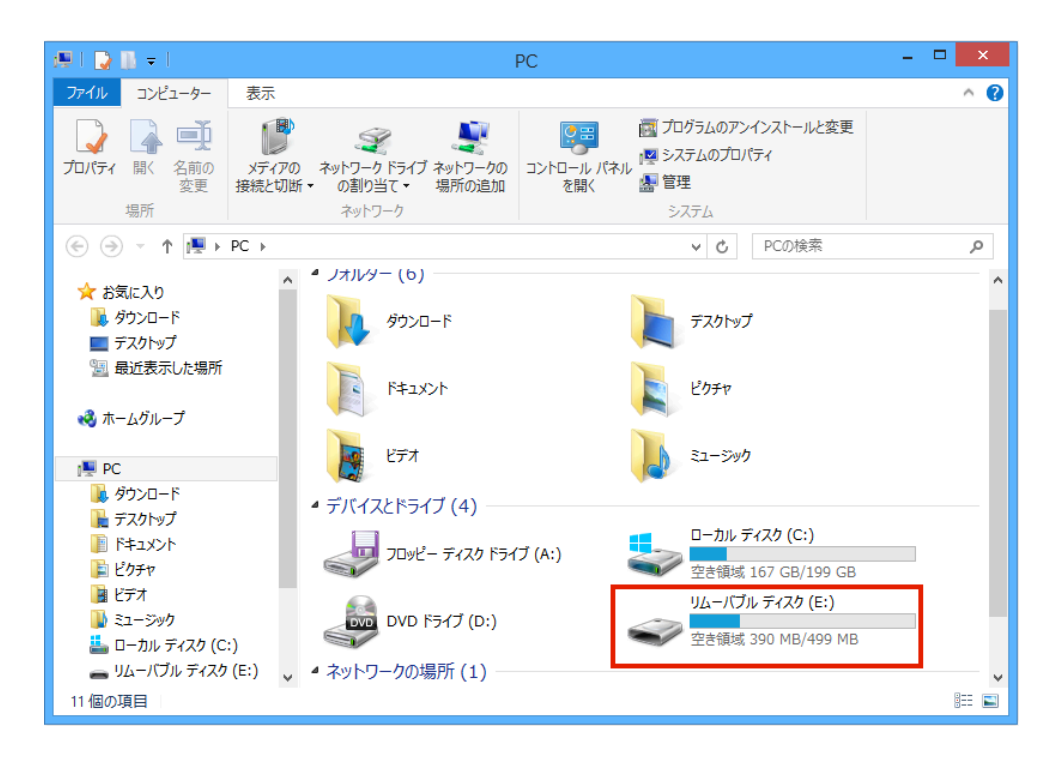

| 🛶 I 💽 🛄 👳 I                                                        | ドライブ ツール      |          | リムーバブル デ                | イスク (E:)                               | - 🗆 🗙                                                   |
|--------------------------------------------------------------------|---------------|----------|-------------------------|----------------------------------------|---------------------------------------------------------|
| ファイル ホーム 共有 表示                                                     | 管理            |          |                         |                                        | ^ 😯                                                     |
| ▲ 切り取り<br>コピー 貼り付け № パスのコピー<br>図 ショートカットの貼り作<br>クリップボード            | 移動先 コピータ      | た        | ●<br>新しい<br>フォルダー<br>新規 | プロパティ<br>日く →<br>編集<br>の<br>履歴<br>開く → | <ul> <li>・・・・・・・・・・・・・・・・・・・・・・・・・・・・・・・・・・・・</li></ul> |
|                                                                    | バブル ディスク (E:) |          |                         | ▲ Q N7-10                              | ブル ディスク (E:)の検索 🏾 🔎                                     |
| 🎉 ダウンロード 🔷 🕺                                                       | □ 名前          | *        | 更新日                     | 日時 種類                                  | サイズ                                                     |
| ■ デスクトップ 3 最近表示した場所                                                | 🌗 デイジーポッ      | ド活用マニュアル | 2016/                   | /07/29 15:51 ファイ                       | ル フォルダー                                                 |
| 表示(V)<br>並べ替え(O)<br>グループで表示(P)<br>最新の情報に更新(E)<br>このフォルダーのカスタマイズ(F) | ><br>>        |          |                         |                                        |                                                         |
| 貼り付け(P)<br>ショートカットの貼り付け(S)<br>元に戻す - 移動(U)                         | Ctrl+Z        |          |                         |                                        |                                                         |
| 共有(H)                                                              | •             |          |                         |                                        |                                                         |
| 新規作成(X)                                                            | +             |          |                         |                                        | >                                                       |
| プロパティ(R)                                                           | _             |          |                         |                                        |                                                         |

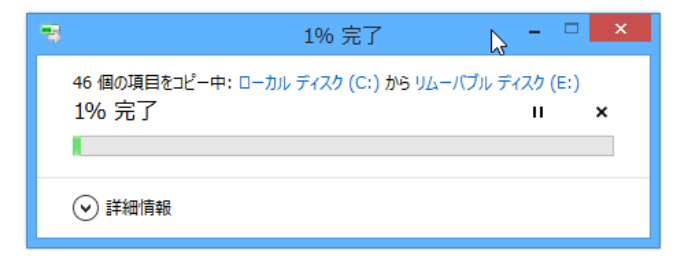

4. コピーが完了したら、USB メモリーを安全に取り外します。

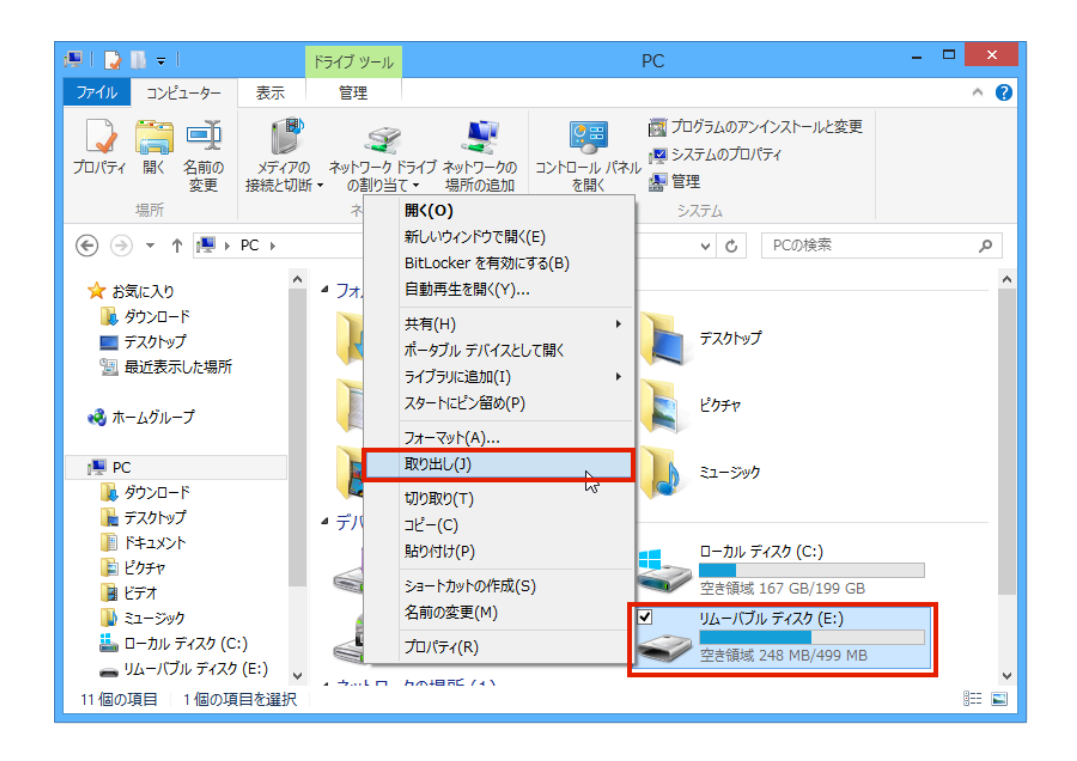

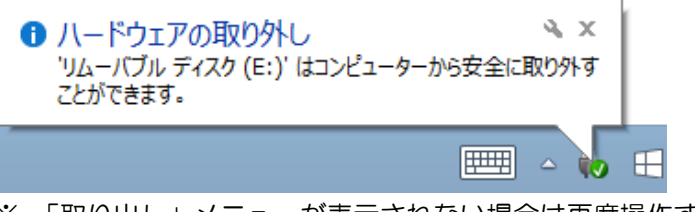

※ 「取り出し」メニューが表示されない場合は再度操作すると表示されます

- 5. 次に再生に利用するパソコンに USB メモリーをさします。
- 6. Cドライブを開きます。すでに DaisyPod3 フォルダがある場合は、前も って削除しておきます。

| 🚔 l 💽 🚺 🖛 l                                             | ドライブ ツール                                           | ローカル ディスク (C:)                                                                           | - 🗆 🗙                                                        |
|---------------------------------------------------------|----------------------------------------------------|------------------------------------------------------------------------------------------|--------------------------------------------------------------|
| ファイル ホーム 共有 表示                                          | 管理                                                 |                                                                                          | ^ 😮                                                          |
| □ビー 貼り付け ■ビートカットの貼り付け ● パスのコピー ● パスのコピー ● パスのコピー        | 移動先 コピー先         削除         名前の<br>変更         フレ   | ■ 新しい項目 •<br>新しい<br>新しい<br>ないダー ・ 「「」、「」、「」、「」、「」、「」、「」、「」、「」、「」、「」、「」、「」、               | <ul> <li>計 すべて選択</li> <li>説 選択解除</li> <li>課択の切り替え</li> </ul> |
| クリップボード                                                 | 整理                                                 | 新規開く                                                                                     | 選択                                                           |
| 🔄 🏵 👻 🕈 👗 🕨 PC 🕨 ローカル                                   | ディスク (C:)                                          | ✓ C □-カル ディスク                                                                            | (C:)の検索 🔎                                                    |
|                                                         | ] 名前                                               | 更新日時 種類                                                                                  | サイズ                                                          |
| ■ デスクトップ<br><sup>1</sup> 週 最近表示した場所                     | \$WINDOWS.~BT                                      | 2016/06/03 12:00 ファイル フォルダー<br>2016/07/14 23:46 ファイル フォルダー                               |                                                              |
| ▷ 📢 ホームグループ                                             | aniscemp<br>c430c42a122d11ef2137056141<br>PerfLogs | 2015/07/14 23:40 ファイル フォルター<br>2015/12/24 13:23 ファイル フォルダー<br>2013/08/23 0:22 ファイル フォルダー |                                                              |
| ▲ p型 PC<br>▶ 1 ダウンロード                                   | Program Files Program Files (x86)                  | 2015/12/08 11:32 ファイル フォルダー<br>2016/07/29 15:40 ファイル フォルダー                               |                                                              |
| ▷                                                       | ProgramData Windows                                | 2016/07/14 23:46 ファイル フォルダー<br>2016/03/25 12:05 ファイル フォルダー                               |                                                              |
| <ul> <li>ドロンジー</li> <li>ドロンジー</li> <li>ドロンジー</li> </ul> | 퉲 ユーザー                                             | 2015/03/12 13:09 ファイル フォルダー                                                              |                                                              |
| ▷ 🗾 ビデオ<br>▷ ] ミュージック                                   |                                                    |                                                                                          |                                                              |
| ▷ 📥 ローカル ディスク (C:) 🗸 🗸                                  |                                                    |                                                                                          |                                                              |
| 9 個の項目                                                  |                                                    |                                                                                          | =                                                            |

7. USB メモリーを開いて、DaisyPod3 フォルダの上で右クリックをして、 コピーを選択します。

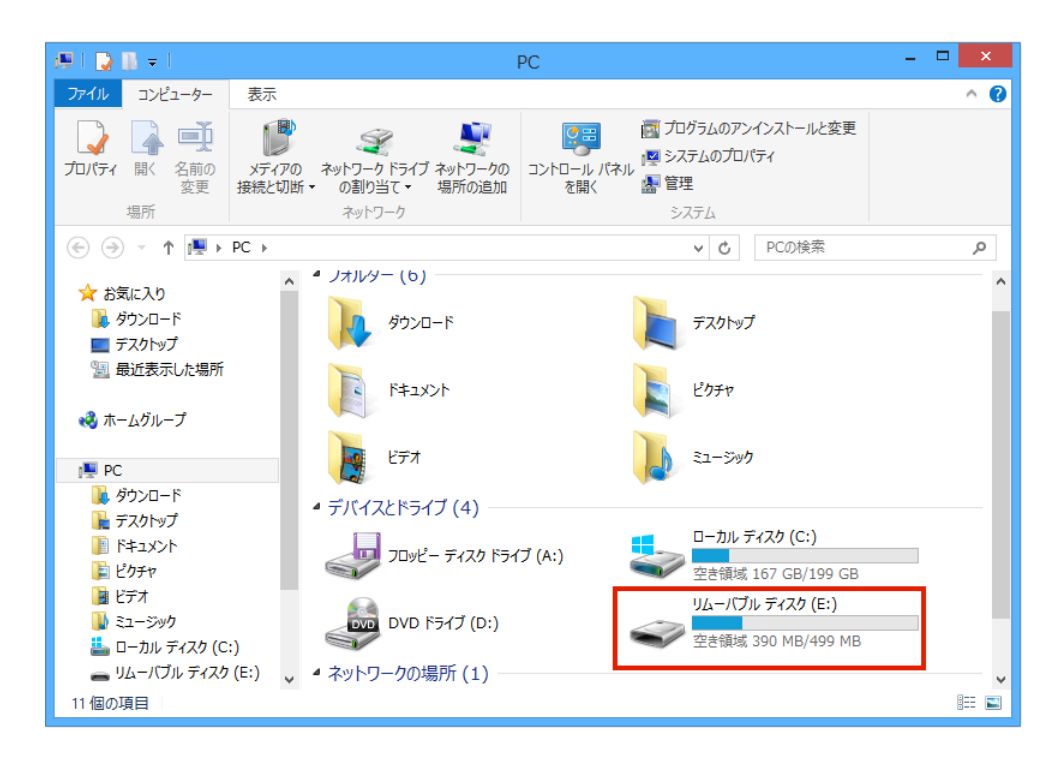

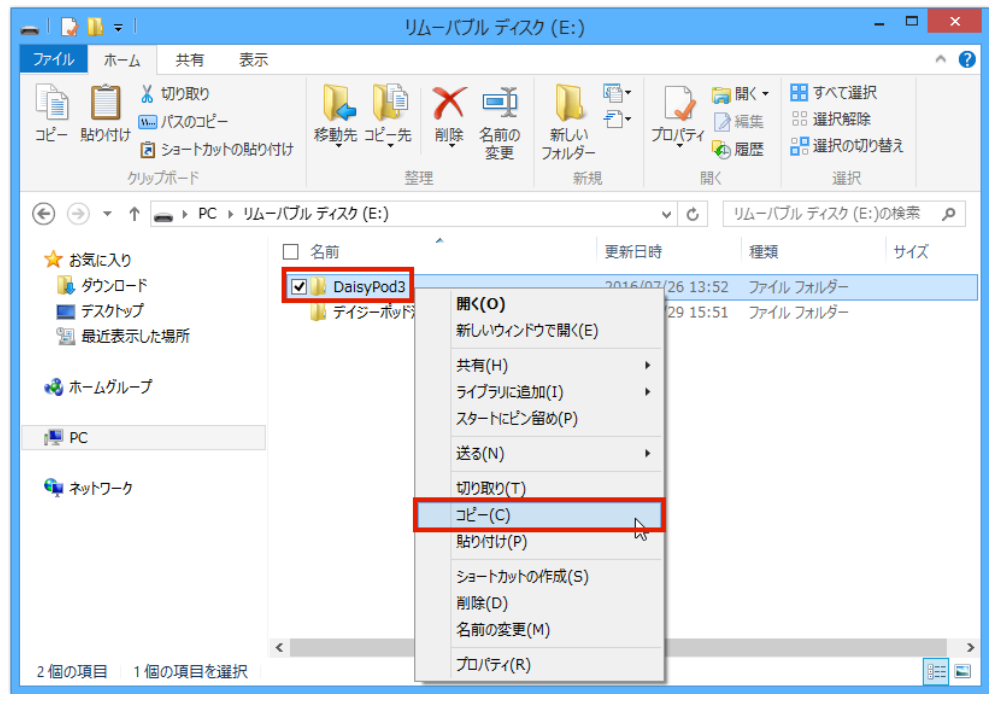

8. c ドライブを再度開き、空いているところで右クリックをして、「貼り付け」 を選択します。

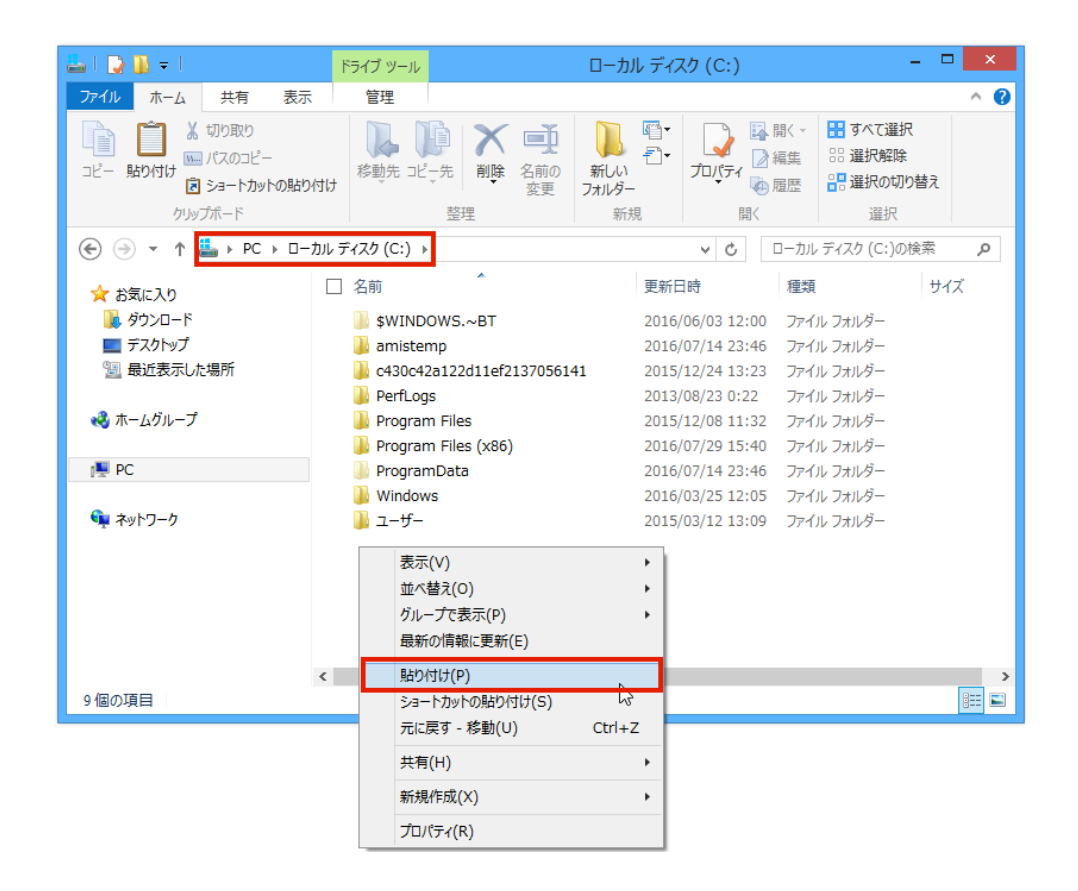

9. デイジーポッドを起動すると、コピーしたデイジー教科書を読むことができます。

| ٩              |                                   | デイジーポッド 3 [C:¥DaisyP | od3]    | - 🗆 🗙                                                |
|----------------|-----------------------------------|----------------------|---------|------------------------------------------------------|
| 名前: *<br>利用年度: | デモユー <b>ザ</b><br><sup>H28年度</sup> |                      | 設定利用者変更 | <ul> <li>ヘルプ</li> <li>バージョン情報</li> <li>終了</li> </ul> |
| 再生             | ダウンロード                            | 戸山太郎                 |         |                                                      |
| 教科書: H28 小     | 学4 国語 - ごんぎつね                     | こ - りハ協              |         | ~                                                    |
| ページ ルビ         | CB 版                              |                      | コメント    |                                                      |
| 1-10 JUE 35    | )   1 =/                          | ₽₹` <b>`}</b> ₩      |         |                                                      |
|                |                                   | 再生                   |         |                                                      |

### 6-1. EasyReader Express で再生

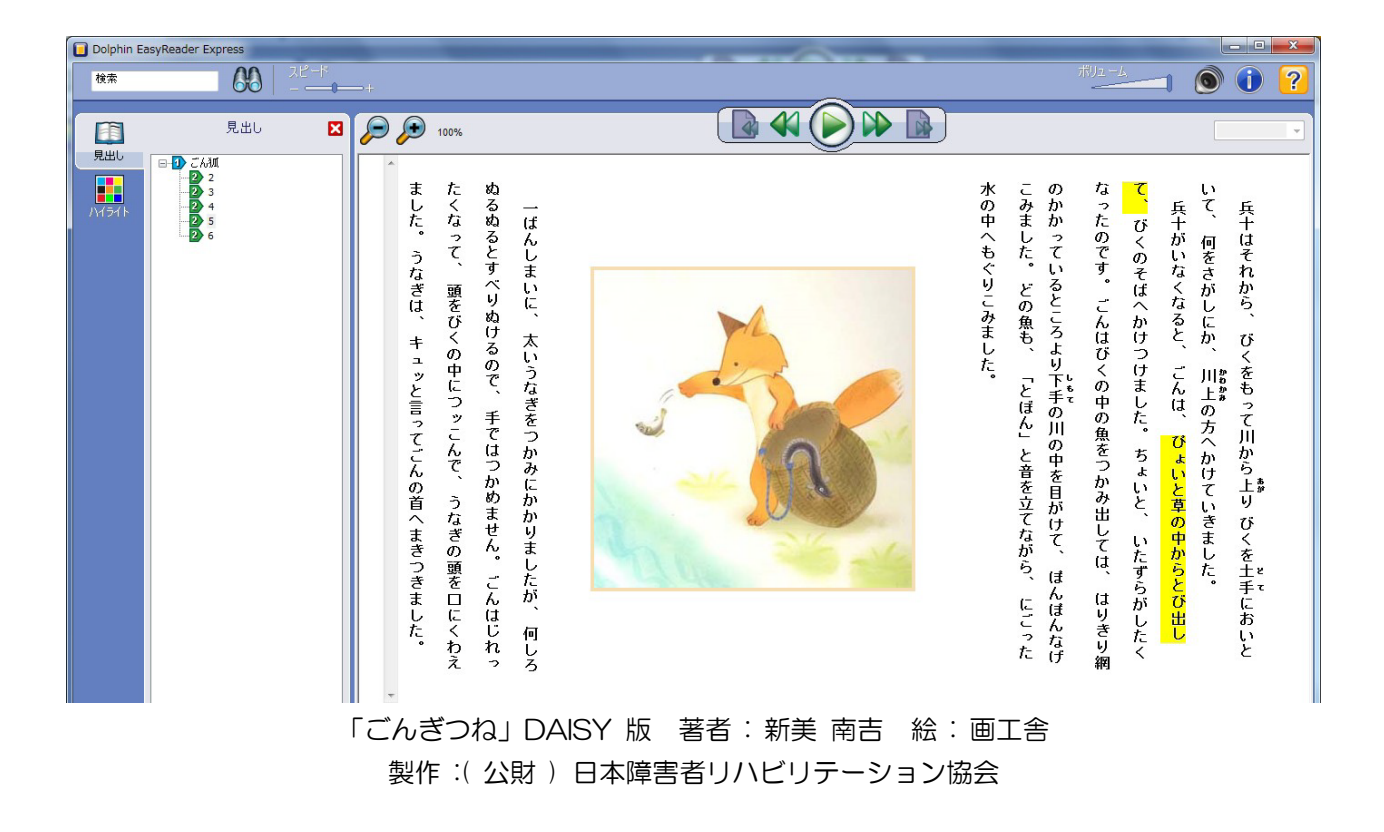

# <メモ>

デイジー教科書を再生するときにデイジーポッドを使用して再生するソフトは「EasyReader Express」といい、「EasyReader」の簡易版です。

- クリックしたところから再生できます。
- 文字と画像を 10 倍まで拡大することができます。
- 文字や背景の色の組み合わせは、すべての色から選べます。
- 細かい再生速度の設定ができます。
- テキストの検索をして、検索先にジャンプできます。
- 見出しの階層ナビゲーションができます。

6-1-1. EasyReader Express とは

EasyReader EXPRESS

現在提供しているデイジー教科書は EasyReader Express という再生ソフト を付けて提供しております。

デイジーポッドを使用している場合は、デフォルトで EasyReader Express で 再生します。

CD の場合やブラウザから直接ダウンロードした場合は、デイジー教科書のデー タが入っているフォルダ内に「DERE.exe」というファイルがあるので、それを ダブルクリックするとデイジー教科書が開きます。

| ■ 名前          | 更新              |
|---------------|-----------------|
| 🍌 _хик        | 2013            |
| 🍌 image       | 2013            |
| 🔊 1.mp3       | 2009            |
| 2_2.mp3       | 2009            |
| 🔰 3_3.mp3     | 2009            |
| 2 4_4.mp3     |                 |
| 🔊 5_5.mp3 ダブル | <i>,</i> クリックする |
| ▶ 6_6.mp3     |                 |
| Autorun       | 2013            |
| 🛛 🔲 DERE.exe  | 2012            |
| 🔁 dolphin.ico | 2010            |
| ER_Lock.Dat   | 2013            |
| 🛃 gon.html    | 2009            |
| 🧧 gon1.html   | 2009            |
| 🛃 gon2.html   | 2009            |
| 🗿 gon3.html   | 2009            |
| 🕘 gon4.html   | 2009            |
|               |                 |

6-1-2. 動作環境

| 対応フォーマット: | DAISY2.02/DAISY3                       |
|-----------|----------------------------------------|
| 対応 OS:    | Windows Vista/XP Home/XP Pro/Windows 7 |
|           | (32-bit/64-bit)/8                      |
| 対応ブラウザ:   | Internet Explorer 6 SP1 以上             |

# 6-1-3. 再生する(各アイコンの紹介)

| アイコン      | 機能                  | 説明                                                                                                    |
|-----------|---------------------|----------------------------------------------------------------------------------------------------|
|           | 再生                  | 「再生」アイコンをクリックする。(シ<br>ョートカット:スペースもしくは、F5)                                                                           |
|           | 停止                  | 「停止」 アイコンをクリックする。(シ<br>ョートカット:スペースもしくは、F5)                                                                          |
|           | ーつ前のセンテンス<br>に移動    | 「前のフレーズ」アイコンをクリック<br>する。(ショートカット:左矢印もしく<br>は、F4)                                                                    |
|           | 次のセンテンスに移<br>動      | 「次のフレーズ」アイコンをクリック<br>する。(ショートカット:右矢印もしく<br>は、F6)                                                                    |
|           | 前のページに移動            | 「前のページ」アイコンをクリックす<br>る。(ショートカット:Ctrl + Page<br>Up)                                                                  |
|           | 次のページに移動            | 「次のページ」アイコンをクリックす<br>る。 (ショートカット:Ctrl+Page<br>Down)                                                                 |
|           | 前の見出しに移動            | (ショートカット:上矢印もしくは、<br>F7)                                                                                            |
|           | 次の見出しに移動            | (ショートカット:下矢印もしくは、<br>F8)                                                                                            |
| 18:#      | 簡易テキスト検索            | 表示しているページ内でテキスト検索<br>をして、検索した部分に移動すること<br>ができます。Ctrl + F、もしくは検索<br>欄にカーソルをあわせて、検索したい<br>テキストを入力し、Enter キーを押し<br>ます。 |
| スピード<br>+ | 再生スピードの変更           | スピードスライドバーを左右に動かし<br>て調節します。(ショートカット:Ctrl<br>+ Shift + +もしくは、Ctrl + Shift +<br>ー)                                   |
| ボリュ - ム   | 再生音量の変更             | ボリュームスライドバーを左右に動か<br>して調節します。(ショートカット:<br>Alt + +もしくは、Alt + ―)                                                      |
|           | ミュート(消音)<br>ミュートの解除 | ミュートアイコンをクリックする。(シ<br>ョートカット:Alt+O)                                                                                 |
| ?         | ヘルプ                 | (ショートカット:F1)                                                                                                    |
|           | 文字、画像の拡大、<br>縮小     | 「拡大」「縮小」 アイコンをクリックす<br>る。(ショートカット:「拡大」 Ctrl++<br>「縮小」 Ctrl+A 「リセット」 Ctrl+O)                                         |
| 14        | ページを指定して移<br>動      | ページ番号を入力し「Enter」キーを<br>押すか、プルダウンボタンから、 移動<br>したいページをクリックします。(ショ<br>ートカット:Ctrl+G)                                    |

■ 画面左(タブリスト)のアイコンの紹介

●読みたい見出しに移動する。

|     | 見出し                                                                                                    | × |
|-----|----------------------------------------------------------------------------------------------------|---|
| 見出し | <ul> <li>□1) ごん狐</li> <li>□-2 2</li> <li>□-2 3</li> <li>□-2 4</li> <li>□-2 5</li> <li>□-2 6</li> </ul> |   |

読みたい見出しをダブルクリックするか、上下矢印キーで移動後、「Enter」キー を押します。

「検索結果」の移動したい箇所をダブルクリックすると、移動し、再生が始まり ます。(ショートカット: Ctrl + Shift + F)

| ●ハイライ | トの色、 | 位置を設定する |
|-------|------|---------|
|       |      |         |

|              | ハイライト 🛛 🗙                                                                                                    |
|--------------|----------------------------------------------------------------------------------------------------|
| 見出し<br>パイライト | <ul> <li>✓ フレーズ背景色(P)</li> <li>変更(C)</li> <li>□ フレーズ文字色(b)</li> <li>変更(C)</li> </ul>                             |
|              | <ul> <li>ボールド(B)</li> <li>イタリック(I)</li> <li>下線(U)</li> <li>スペース(L)</li> <li>大文字(D)</li> <li>ハイライト(位置;</li> </ul> |
|              | 最下部でスクロール・・                                                                                                    |

ハイライトする文字と背景の色を変更できます。チェックボックスにチェックを 入れ、「変更」ボタンをクリックし、色を選択します。

ハイライト位置は、プルダウンボタンで選択します。「最下部でスクロール」を選択すると、画面が動かずにハイライトが動きます。ハイライトが画面最下部まで 来ると、画面上部に戻ります。「固定」を選択すると、ハイライト位置が固定され、 画面がスクロールします。(ショートカット: Ctrl + 5)

#### ■リンク

- Dolphin EasyReader6.03 日本語版 販売
   http://blog.normanet.ne.jp/atdo/index.php?g=node/105
- Dolphin EasyReader (英語) https://yourdolphin.com/product?id=8

EasyReader Express のついた図書が無料でダウンロードできるサイト、簡 易説明 のサイト

- マルチメディア DAISY(デイジー)で東日本大震災に関わる情報を http://www.dinf.ne.jp/doc/daisy/jdc/index.html
- EasyReader Express で再生する
   http://www.normanet.ne.jp/~atdo/howto/express.html

#### 6-2. AMIS で再生

6-2-1. AMIS とは

AMIS は、無償のデイジー再生ソフトです。誰でもインストールしてすぐに使う ことができます。

最新情報は、以下をご確認ください。 http://daisy.org/amis/amis-daisy-2.02-daisy-3-playback-software

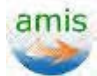

- 文字が4段階拡大できます。
- 文字と背景の色の組み合わせが、4種類から選べます。
- 再生速度を早くしたり遅くしたりできます。
- 見出しの階層ナビゲーションができます。
- ページや注などを読み飛ばす設定があります。
- 録音された声で読めます。
- 録音された声が入っていない場合には、合成音声(TTS)で読めます。

#### <補足>

AMIS という再生ソフトをインストールしなくても、デイジー教科書を再生する ことができます。(EasrReader Express で再生)

ただし、再生ソフトが付加されていない一般的なデイジー図書を読むには、AMIS などの再生ソフトをインストールしておかないと再生することができません。

6-2-2. 動作環境(AMIS 3.1.4)

動作環境:

Windows XP SP3, Windows 7, Windows8, Windows10 Internet Explorer 7 以上 Java Runtime 1.6 以上

50MB 以上のハードディスクの空領域

対応フォーマット: DAISY2.02 と DAISY3

- 6-2-3. インターネットからインストール インターネットから、もしくは CD からインストールしてください。 AMIS で DAISY3 図書を再生する際には、Java Runtime 1.6 以上がないと、 画面 が表示されません。次のページからインストールしてください。 http://www.java.com/ja/
  - 1) ENJOY DAISY の、AMIS3.1.4 のページを開きます。 http://www.dinf.pe.ip/doc/daisy/software/amis3 1 4.html

|                                                                     | e.jp/ 000/ 0aisy/ software/ arriso_1_4.rum                                |
|---------------------------------------------------------------------|---------------------------------------------------------------------------|
| $\leftarrow \rightarrow \mathbf{C}$ $\square$ www.dinf.ne.jp/doc/da | isy/software/amis3_1_4.html                                               |
| 音声ブラウザご使用の方向け:ナビメニューを飛ば                                             | して本文ヘノナビメニューヘ                                                             |
| エンジョイ・ディジー 私らしい方法で読む、                                               | わかる!                                                                      |
| ENJOY dis D<br>Digital Accessible Informat                          | AISY<br>ion SYstem<br>ためるって楽しい!<br>全ての人が同じ情報をシェアすることが出来ます。                |
| DAISYトップ > ソフトウェア [ 再生用ソフト                                          | ウェア] > AMIS 3.1.3                                                         |
| ✿ DAISYトップ                                                          | • AMIS 3.1.4 - adaptive multimedia information system -                   |
| ■■ マルチメディアデイジー教科書                                                   | 概要                                                                        |
| DAISY出版                                                             | アミ(AMIS: adaptive multimedia information system)は毎料で利用できるオープンソースのDAISY再生用 |
| 💿 אַדָלאַדע                                                         | ソフトウェアです。フルテキストおよびフルオーディオのマルチメディアDAISYの再生が可能で、DAISY 2.02<br>規格をサポートしています。 |
| * 製作用ソフトウェア                                                         | (注: DAISY 2.0規格は再生できません。)                                                 |
| <b>☆ 再生用ソフトウェア</b>                                                  | 動作環境                                                                      |
| * PC用                                                               | שעיאלים (אראיים)<br>שעיאלים (אראיים)                                      |
| ☆ ipad · iphone · ipod用                                             | AMISの動作には下記の条件を満たしている必要があります。                                             |
| * その他のソフトウェア                                                        | Windows XP SP3, Windows 7, Windows8, Windows10                            |
| ダウンロード                                                              | Internet Explorer / 以上<br>Java Runtime 1.6                                |
| * DAISYEONT                                                         | 50MB以上のハードディスクの空領域が必要です。                                                  |

2) 画面の一番下までスクロールして、「AMIS ファースト・ステップ・ガイド」 をクリックします。

| $\leftarrow \rightarrow C \square$ www.dinf.ne.jp/                       | doc/daisy/software/amis3_1_4.html                                                                               |
|--------------------------------------------------------------------------|----------------------------------------------------------------------------------------------------|
| <ul> <li>DAISYコンソーシアム</li> <li>FAQ</li> <li>リンク</li> <li>事業内容</li> </ul> | <b>サウンド</b><br>ヘッドフォンもしくはスピーカー                                                                                  |
|                                                                          | サポートしているDAISY図書の種類                                                                                              |
|                                                                          | DAISY 2.02<br>DAISY/NISO 2005<br>Multivolume (DAISY 2.02)<br>Full text + full audio<br>Audio + NCX<br>Text-only |
|                                                                          | サポートについて                                                                                                    |
|                                                                          | AMISは、DAISYコンソーシアム によりオープンソースとして無償で配布されているソフトウェアです。ご使用<br>に関してのサポートは当協会では一切しておりませんのでご了承ください。                    |
|                                                                          | インストールについて                                                                                                    |
|                                                                          | AMISのインストールおよび基本的な再生方法について解説しています。下記のリンクをご参照下さい。<br>AMIS ファースト・ステップ・ガイド                                         |
|                                                                          | Copyright 2002 - 2016 (公財)日本隋書者リハビリテーション協会(JSRPD) All Rights Reserved.                                          |

3) 「Setup-AMIS-314.exe(Setup-amis314-Japanese.exe)」をクリック

#### します。(「セキュリティの警告」のメッセージが表示された場合は「はい」 や「実行する」をクリックしてください。)

| $\leftarrow \rightarrow C \square$ www.dinf.ne.jp/doc/d | laisy/software/amis3_1_4_install.html                                                                 | 52 |
|---------------------------------------------------------|----------------------------------------------------------------------------------------------------|----|
| 音声ブラウザご使用の方向け:ナビメニューを飛い                                 | ばして本文へ/ナビメニューへ                                                                                        |    |
| エンジョイ・ディジー 私らしい方法で読む                                    | 、わかる!                                                                                                 |    |
| ENJOY D<br>Digital Accessible Informa                   | たい<br>たい<br>ない<br>ない<br>ない<br>ない<br>たが<br>はい<br>に<br>たが<br>しい<br>に<br>全ての人が同じ<br>情報を<br>シェアすることが出来ます。 | Ŵ  |
| DAISYトップ > ソフトウェア [ 再生用ソフ                               | トウェア ] > AMIS3.1.3 ファースト・ステップ・ガイド                                                                     |    |
| ▲ DAISYトップ                                              | ○ AMIS3.1.4 ファースト・ステップ・ガイド                                                                            |    |
| ■■ マルチメディアデイジー教科書                                       |                                                                                                    |    |
| DAISY出版                                                 |                                                                                                    |    |
| • עסאכע איז איז איז איז איז איז איז איז איז איז         | 🔎 AMIS3.1.3 動画 インストールガイド                                                                              |    |
| * 製作用ソフトウェア                                             | AMTC ノンフト ルボノド                                                                                        |    |
| * 再生用ソフトウェア                                             |                                                                                                    |    |
| ☆ PC用                                                   | AMIS最新バージョン3.1.4にアップデートしました                                                                           |    |
| ★ ipad · iphone · ipod用                                 |                                                                                                    |    |
| * その他のソフトウェア                                            |                                                                                                    |    |
| ▲ ダウンロード                                                | 1. AMIS本体をインストールします。ト記をクリックしてトさい。                                                                     |    |
| * DAISYIEONT                                            | (FTP) Setup-AMIS-314.exe                                                                              |    |

4) 「変更を許可しますか?」というメッセージが表示された場合は、「はい」 をクリックします。

| 0 | ユーザー アカウント制御                                                                          |  |  |  |  |  |
|---|---------------------------------------------------------------------------------------|--|--|--|--|--|
| 1 | 次の不明な発行元からのプログラムにこのコンピューターへの変<br>更を許可しますか?                                            |  |  |  |  |  |
|   | プログラム名: Setup-amis314-Japanese.exe<br>発行元: <b>不明</b><br>ファイルの入手先: このコンピューター上のハード ドライブ |  |  |  |  |  |
| • | 細を表示する(D) (はい(Y) いいえ(N)                                                               |  |  |  |  |  |
|   | <u>これらの通知を表示するタイミングを変更する</u>                                                          |  |  |  |  |  |

5) セットアップウィザードが表示されるので、「次へ」をクリックします。

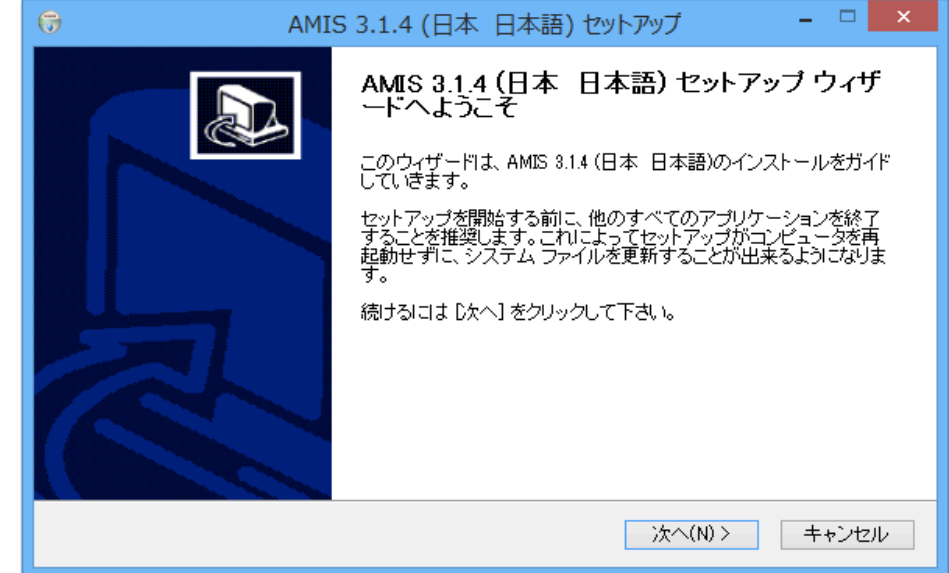

6) ライセンス契約書が表示されるので、「同意する」をクリックします。

| ⑦ AMIS 3.1.4 (日本日本語) セットアップ - □ ×                                                                                                    |  |  |  |  |  |
|----------------------------------------------------------------------------------------------------|--|--|--|--|--|
| <b>ライセンス契約書</b><br>AMIS 8.1.4 (日本 日本語)をインストールする前に、ライセンス条件を確認してください。                                                                                                    |  |  |  |  |  |
| [Page Down]を押して契約書をすべてお読みください。                                                                                                    |  |  |  |  |  |
| GNU LESSER GENERAL PUBLIC LICENSE Version 2.1, February 1999                                                                                                    |  |  |  |  |  |
| Copyright (C) 1991, 1999 Free Software Foundation, Inc.<br>51 Franklin St, Fifth Floor, Boston, MA 02110-1301 USA<br>Everyone is permitted to copy and distribute verbatim copies<br>of this license document, but changing it is not allowed. |  |  |  |  |  |
| The in the first value of section of the Lemma ODL. The law counts                                                                                                    |  |  |  |  |  |
| 契約書のすべての条件に同意するならば、「同意する」を選んでインストールを続けてください。AMIS<br>3.14 (日本 日本語) をインストールするには、契約書に同意する必要があります。                                                                                                    |  |  |  |  |  |
| Nullsoft Install System v2.46.8-Unicode                                                                                                    |  |  |  |  |  |
| < 戻る(B) 同意する(A) キャンセル                                                                                                    |  |  |  |  |  |

7)「インストール先フォルダ」(保存先)の場所を確認し、変更がある場合は、 「参照…」をクリックして変更します。変更がない場合は、「インストール」 をクリックします。

| 6                                          | AMIS 3.1.4 (日本                      | は 日本語) セットアップ                       | - 🗆 ×                         |
|--------------------------------------------|-------------------------------------|-------------------------------------|-------------------------------|
| <b>インストール先を</b> 運<br>AMIS 3.1.4 (日本        | <b>えんでください。</b><br>日本語)をインストールするフォ, | ルダを選んでください。                         |                               |
| AMIS 3.14 (日本<br> こよ、[参照] を押し<br>リックして下さい。 | 日本語)を以下のフォルダにイン<br>、て、別のフォルダを選択してくた | /ストールします。異なったフォ<br>ごさい。 インストールを始める! | ルダにインストールする<br>コま [インストール] をク |
| インストール先 つ<br>O¥Program Fi                  | 7オルダ<br>les (x86)¥AMIS              |                                     | 参照(R)                         |
| 必要なディスクスへ<br>利用可能なディスク                     | ペース: 40.7MB<br>7スペース: 168.3GB       |                                     |                               |
| Nullsott Install Syster                    | n v2.46.3–Unicode                   | < 戻る(B) インスト                        | ールキャンセル                       |

8) インストールが開始するので、終わるまで待ちます。

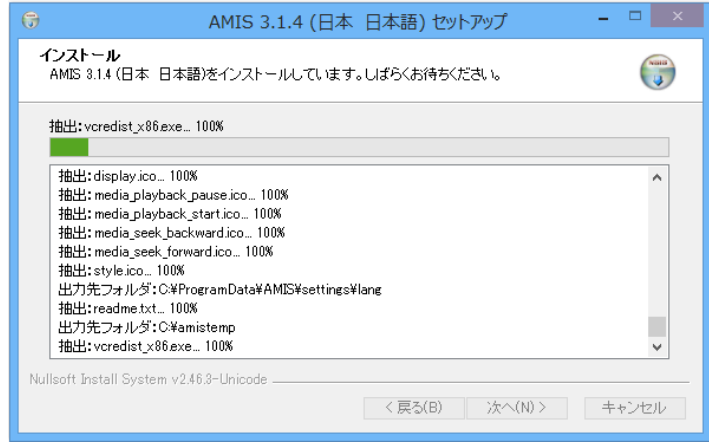

9) 「AMIS 用の Jaws スクリプトをインストールしますか?」のダイヤログが 表示されたら【はい】をクリックします。

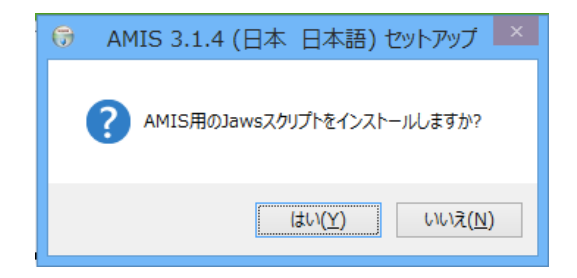

10) インストールが完了したら、下記の画面が表示されます。 「AMIS 3.1.4(日本 日本語)を実行」のチェックボックスにチェックが入った状態で完了すると、AMIS が起動し、ヘルプの DAISY の再生が始まります。チェックボックスのチェックをはずして、「完了」をクリックします。

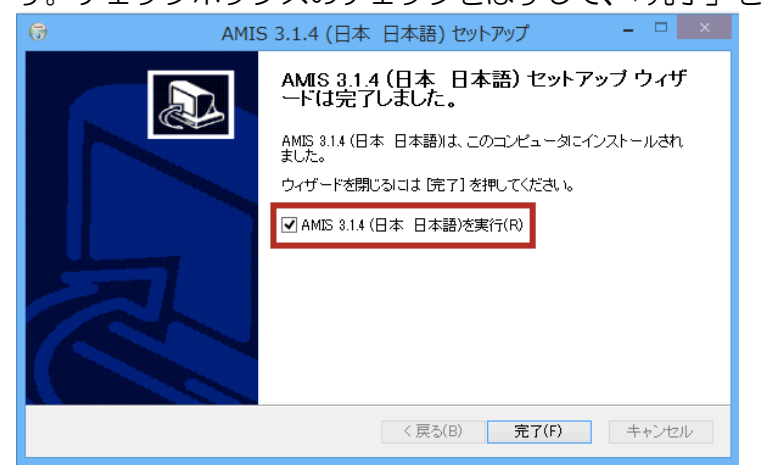

6-2-4. CD からインストール

1) デイジー教科書の CD をパソコンに挿入します。

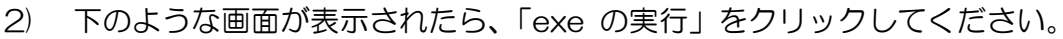

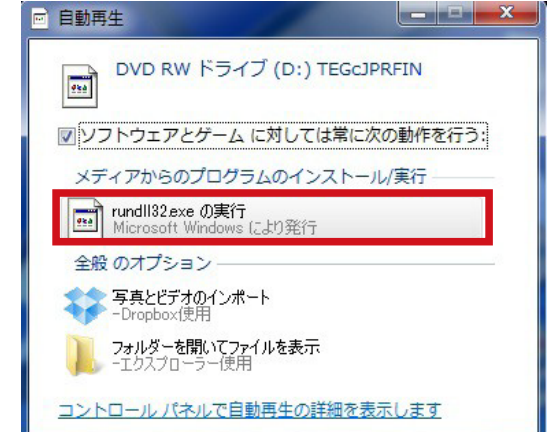

3) アクティブコンテンツ実行のメッセージが表示された場合は、「はい」をク リックします。

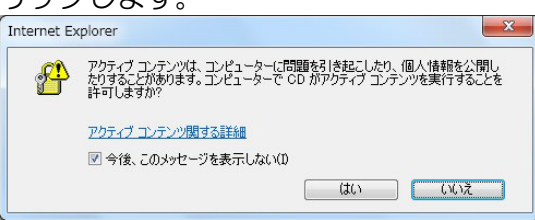

地理

2

4) 「マルチメディア DAISY 教科書」のページが開きます。「AMIS」をクリックします。

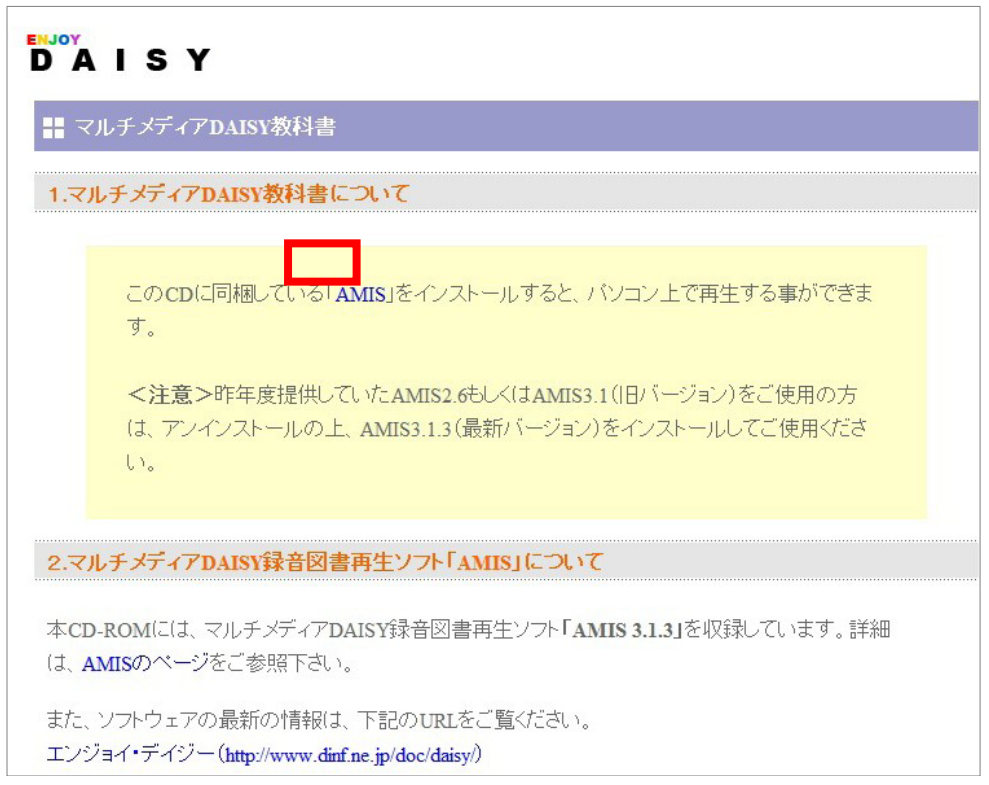

5) 「AMIS ファースト・ステップ・ガイド」をクリックします。

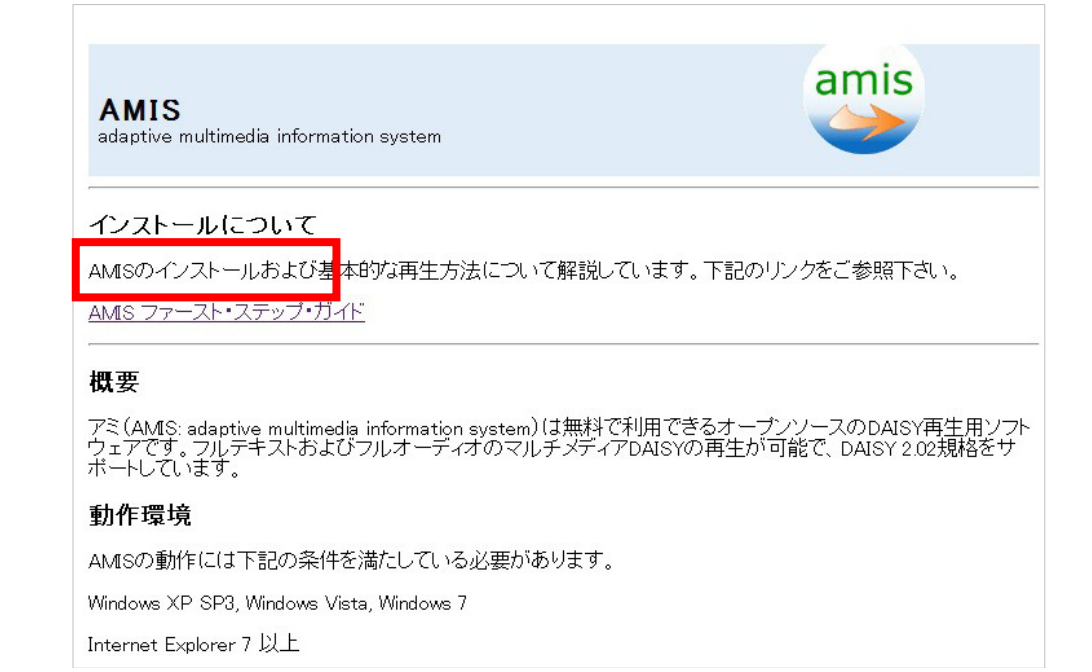

6) 「AMIS」インストールガイド」をクリックします。

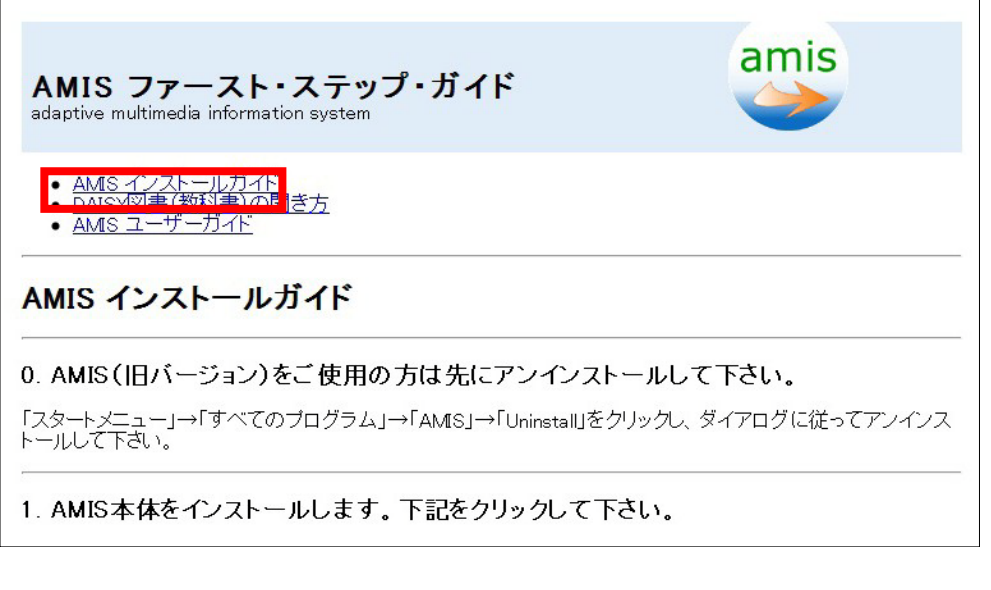

7) 「Setup-amis313-Japanese.exe」をクリックします。

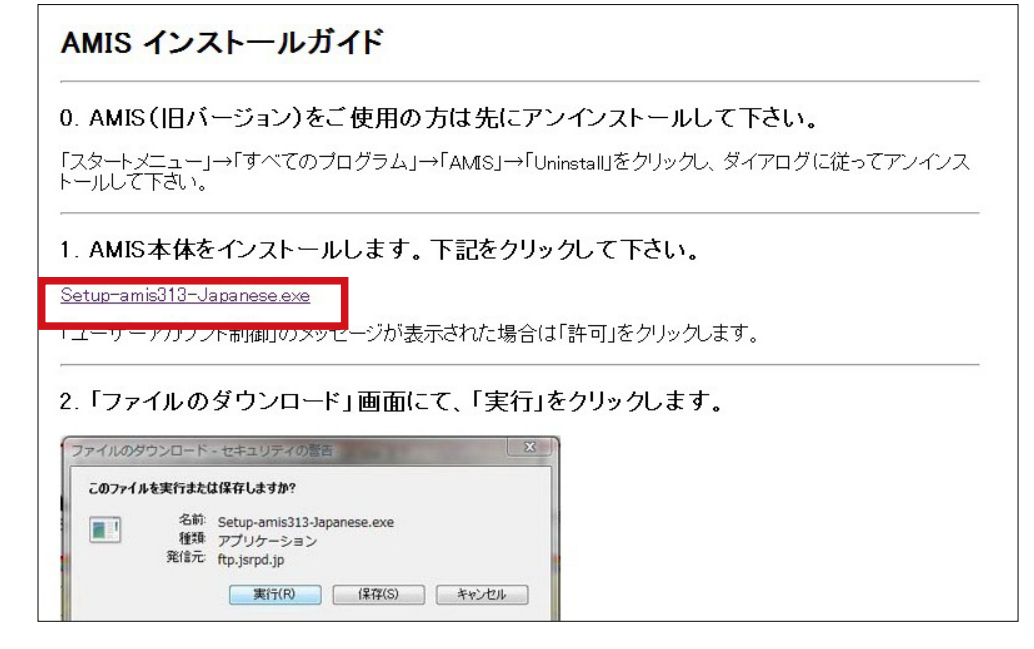

8) 「6-2-3. インターネットからインストール」項の 4) ~10) をご参照ください。

#### 6-2-5 再生する

AMIS には、ショートカットキー、アイコン、メニューからの3種類の操作方法 があり ます。各操作について、この3種類を紹介します。 デスクトップに AMIS のアイコン が表示されるので、ダブルクリックして AMIS を起動します。

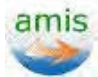

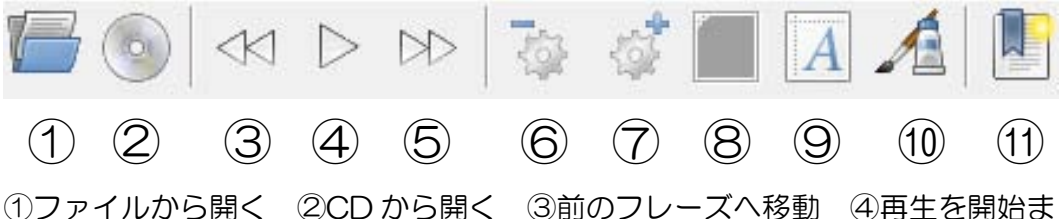

たは一時停止する ⑤次のフレーズへ移動 ⑥再生速度を遅くする ⑦再生速度 を早くする ⑧フォントサイズを徐々に小さくする ⑨フォントサイズを拡大す る ⑩背景色を変える(次のページスタイルを適用する) ⑪現在位置をブック マークに追加

■図書を CD から開く(CD 提供の場合)

- 1) Ctrl+L を押す
- 2) 「CD から開く」アイコンを押す
- 3) ファイル」メニューより「CD から開く」を選択する 複数の本が入っている場合、以下の画面が表示する

|          | <br>  |  |
|----------|-------|--|
| ከቲ አንአን  |       |  |
| 津渡から身を守る |       |  |
|          |       |  |
|          | 100 C |  |

CD に入っている DAISY の題名が表示されます。読みたい図書を選び、 「開く」をクリックして、少し待つと、再生が始まります。

#### ■再生する

- スペースを押す
- 「再生を開始または一時停止する」ボタンを押す
- 「再生」メニューより「再生」を選択する

#### ■一時停止をする

- スペースバーを押す
- 「再生を開始または一時停止する」ボタンを押す
- 「再生」メニューより「一時停止」を選択する

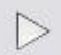

ПП

■再生したい見出しを選ぶ

- キーボードの上下矢印キーで見出しを選択する
- 画面の左側のセクションタブで読みたい見出しを選択する
- ナビゲーション」メニューより「前のセクション」または「次のセクション」を選択する

#### ■フレーズを移動する

- キーボードの左右矢印キーで読みたいフレーズを選択する
- ●「前のフレーズへ移動」ボタンあるいは「次のフレーズへ移動」ボタンを 押す
- ●「ナビゲーション」メニューより「前のフレーズ」または「次のフレーズ」
   を選択する

#### ■再生速度を調節する

- Ctrl++ (スピードアップ) もしくは Ctrl+- (スピードダウン) を押す
- 「再生速度を遅くする」もしくは「再生速度を早くする」ボタンを押す

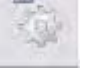

 ● 「再生」メニューより「スピードアップ」もしくは「スピードダウン」を 選択する

#### ■フォントサイズを調節する

- ●「フォントサイズを徐々に小さくする」もしくは「フォントサイズを拡大 する」ボタンを押す
- 「表示」メニューより「より大きいフォント」または「より小さいフォン ト」を選択する

<メモ>

AMIS では、5段階でテキストのフォントサイズ調整ができます。「6-1. EasyReader Express で再生」でご紹介する EasyReader Express では、テ キストのフォントサイズに加え、画像サイズも 10 倍まで拡大することができま す。

■コントラスト(文字・背景の色)を変更する

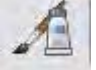

- ●「背景色を変える」ボタンを押す(種類は4つあり、押すたびに変更される)
- 「表示」メニューより「ページスタイル」を選択し、好みのコントラスト を選択する

<メモ>

AMIS の起動がうまくいかないとき、「コンパティビリティモード」で起動する と、再生できることがあります。

Windows ボタン→「すべてのプログラム」→「AMIS」→「Additional」の順 に開き「AMIS コンパティビリティモード」をクリックします。

「コンパティビリティモード」では、機能が一部制限されます。

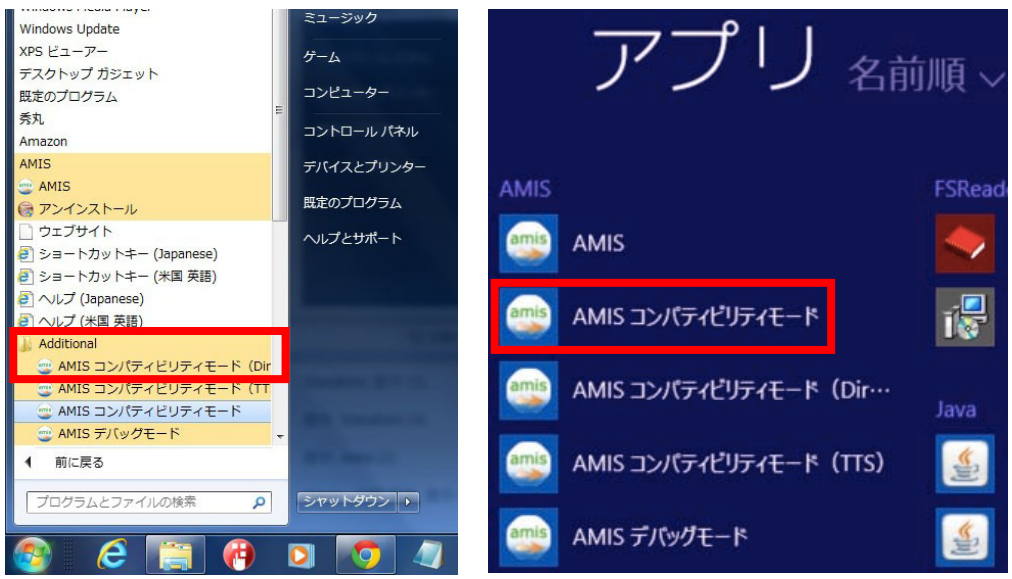

6-2-6. デイジーポッドから AMIS で再生する場合

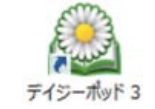

デイジーポッドから AMIS で再生したい場合は、「設定」→「再生ソフトウェア」 タグをクリックし、「書籍データに含まれる Easy Reader Express を使用する」 の チェックを外して、「更新」をクリックしてください。

| 設定                                    |  |  |  |  |  |
|---------------------------------------|--|--|--|--|--|
| サーバ接続 再生ソフトウェア ZIPデータ データの保存先         |  |  |  |  |  |
| デイジー教科書を再生するソフトウェアを設定します。             |  |  |  |  |  |
| 外部のデイジー再生ソフトの実行ファイル:                  |  |  |  |  |  |
| C:¥Program Files (x86)¥AMISExe        |  |  |  |  |  |
| ✓書籍データに含まれる EasyReader Express を使用する  |  |  |  |  |  |
| 🗌 書籍データに含まれる ChattyBook Express を使用する |  |  |  |  |  |
|                                       |  |  |  |  |  |
| 更新キャンセル                               |  |  |  |  |  |
|                                       |  |  |  |  |  |

6-3. デイジーポッドで再生 (iPad/IPhone/iPod touch)
 iPad/IPhone/iPod touch 用デイジーポッドはデイジー教科書をダウンロード・再生することができます。
 Pad、iPhone あるいは iPod touch ヘダウンロードしたデイジー教科書の再生および基本的な使い方をご説明します。(インストール方法については「デイジーポッドにダウン

ロードする (iPad/iPhone/iPad touch)」を参照してください。)

- 1. TOP 画面にある「全てのタイトル」あるいは「生徒の本だな」いずれかをタップします。
  - <画面下のボタンについて>

    (インフォメーション)
    デイジーポッドの紹介ページを表示します。
    (?)
    デイジーポッドのヘルプページを表示します。

    (利用者)

現在使用されている利用者の情報を表示します。

| •0000 docomo LTE 17:02 @ 1 0 | 80% 🔳 |
|------------------------------|-------|
| デイジーポッド                      |       |
| H28年度 デモユーザ                  |       |
| <i>ダウンロード</i>                | >     |
| 全てのタイトル                      | *     |
| 生徒の本だな                       |       |
| 戸山太郎                         | >     |
|                              |       |
| •                            | 1     |

再生したいデイジー教科書をタップします。
 <画面下のボタンについて>
 \*だなる(本だな名)
 本だなの名称を変更できます。
 キャラ(キャラ)
 本だなに表示する画像を変更できます。
 (設定)
 操作音や再生について設定できます。

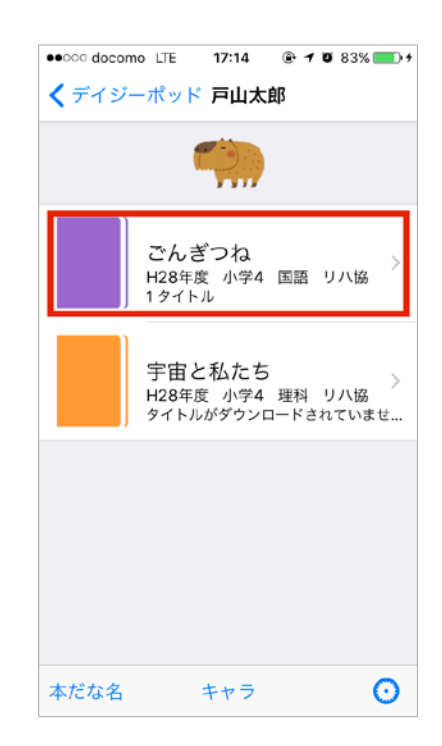

教科書のタイトルー覧画面に移動します。再生したいタイトルをタップするとデイジー教科書のもくじ画面が表示されます(画面下の「ルビ指定」を選択するとルビの分類で絞り込めます)。

<画面下のボタンについて>

ルビ指定 (ルビ指定)

複数のデイジー教科書が表示されている場合は、ル ビ指定なし/「ルビあり」のみ表示/「総ルビ」の み表示、を絞り込むことができます。

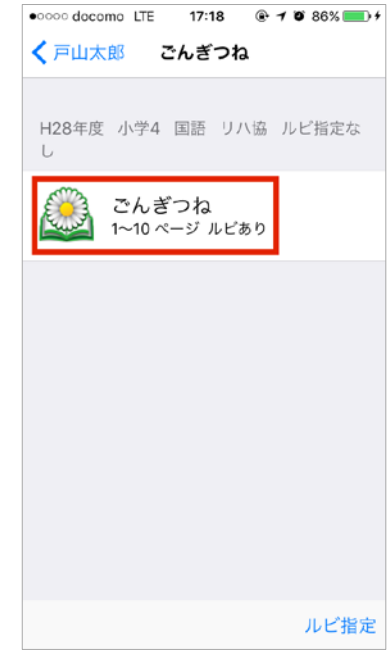

4. もくじ画面の【開始】あるいは【再生】をタップするか各もくじの部分をタップする と再生が始まります。

<もくじ画面について> もくじ/ページ/しおり部分をタップして表示を切 替えることができます。 もくじ…もくじ形式で表示します。 ページ…ページ形式で表示します。「ジャンプ」を タップするとページ番号を指定できます。 しおり…再生中にしおり機能で設定したしおりの一 覧が表示されます。

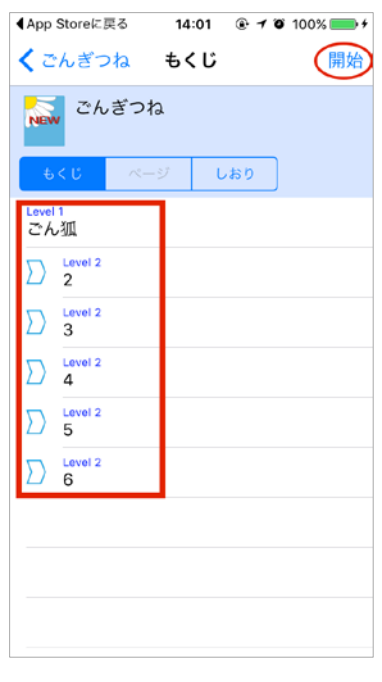

5. 再生中は読み上げている箇所をハイライトしながら進みます。また、再生画面ではハ イライトの色や文字の大きさ、読み進む速度、先送り・戻る単位、ページのジャンプ、 しおり、が設定できます。 ボタンの操作方法に関する動画は、以下にありますので、ご活用ください。 http://www.dinf.ne.jp/doc/daisy/book/videomanual.html <再生画面下のボタンについて>

🔺 (文字)

文字サイズや表示色を変更できます。 券 (速さ)

読み上げの速さや音の高さなどを変更で きます。

📢(戻る・進む)

再生位置を一つ前に戻します。縦書きの デイジー教科書では次ボタンに変わり、 再生位置を一つ先に進めます。移動単位 を変更したときはボタンの絵柄と役割が 変わります。

< (再生)

再生します。縦書きのデイジー教科書で は左向きで表示されます。

📕 (一時停止)

再生を一時停止します。

🏓 (進む・戻る)

再生位置を一つ先に進めます。縦書き表 示のときは前ボタンに変わり、再生位置 を一つ前に戻します。移動単位を変更し たときは絵柄と役割が変わります。

🕂 (移動)

再生箇所の移動単位を変更できます。移 動単位を変更したときはボタンの絵柄が 変わります。ハイライト、10秒、見出 し、ページ、フレーズ、の単位で変更で きます。

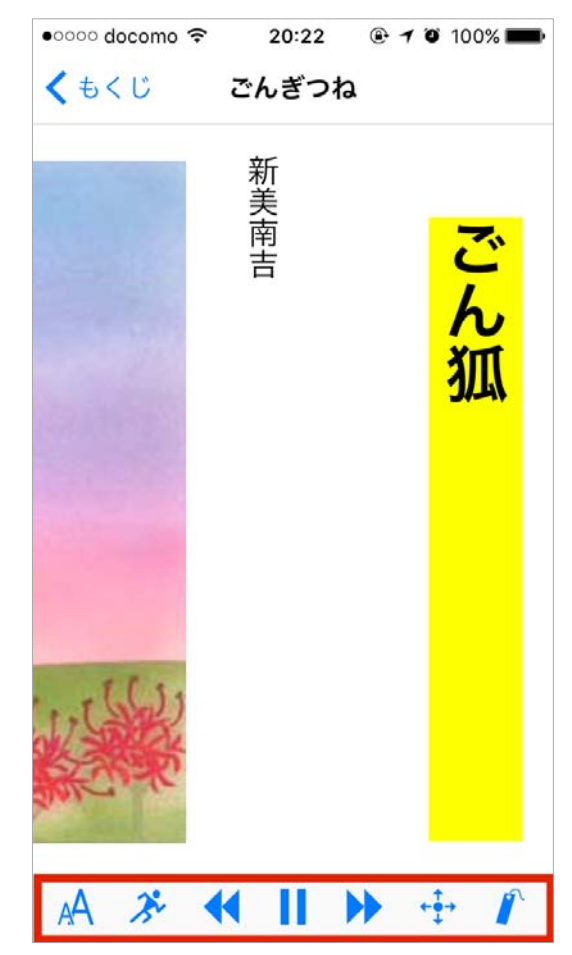

- 6-4. デイジーポッドの使い方(WindowsPC) デイジーポッドの画面の各要素は以下の通りです。
  - 1. 「再生」タブ画面ではダウンロード済みのデイジー教科書を再生できます。

| <u>ی</u>                        |       |       |       | デイ       | ジーポッド 3 [C:¥[ | DaisyPod3] |         | - 🗆 🗙                |
|---------------------------------|-------|-------|-------|----------|---------------|------------|---------|----------------------|
| 名前: <b>デモユーザ</b><br>利用年度: H28年度 |       |       |       |          |               |            | 設定利用者変更 | ヘルプ<br>バージョン情報<br>終了 |
| 再生                              |       | Ø.    | ウンロード |          | 戸山太郎          |            |         |                      |
| 教科書:                            | H28 小 | 学4 国語 | - ごんき | "ota - W | 協             |            |         | ¥                    |
| ページ                             | ルビ    | СВ    | 版     |          |               | コメント       |         |                      |
| 1-10                            | ルビあり  |       | 1     | こんぎつね    |               |            |         |                      |
|                                 |       |       |       |          |               |            |         |                      |
|                                 |       |       |       |          |               |            |         |                      |
|                                 |       |       |       |          |               |            |         |                      |
|                                 |       |       |       |          |               |            |         |                      |
|                                 |       |       |       |          |               |            |         |                      |
|                                 |       |       |       |          |               |            |         |                      |
|                                 |       |       |       |          |               |            |         |                      |
| L                               |       |       |       |          |               |            |         |                      |
|                                 | 再生    |       |       |          |               |            |         |                      |

- 2. 「ダウンロード」タブ画面ではデイジー教科書をダウンロードできます。
  - 1) ログインと同時にダウンロードが可能なデイジー教科書の一覧が表示されます。
  - 2) 「教科書:」のメニューを変更すると、ダウンロード可能なデイジー教科書が絞 り込まれます。
  - 3) ダウンロードする教科書を選択して(チェックボックスにチェックを入れて)【ダウンロード】ボタンをクリックします。デイジー教科書が複数表示されている場合は、左側のチェックボックスにチェックを入れると一度に複数のデイジー教科書をダウンロードできます。
  - 4) ダウンロード完了後、「再生」タブ画面に表示されます。

<メモ>

ー覧に表示されない場合は【一覧再取得】ボタンをクリックするか、「教科書」のプ ルダウンメニューに表示されている教科書とダウンロードしようとしている教科書 が合っているか確認してください(違う場合はプルダウンメニューから選択してくだ さい。)

| 💁 デイジーポッド 3 [C:¥DaisyPod3] – ロ 🗙 |                                                |      |     |        |             |                      |  |
|----------------------------------|------------------------------------------------|------|-----|--------|-------------|----------------------|--|
| 名前: <b>デモユーザ</b><br>利用年度: H28年度  |                                                |      |     |        | 設定<br>利用者変更 | ヘルプ<br>バージョン情報<br>終了 |  |
| 再生                               |                                                | ダウンロ | コード | 戸山太郎   |             |                      |  |
| 教科書: H2t                         | 教科書: H28 小学4 理科 - 宇宙と私たち - リハ協 🛛 🗸 🗸 🗸 🗸 🗸 🗸 🗸 |      |     |        |             |                      |  |
| ページ                              | ルビ                                             | CB   | 版   |        | וכאב        | `                    |  |
| 0 1-14                           | ルビあり                                           |      | 1   | 宇宙と私たち |             |                      |  |
|                                  |                                                |      |     |        |             |                      |  |
| 一覧再取得 ダウンロード                     |                                                |      |     |        |             |                      |  |

| ٩                                                                                             | デイジーポッド 3 [C:¥DaisyPod3]               |         | - 🗆 🗙                |
|-----------------------------------------------------------------------------------------------|----------------------------------------|---------|----------------------|
| 名前: デモユーザ<br>利用年度: H28年度                                                                      |                                        | 設定利用者変更 | ヘルプ<br>バージョン情報<br>終了 |
| 再生 ダウンロード                                                                                     | 戸山太郎                                   |         |                      |
| 数科書: H28 小学4 理科 - 宇宙と私た<br>H28 小学4 国語 - こんぎつね<br>ペーラ142 小学4 国語 - こんぎつね<br>1 - 1 - 14 ルにあり 1 = | ち - リハ協<br>- リハ協<br>5 - リハ協<br>F 面と私たち |         | v                    |
| 一覧再取得                                                                                         |                                        | ダウンロード  |                      |

 各生徒の本だな名が表示されたタブ画面にはダウンロード完了と同時にデイジー教 科書が表示されます。(受理された申請の内容がダウンロード完了と同時に反映され ます。)

デイジー教科書を選択して【再生】ボタンをクリックすると再生が始まります。(再 生ツールは「設定」→「再生ソフトウェア」の設定内容が反映されます。)

| <u>.</u>     | Ę                                 | デイジーポッド 3 [C:¥D | aisyPod3] |         | - 🗆 🗙                |  |
|--------------|-----------------------------------|-----------------|-----------|---------|----------------------|--|
| 名前:<br>利用年度: | デモユーザ<br><sup>H28年度</sup>         |                 |           | 設定利用者変更 | ヘルプ<br>バージョン情報<br>終了 |  |
| 再生           | ダウンロード                            | 戸山太郎            |           |         |                      |  |
| 教科書: H28 小   | 教科書: H28 小学4 国語 - こんざつね - リハ協 🔹 🗸 |                 |           |         |                      |  |
| ページ ルビ       | CB 版                              | ob              | אכאב      |         |                      |  |
|              |                                   |                 |           |         |                      |  |
| 本だな設定        |                                   | 再生              |           |         |                      |  |

【本だな設定】ボタンをクリックするとその生徒の本だな名とアイコンを確認あるい は変更することができます。

|            | 本だな | 設定      |
|------------|-----|---------|
| 本だなの名前(N): |     | жøу/в): |
|            | OK  | キャンセル   |

「設定」ダイアログではデイジーポッドの各種設定を変更できます。
 デイジーポッドの画面右上にある【設定】ボタンをクリックします。

#### ■ サーバ接続

デイジー教科書提供システムへの接続方法を指定します。設定を変更した後は、【更 新】ボタンをクリックして設定を反映させてください。

#### 直接接続

ご自宅からアクセスする場合はこちらを選択してください。

#### <u>Internet Explorer の設定を使用</u>

IE のインターネットオプション内の「接続」の設定を変更している場合はこちらを 選択してください(選択しても接続できなかった場合は「手動プロキシ設定」をお試 しください。)

#### <u>手動プロキシ設定</u>

「直接接続」あるいは「Internet Explorer の設定を使用」を試しても接続できなかった場合はこちらをお試しください。

| 設定                             |          |  |  |  |  |
|--------------------------------|----------|--|--|--|--|
| サーバ接続 再生ソフトウェア ZIPデータ データの保存先  |          |  |  |  |  |
| デイジー教科書ダウンロードサービスへの接続方法を指定します。 | ネットワーク検証 |  |  |  |  |
| ○ 直接接続                         |          |  |  |  |  |
| ● Internet Explorerの設定を使用      |          |  |  |  |  |
| ○ 手動プロキシ設定                     |          |  |  |  |  |
| プロキシアドレス:                      | 术一卜番号:   |  |  |  |  |
|                                |          |  |  |  |  |
|                                |          |  |  |  |  |
| 更新キャンセル                        |          |  |  |  |  |
|                                |          |  |  |  |  |
|                                | -11      |  |  |  |  |

#### <メモ>

【ネットワーク検証】ボタンをクリックした後、エラーが表示された場合はダイアロ グ下にある【詳細情報コピー】をクリックして表示された内容をメールの本文に貼り 付けてお問合せください。

なお、「直接接続」「Internet Explorer の設定を使用」「手動プロキシ設定」いずれ も接続できなかった場合はセキュリティソフトや環境によりデイジー教科書提供シ ステムへの接続を不正なものとみなしている可能性がありますのでシステム管理者 にご相談ください。 エラー例)

- ・接続されたネットワークカードが見つかりません
   →ネットワーク機器との接続(ケーブルや機器の接続状態)を確認してください。
- ・プロキシサーバへの接続に失敗しました

→プロキシアドレスとポート番号の値を確認してください。

| イットワーク検討                                                                        |     |
|---------------------------------------------------------------------------------|-----|
| 検証結果: 正常<br>ma                                                                  |     |
|                                                                                 |     |
|                                                                                 |     |
|                                                                                 |     |
|                                                                                 |     |
|                                                                                 |     |
| 技術(418                                                                          |     |
| 2016/07/17 11811<br>ネットワーク研究: Internet Explorerの研究<br>プロキシー 請定なし                | î   |
| ネットワークインターフェース情報                                                                |     |
| 構成名。Blaetooth ネットワーク構成<br>構成状態 リンクダウン<br>1919 Bhateoth デバイス (パーンドナル TUP ネットワーク) |     |
| 種種 Ethernet<br>連度 3 MB/S                                                        | ~   |
|                                                                                 |     |
| 67-465TW 98                                                                     | ÚK. |

■ 再生ソフトウェア

「EasyReader Express」あるいは「ChattyBookExpress」というソフトが起動 するようになっていますので、AMIS で再生したい方は「設定」→「再生ソフトウェ ア」を選択し、「書籍データに含まれる EasyReaser Express を使用する」および 「書籍データに含まれる ChattyBookExpress を使用する」の2つのチェックを外 してから【更新】ボタンをクリックしてください。

| 設定                                   |
|--------------------------------------|
| サーバ接続 再生ソフトウェア ZIFデータ データの保存先        |
| デイジー教科書を再生するソフトウェアを設定します。            |
|                                      |
| 外部のデイジー再生ソフトの実行ファイル                  |
| C#Program Files (x86)#AMIS#AMIS.exe  |
|                                      |
| ✓書籍データに含まれる EasyReader Express を使用する |
| □ 書籍データに含まれる ChattyBookExpress を使用する |
|                                      |
|                                      |
| 更新 キャンセル                             |
|                                      |
| a.                                   |

■ ZIP データ

デイジー教科書提供システムよりダウンロードしたデイジー教科書のデータ(ZIP形式)について設定できます。

| サーバ接続 再生ソフトウェア ZIPデータ データの保存先                                                                                       |
|----------------------------------------------------------------------------------------------------|
| デイジー教科書ダウンロードサービスよりダウンロードしたZIP形式のファイルの扱いを設定します。<br>iPad・iPhone・iPod touchで再生するにはiTunesを使ってZIPファイルをデバイスに転送する必要があります。 |
| ● ZIPファイルを保持 ○ データの展開後にZIPファイルを削除(ハードディスクのスペースが節約できます)                                                              |
| □ 再生画面の一覧にZIPファイルの番号を表示                                                                                             |
| 更新キャンセル                                                                                                    |

「再生画面の一覧に ZIP ファイルの番号を表示」にチェックを入れて【更新】ボタン をクリックすると「再生」タブ画面に ZIP のファイル名が表示されるようになります。 (5-2-4. 別のパソコンにデータを移動する、もご参照ください。)

|            |                  | デイジーポッド 3 [C:¥DaisyPo | d3]     | - = × |
|------------|------------------|-----------------------|---------|-------|
| 20         | 2x7-16           |                       | 静電      | へルナ   |
| 名前・テモユーザ   |                  | 利用者失更                 | バージョン情報 |       |
| P09943C    | H2844.00         |                       |         | 終7    |
| 青生         | ダウンロード           | 戸山太郎                  |         |       |
| 教科書: H28 4 | 小学4 国語 - こんぎつね - | ・りハ論                  |         | v     |
| 1-17 MP    | C8 \$            | ZIP                   | ×c      | 21    |
|            |                  |                       |         |       |
|            |                  |                       |         |       |

# ■ データの保存先

デイジー教科書がダウンロードされる保存先を変更することができます。保存先を変更した後【更新】ボタンをクリックして新しい保存先を設定してください。 <メモ>

- 「保存先:」横にある【…】ボタンをクリックして任意のフォルダに変更することができます。
- ・<u>保存先は半角で設定してください。(</u>全角の場合、再生ソフトウェアが誤作動する ことがあります。)

|                      | 設定                                       |
|----------------------|------------------------------------------|
| サーバ接続 再生ソフ           | トウェア ZIPデータ データの保存先                      |
| 保存先に指定した<br>半角英数字のみで | フォルダにデータが保存されます。<br>・構成したフォルダ名しか使用できません。 |
| 保存先:                 | C#DaisyPod3                              |
| ドライブ容量:              | 199 GB                                   |
| 空き容量:                | 167 GB                                   |
|                      |                                          |
|                      | 更新 キャンセル                                 |

6-4-1. デイジーポッドジュニアの使い方

デイジーポッドジュニアは主に小学校低学年の生徒に向けた簡易版のデイジーポ ッドです。デイジーポッドと一緒にインストールされます。

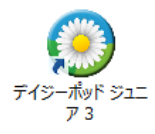

デイジーポッドジュニアにはダウンロードや設定の機能がなく、生徒が自分の本 だなから目当ての教科書を選んで再生するために使います。

教科書のダウンロードや各種設定(生徒ごとの本だなの作成、ボタンのイラスト、 教科書の割り当て)はデイジーポッド側で行ってください。

1. デイジーポッドジュニアを起動すると「ほんだなのいちらん」画面が表示 されます。

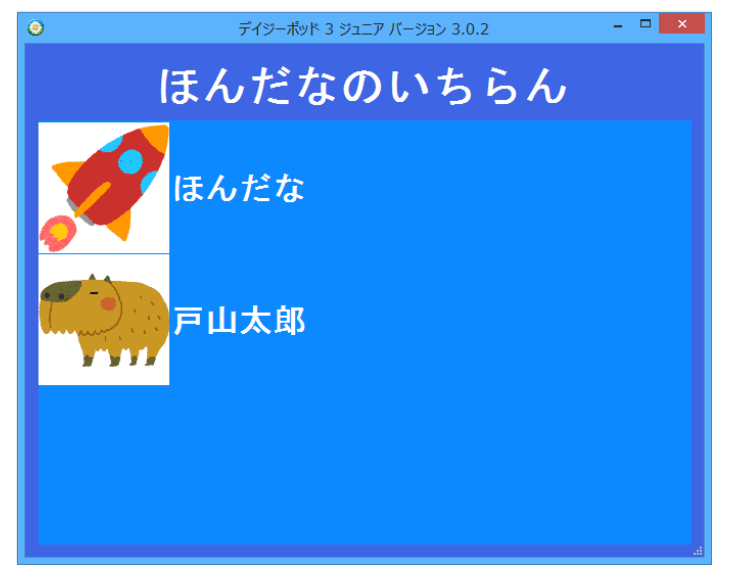

2. 自分の本だなをダブルクリックすると教科書一覧の画面に切り替わります。

| ۲     | デ        | イジーポッド 3 ジュニア バージョン 3.0.2 – 🗖 🗙 |
|-------|----------|---------------------------------|
|       | <b>~</b> | 戸山太郎                            |
| さいきんよ | こんだ こ    | こくご りか                          |
| 「ごんぎ  | つね」      |                                 |
| ページ   | ルビ       | コメント                            |
| 1–10  | あり       | ごんぎつね                           |
|       |          |                                 |
|       |          |                                 |
|       |          |                                 |
|       |          |                                 |
|       |          |                                 |

目当ての教科書をダブルクリックすると再生できます。 З.

「さいきんよんだ」タブに切り替えると、デイジーポッドジュニアを使っ て最後に読んだ教科書(※)が各教科ごとに1冊ずつ表示されます。

上・下巻に分かれる教科書は別々に「さいきんよんだ」に表示されます。

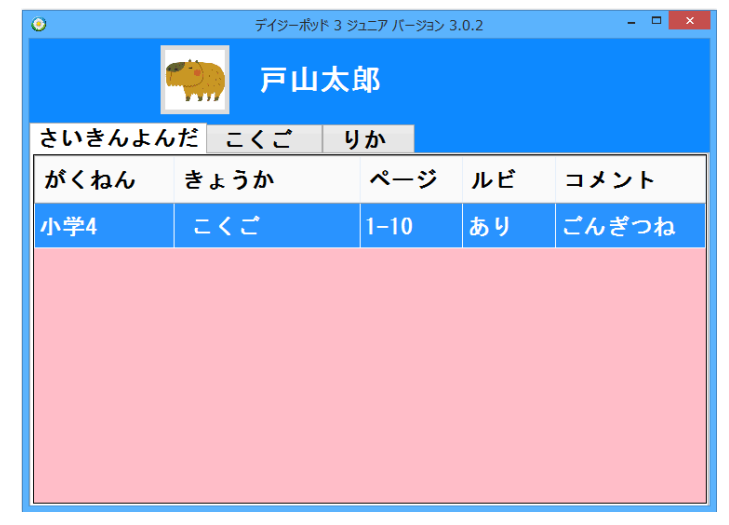

6-5. ChattyBook Express で再生 現在提供しているデイジー教科書の一部は ChattyBook Express という再生 ソフトを付けて提供しております。

デイジーポッドを使用している場合は、EasyReader Express で再生する初期設定とな っていますので ChattyBook Express を主に使用される場合はデイジーポッドの設定変 更を行ってください(デイジーポッド→【設定】→「再生ソフトウェア/書籍データに含 まれる ChattyBook Express を使用する」→【更新】)。

CD の場合は、CD 内にデイジー教科書のデータが入っているフォルダがあります。その フォルダ内に「ChattyBookExpress.exe」というファイルがあるので、それをダブルク リックするとデイジー教科書が開きます。

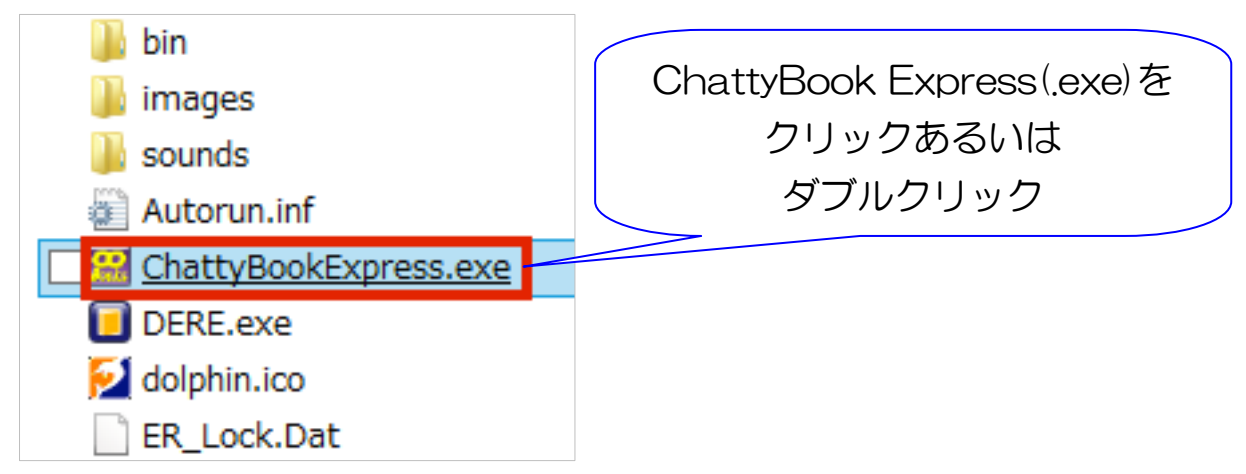

動作環境や各アイコンの名称および使用方法については、ChattyBook Express のヘルプ メニュー→ヘルプをご覧ください。(ChattyBookcase 説明書 PDF 版が開きます。)

6-6. その他の再生ツール(有料)

申請が受理されたデイジー教科書は以下の再生アプリでも読むことができます。(デイジー 教科書の申請については「4. デイジー教科書を申請する」を参照してください。) 6-6-1. ボイス オブ デイジー (VOD)

デイジー教科書を「ボイス オブ デイジー」というアプリ(有料)を使って読む ことができます。(ボイス オブ デイジー を インストールもしくはバージョン 4.0.5 にアップデートする必要があります。) ボイス オブ デイジーは AppStore から購入できます。 https://itunes.apple.com/jp/app/vod/id335608379?mt=8 1. iPad 等内にある「Safari」をタップし、起動させます。

2. URL に「sb.jsrpd.jp」と入力します。

もしくは、下記QRコードを読み取ってください。

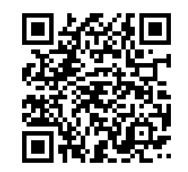

- 3. ログイン名(5文字)、パスワードを聞かれますので、メールでお渡ししてい ますログイン名(5文字)、申請時に登録したパスワードを入力してください。
- 4. 申請されたデイジー教科書の一覧が表示されます。ダウンロードしたい教 科書の右端の【詳細】をタップします。(iPhone や iPod touch など小さ い画面では画面を右から左に指でスクロールすると表示されます。)
- 5. デイジー教科書の一覧が表示されます。ルビ表示を設定して表示させることも可能です。希望するタイトルをダウンロードします。
- 詳細が表示されますので、「ダウンロード」をタップします。ダウンロード が終了すると、開く方法を聞いてきますので、「ボイスオブデイジーにコピ ー」を選択してください。

| sb-jsrpd.s3.amazonaws.com C                    | AirDrop, AirDrop, AirDrop, AirDrop, AirDrop, AirDrop, AirDrop, AirDrop, AirDrop, Air, Air Air, Air, Air, Air, Air, Air, | R開中 1/1     こんざつね         |
|------------------------------------------------|----------------------------------------------------------------------------------------------------|---------------------------|
| h28-4-koku-riha-0-001010-ra-6506.zip<br>8.4 MB |                                                                                                    | <b>お知らせ</b><br>書籍データの展開完了 |
|                                                | ●●● その他                                                                                                    | ОК                        |
| ( ) ① ①                                        |                                                                                                    |                           |

<補足>

デイジー教科書データは容量が大きいため、ダウンロードが終わるまで多 少時間がかかりますが、不具合ではありません。

- ダウンロードが終わるとボイスオブデイジーが起動し、自動的に書籍デー タの展開が始まります。
- 8. 終了すると一覧内に表示されますので、タップして再生します。
- 6-6-2. いーリーダー

デイジー教科書を「いーリーダー」というアプリ(有料)を使って読むことができます。いーリーダーは AppStore から購入できます。

https://geo.itunes.apple.com/jp/app/irida/id1023283265?mt=8

 iPad内にある「いーリーダー」をタップし、起動させます。起動後に下の 部分にあるダウンロードを選択します。

〈接続先設定〉※接続先の設定は初回のみ必要です。

| *** *                                  | 12.04   | 8 77% ··· |
|----------------------------------------|---------|-----------|
| 161 3-4-                               | #£6 (1) | 515       |
|                                        |         |           |
| こんざつね                                  |         | 0         |
|                                        |         |           |
|                                        |         |           |
|                                        |         |           |
|                                        |         |           |
|                                        |         |           |
|                                        |         |           |
|                                        |         |           |
|                                        |         |           |
|                                        |         |           |
|                                        |         |           |
|                                        |         |           |
|                                        |         |           |
|                                        |         |           |
| CC CC CC CC CC CC CC CC CC CC CC CC CC | 0 8     | 0         |

2. 「+新規追加」をタップし、URL の欄に「https://sb.jsrpd.jp」と入力します。

| H.Ŧ.       | 19-09    |      | 1 1015 |
|------------|----------|------|--------|
|            | SAME (C) |      | -      |
|            |          |      |        |
| + #292xE31 |          |      |        |
|            |          |      |        |
|            |          |      |        |
|            |          |      |        |
|            |          |      |        |
|            |          |      |        |
|            |          |      |        |
|            |          |      |        |
|            |          |      |        |
|            |          |      |        |
|            |          |      |        |
|            |          |      |        |
|            |          |      |        |
|            |          |      |        |
|            |          |      |        |
|            |          |      |        |
|            |          |      |        |
|            |          |      |        |
|            |          |      |        |
|            |          |      |        |
|            |          |      |        |
|            |          |      |        |
|            |          |      |        |
|            |          |      |        |
|            |          |      |        |
|            |          |      |        |
|            |          |      |        |
|            | <br>     | 1000 |        |

 メールでお渡ししていますログイン名(5文字)をIDの欄に、申請時に登録 したパスワードをパスワード欄に入力してください。 サンプルとして次のアカウントでは、2冊のデイジー図書をダウンロード することができます。 ログイン名:10025 パスワード:12345678 接続名には「デイジー教科書」など任意の名前を入力してください。 保存をタップすると設定完了です。

| C annual C        |                     |        |        | 101月入力 |        |   |        |             |        |
|-------------------|---------------------|--------|--------|--------|--------|---|--------|-------------|--------|
| 接続先のUR            | 情報を                 | 入力し    | τFa    | 5      |        |   |        |             |        |
| 接続名               | ディジー                | 数科器    |        |        |        |   |        |             |        |
| URL               | https://sb.jarpd.jp |        |        |        |        |   |        |             |        |
| ID                | X-40                | 85450  | 94546  |        |        |   |        |             |        |
| パスワード             | BRUE                | rtan-I |        |        |        |   |        |             |        |
|                   |                     |        |        |        |        |   | C      | 9879        |        |
|                   |                     |        |        |        |        |   |        |             |        |
|                   |                     |        |        |        |        |   |        |             |        |
| 5 C 0             |                     |        |        |        |        |   |        |             |        |
| 9 C 0             | •                   | r      | t      | У      | U      | ī | 0      | р           | 0      |
| Q W<br>a s        | e<br>d              | r<br>f | t<br>g | y<br>h | u      | i | o<br>k | р<br>1      | (S)    |
| q w<br>a s<br>Q z | e<br>d<br>x         | r<br>f | t<br>g | y<br>h | u<br>j | i | 0<br>k | р<br>1<br>? | S Neor |

- 4. 当協会のダウンロードページが表示されたらログインします。
- 5. 申請されたデイジー教科書の一覧が表示されます。ダウンロードしたい教 科書の右端の【詳細】をタップします。
- 6. デイジー教科書の一覧が表示されます。ルビ表示を設定して表示させることも可能です。希望するタイトルをダウンロードします。
- 7. 詳細が表示されますので、「ダウンロード」をタップします。ダウンロード が開始され、自動的に本だなに表示されますので、タップして再生します。

| * *     |   |    | 1.04    |   | .0.27% m |
|---------|---|----|---------|---|----------|
| 101     |   | #1 | (t) (t) |   | 115      |
| 100     |   | -  |         |   |          |
|         | - | -  |         | _ | 1        |
| 24.500  |   |    |         |   | 100      |
| cha Jia |   |    |         |   | 1994     |
|         |   |    |         |   |          |
|         |   |    |         |   |          |
|         |   |    |         |   |          |
|         |   |    |         |   |          |
|         |   |    |         |   |          |
|         |   |    |         |   |          |
|         |   |    |         |   |          |
|         |   |    |         |   |          |
|         |   |    |         |   |          |
|         |   |    |         |   |          |
|         |   |    |         |   |          |
|         |   |    |         |   |          |
|         |   |    |         |   |          |
|         |   |    |         |   |          |
|         |   |    |         |   |          |
|         |   |    |         |   |          |
|         |   |    |         |   |          |
|         |   |    |         |   |          |
|         |   |    |         |   |          |
|         |   |    |         |   |          |
|         |   |    |         |   |          |
|         |   |    |         |   |          |
|         |   |    |         |   |          |
|         |   |    |         |   |          |
|         |   |    |         |   |          |
|         |   |    |         |   |          |
|         |   |    |         |   |          |

<補足>

デイジー教科書データは容量が大きいため、ダウンロードが終わるまで多少時間 がかかりますが、不具合ではありません。

以上の手順で PC を通さなくてもデイジー教科書が再生できるようになりました。 ダウンロードするときは、iPad 等はネットワークにつながっている必要はありま すが、ダウンロードをした後は必要ありません。

【重要】

ー度の申請で複数の生徒を申請された場合は、申請をされた方(申請者)がデイジー教科書提供システムにて各生徒用の「ログイン名(5文字)」と「パスワード」を設定して頂く必要があります。

# 7. 困った時、分からないときは、、、

デイジー教科書のダウンロードができない、インストールの手順がわからない、など困ったときに 相談が出来る窓口となる全国のボランティア製作団体などを紹介します。

7-1. 教科書製作ボランティア団体および相談窓ロー覧(2016年8月現在)

相談窓口は変わる場合もありますので最新情報は以下のホームページをご確認ください。 http://www.dinf.ne.jp/doc/daisy/book/daisysupport.html

●あおもり DAISY 研究会
 青森県青森市合子沢山崎 153-4 青森公立大学
 Email: kamiyama@nebuta.ac.jp Tel: 017-764-1684
 担当者:神山 博

●所沢マルチメディアデイジー
 埼玉県所沢市
 Email: m.daisy.tokorozawa@gmail.com

●朗読奉仕グループ「Q の会」 東京都港区 Email: Qmikojima@hotmail.com

● (公財)日本障害者リハビリテーション協会
 東京都新宿区戸山 1-22-1
 Email: daisy\_c@dinf.ne.jp Tel: 03-5273-0796
 担当者:長田 江里・吉広 賢史

● (社福) 日本点字図書館 東京都新宿区高田馬場 1-23-4 Email: sawamuraj@nittento.or.jp Tel: 03-3209-0241 担当者:澤村 潤一郎

●えどベリスの会 東京都江戸川区 Email: sugisumi.sansan3131@gmail.com 担当者:杉中 純子 ●(特非)支援技術開発機構
 東京都調布市若葉町 1-1-61-101
 Email: info@atdo.jp

●調布デイジー 東京都調布市 Email: info@chofu-daisy.org

●(特非)やまゆり
 神奈川県茅ヶ崎市小和田 2-9-17 エクセル湘南 A201
 Email: yamayuri1206s@jcom.home.ne.jp Tel: 090-2176-0983
 担当者:芳谷 鼎

#### ●森田研究室

Email: khc05012@nifty.com 担当者:森田 信一

●(特非)デジタル編集協議会ひなぎく
 愛知県名古屋市中区丸の内 3-21-21 丸の内東桜ビル 402 号
 Email: hinagiku.daisy2013@gmail.com Tel: 052-953-3250
 担当者:中村 芬

●(社福)日本ライトハウス情報文化センター
 大阪府大阪市西区江戸堀 1-13-2
 Email: daisy@iccb.jp Tel: 06-6441-1035
 相談受付時間:火~金曜日 10:00~16:00

●(特非)こみこみドットコム
 兵庫県神戸市中央区
 Email: tomie-g@xk9.so-net.ne.jp Tel: 078-351-0102
 担当者:後藤 冨枝

● (特非) NaD (ナディー)(旧:奈良デイジーの会)
 奈良県橿原市
 Email: naradaisy@gsk.org
 対面での相談も受け付けます。
 時間:毎月第四土曜日の午後13時30分から15時まで
 場所:日本ライトハウス情報文化センター4階会議室
 大阪市営地下鉄四つ橋線肥後橋駅2番出口からすぐ
 (場合により会場を変更することがあります。
 お出での際は事前に事務局 naradaisy@gsk.org までお問い合わせください。)

●広島国際大学マルチメディア DAISY 研究会 東広島市黒瀬学園台 555-36 広島国際大学

 ●(特非)サイエンス・アクセシビリティ・ネット 福岡県福岡市早良区百道浜 3-4-11-103
 Email: office@mail.sciaccess.net Tel: 092-821-7344
 担当者:鈴木 福江

●いちえ会 東京都目黒区駒場 1-28-1-203 Email: daisy-ichiekai@ichiekai.net

●埼北(さいほく)デジテック
 埼玉県深谷市
 Email: saihoku.daisytech@gmail.com
 担当者: 大橋

7-2. 高校のデイジー教科書 相談窓口 (2016年8月現在)

高校の教科書をデイジーにしてほしいといった要望等、下記団体にご相談ください。なお、 相談窓口は変わる場合もありますので最新情報は以下のホームページをご確認ください。 http://www.dinf.ne.jp/doc/daisy/book/daisysupport.html

●(特非)支援技術開発機構 東京都調布市若葉町 1-1-61-101 Email: info@atdo.jp

 ●(社福)日本ライトハウス情報文化センター 大阪府大阪市西区江戸堀 1-13-2
 Email: daisy@iccb.jp Tel: 06-6441-1035 相談受付時間:火~金曜日 10:00~16:00
 ■製作教科書一覧
 http://www.iccb.jp/mmd/mmdownload/

●(特非)NaD(ナディー)(旧:奈良デイジーの会)
 奈良県橿原市
 Email: naradaisy@gsk.org
 対面での相談も受け付けます。
 時間:毎月第四土曜日の午後13時30分から15時まで

場所:日本ライトハウス情報文化センター4階会議室

大阪市営地下鉄四つ橋線肥後橋駅2番出口からすぐ

(場合により会場を変更することがあります。

お出での際は事前に事務局 naradaisy@gsk.org までお問い合わせください。)

■製作教科書一覧

①東京書籍「新編国語総合」(国総301)

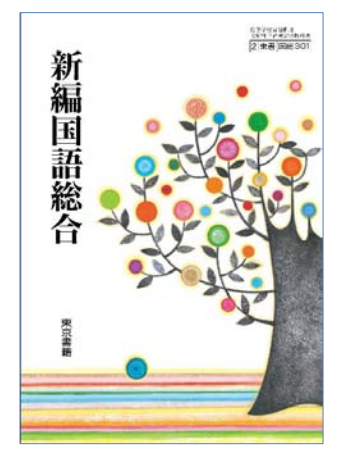

②山川出版社「高校日本史B」(日B308)本文のみ

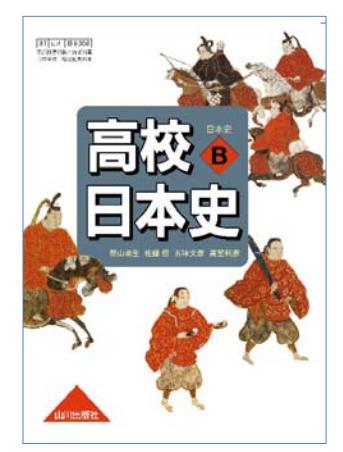

 ●(特非)サイエンス・アクセシビリティ・ネット 福岡県福岡市早良区百道浜 3-4-11-103
 Email: office@mail.sciaccess.net Tel: 092-821-7344
 担当者:鈴木 福江

7-3. メーリングリスト

利用者と教科書製作者が任意で登録できるメーリングリストがあります。 質問を投げかけたり、答えてあげたり、また情報交換にも活用できます。積極的にご活用く ださい。 利用登録につきましては、(公財)日本障害者リハビリテーション協会 担当者までご連絡く ださい。

●デイジー教科書利用者メーリングリスト dtext@list.jsrpd.jp